# Wireless USB Adapter User Manual

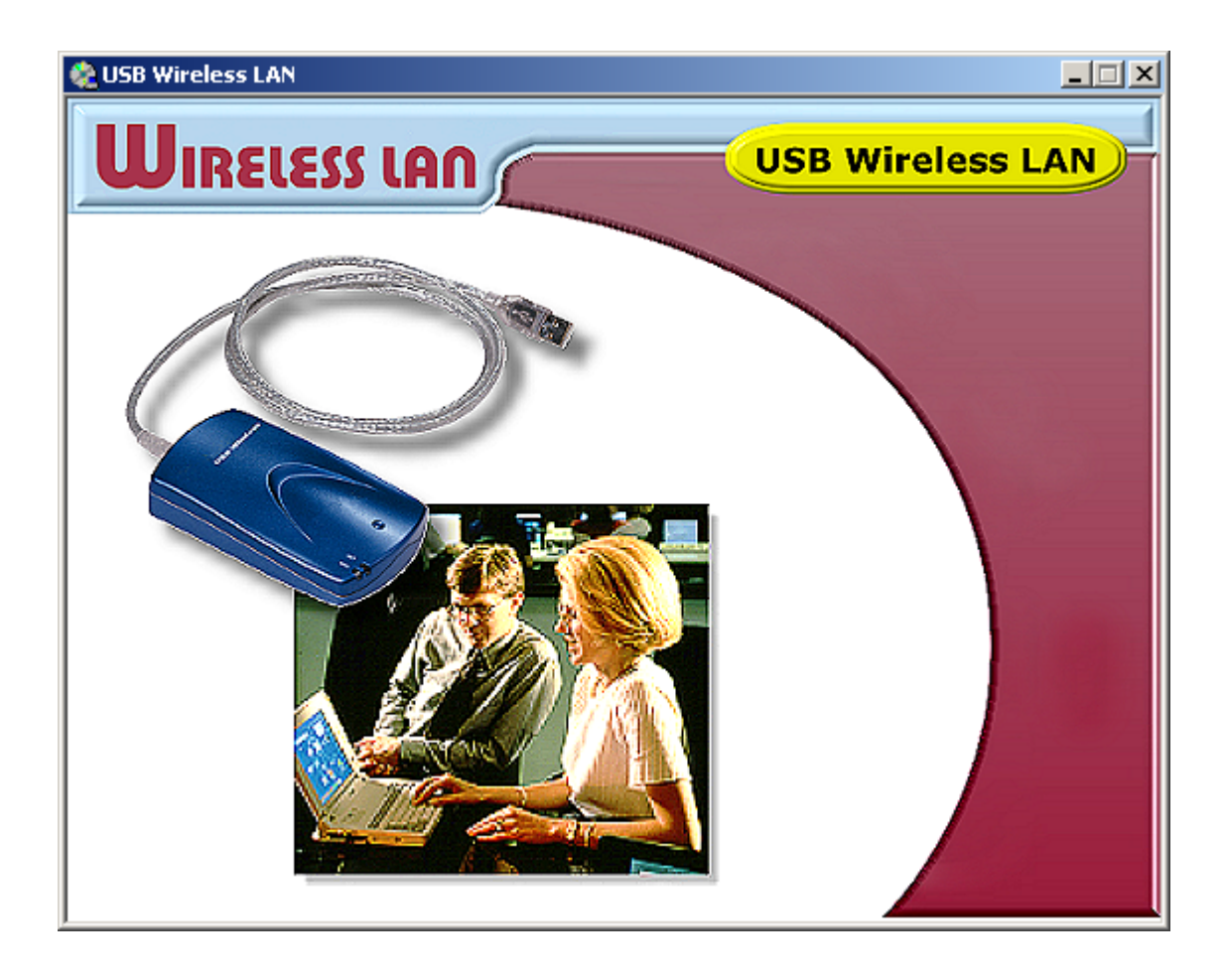

# **Table of Contents**

| Trademarks                                            | 4         |
|-------------------------------------------------------|-----------|
| Introduction                                          | 5         |
| Check list                                            | 6         |
| System Requirements                                   | 6         |
| Specification                                         | 7         |
| Radio Channel Selection Table                         | 8         |
| Wireless LAN Technology Overview                      | 9         |
| Technology overview                                   | 9         |
| Features and benefits                                 | 9         |
| Application                                           | 9         |
| Installation procedure for Windows 98SE               | 11        |
| Software Installation                                 | 11        |
| Hardware Installation                                 | 17        |
| Installation procedure for Windows 2000               | 20        |
| Software Installation                                 | 20        |
| Hardware Installation                                 | 26        |
| Installation Procedure for Windows ME                 | 28        |
| Software Installation                                 | 28        |
| Hardware Installation                                 | 34        |
| Installation Procedure for Windows XP                 | 36        |
| Software Installation                                 | 36        |
| Hardware Installation                                 | 36        |
| Installing Configuration and Monitor Utility Program  | 40        |
| Configuring Your WLAN Card (for Windows 98SE/2000/ME) | 46        |
| Monitor Tab                                           | 47        |
| Operating Mode Selection                              | 49        |
| Channel Selection                                     | 50        |
| Selecting SSID                                        | 51        |
| Setting the Transmission Rate                         | 52        |
| Selecting Power Management Modes                      | 53        |
| Statistics Tab                                        | 54        |
| Site Survey Tab                                       | 55        |
| Encryption Tab                                        | 56        |
| Selecting the Encryption Type                         | 57        |
| Setting the Encryption Keys                           | 58        |
| Choosing the Encryption Key to Use                    | 59        |
| Selecting WEP Mode                                    | 60        |
| A dyopped Tab                                         | 01        |
| Auvalieta 1a0                                         | 02<br>62  |
| Configuring Vour WI AN Cord (for Windows VD)          | 05<br>6 A |
| Volinguing Your WLAN Calu (101 WINdows AP)            | 64        |
|                                                       | 66        |
| Using PING Command                                    | 74        |

| Infrastructure and Ad-hoc modes.       77         Packet Fragmentation       78         Encryption       79         Authentication Type.       80         How is encryption key generated?       80         Troubleshooting       81         Step – by – Step Debugging       82         Enabling Hardware Devices.       86         Disabling Hardware Devices.       87         Problems using encryption       88         PING Troubleshooting       92         Checking Valid IP Addresses       93         Hardware Installation       95         Hardware Installation for Windows 98SE       95         Hardware Installation for Windows 2000       99         Hardware Re-installation for Windows 2000       107         Hardware Re-installation for Windows 48SE       107         Hardware Re-installation for Windows 2000       109         Hardware Re-installation for Windows 2000       109         Hardware Re-installation for Windows 2000       109         Hardware Re-installation for Windows 2000       109         Hardware Re-installation for Windows 2000       109         Hardware Re-installation for Windows 2000       109         Hardware Re-installation for Windows XP       118 |
|----------------------------------------------------------------------------------------------------|
| Packet Fragmentation78Encryption79Authentication Type80How is encryption key generated?80Troubleshooting81Step – by – Step Debugging82Enabling Hardware Devices86Disabling Hardware Devices87Problems using encryption88PING Troubleshooting92Checking Valid IP Addresses93Hardware Installation95Hardware Installation for Windows 98SE95Hardware Installation for Windows 200099Hardware Re-installation for Windows 2000109Hardware Re-installation for Windows 2000109Hardware Re-installation for Windows 2000109Hardware Re-installation for Windows 2000109Hardware Re-installation for Windows 2000109Hardware Re-installation for Windows 2000109Hardware Re-installation for Windows XP118FAQ123What is an Access Point (AP)?123What is the difference between <i>Infrastructure mode</i> and <i>Ad-hoc mode</i> ?123What is Channel Selection?123What is Channel Selection?123What is Channel Selection?123What is Channel Selection?123What is Channel Selection?123                                                                                                    |
| Encryption79Authentication Type80How is encryption key generated?80Troubleshooting81Step – by – Step Debugging82Enabling Hardware Devices86Disabling Hardware Devices87Problems using encryption88PING Troubleshooting92Checking Valid IP Addresses93Hardware Troubleshooting94Hardware Installation95Hardware Installation for Windows 98SE95Hardware Installation for Windows 200099Hardware Re-installation for Windows ME104Hardware Re-installation for Windows 2000109Hardware Re-installation for Windows XP115Hardware Re-installation for Windows XP118FAQ123What is an Access Point (AP)?123What is the maximum transmission rate among WLAN cards?123What is Channel Selection?123What is Channel Selection?123What is Channel Selection?123                                                                                                    |
| Authentication Type80How is encryption key generated?80Troubleshooting81Step – by – Step Debugging82Enabling Hardware Devices86Disabling Hardware Devices87Problems using encryption88PING Troubleshooting92Checking Valid IP Addresses93Hardware Troubleshooting94Hardware Installation95Hardware Installation for Windows 98SE95Hardware Installation for Windows 98SE95Hardware Installation for Windows 200099Hardware Re-installation for Windows ME104Hardware Re-installation for Windows 98SE107Hardware Re-installation for Windows 98SE107Hardware Re-installation for Windows 98SE107Hardware Re-installation for Windows 98SE107Hardware Re-installation for Windows 1000109Hardware Re-installation for Windows 2000109Hardware Re-installation for Windows ME115Hardware Re-installation for Windows ME115Hardware Re-installation for Windows ME115Hardware Re-installation for Windows ME113What is an Access Point (AP)?123What is the difference between Infrastructure mode and Ad-hoc mode?123What is Channel Selection?123What is Channel Selection?123What is Channel Selection?123                                                                                                    |
| How is encryption key generated?80Troubleshooting81Step - by - Step Debugging82Enabling Hardware Devices86Disabling Hardware Devices87Problems using encryption88PING Troubleshooting92Checking Valid IP Addresses93Hardware Troubleshooting94Hardware Installation95Hardware Installation for Windows 98SE95Hardware Installation for Windows 200099Hardware Re-installation for Windows 98SE104Hardware Re-installation for Windows 98SE107Hardware Re-installation for Windows 98SE107Hardware Re-installation for Windows 98SE107Hardware Re-installation for Windows 98SE107Hardware Re-installation for Windows 98SE107Hardware Re-installation for Windows 98SE115Hardware Re-installation for Windows 2000109Hardware Re-installation for Windows ME115Hardware Re-installation for Windows ME115Hardware Re-installation for Windows ME115Hardware Re-installation for Windows ME115Hardware Re-installation for Windows XP118FAQ123What is an Access Point (AP)?123What is the difference between Infrastructure mode and Ad-hoc mode?123What is Channel Selection?123What is Channel Selection?123What is Channel Selection?123                                                                               |
| Troubleshooting       81         Step - by - Step Debugging       82         Enabling Hardware Devices       86         Disabling Hardware Devices       87         Problems using encryption       88         PING Troubleshooting       92         Checking Valid IP Addresses       93         Hardware Troubleshooting       94         Hardware Installation       95         Hardware Installation for Windows 98SE       95         Hardware Installation for Windows 2000       99         Hardware Re-installation for Windows 2000       104         Hardware Re-installation for Windows 98SE       107         Hardware Re-installation for Windows 2000       109         Hardware Re-installation for Windows 2000       109         Hardware Re-installation for Windows XP       115         Hardware Re-installation for Windows XP       118         FAQ       123         What is an Access Point (AP)?       123         What is the difference between Infrastructure mode and Ad-hoc mode?       123         What is Channel Selection?       123         What is Channel Selection?       123                                                                                                    |
| Step – by – Step Debugging       82         Enabling Hardware Devices       86         Disabling Hardware Devices       87         Problems using encryption       88         PING Troubleshooting       92         Checking Valid IP Addresses       93         Hardware Troubleshooting       94         Hardware Installation       95         Hardware Installation for Windows 98SE       95         Hardware Installation for Windows 2000       99         Hardware Re-installation for Windows ME       104         Hardware Re-installation for Windows ME       107         Hardware Re-installation for Windows ME       107         Hardware Re-installation for Windows 2000       109         Hardware Re-installation for Windows XP       115         Hardware Re-installation for Windows XP       118         FAQ       123         What is an Access Point (AP)?       123         What is the difference between <i>Infrastructure mode</i> and <i>Ad-hoc mode</i> ?       123         What is the maximum transmission rate among WLAN cards?       123         What is Channel Selection?       123                                                                                                |
| FAQ       86         Disabling Hardware Devices       87         Problems using encryption       88         PING Troubleshooting       92         Checking Valid IP Addresses       93         Hardware Troubleshooting       94         Hardware Installation       95         Hardware Installation for Windows 98SE       95         Hardware Installation for Windows 2000       99         Hardware Re-installation for Windows ME       104         Hardware Re-installation for Windows ME       107         Hardware Re-installation for Windows 2000       109         Hardware Re-installation for Windows 2000       109         Hardware Re-installation for Windows XP       115         Hardware Re-installation for Windows XP       118         FAQ       123         What is an Access Point (AP)?       123         What is the difference between <i>Infrastructure mode</i> and <i>Ad-hoc mode</i> ?       123         What is the maximum transmission rate among WLAN cards?       123         What is Channel Selection?       123         What is Channel Selection?       123                                                                                                    |
| Disabling Hardware Devices87Problems using encryption88PING Troubleshooting92Checking Valid IP Addresses93Hardware Troubleshooting94Hardware Installation95Hardware Installation for Windows 98SE95Hardware Installation for Windows 200099Hardware Installation for Windows ME104Hardware Re-installation for Windows 98SE107Hardware Re-installation for Windows 98SE107Hardware Re-installation for Windows 98SE107Hardware Re-installation for Windows 98SE107Hardware Re-installation for Windows 2000109Hardware Re-installation for Windows XP118FAQ123What is an Access Point (AP)?123What is the difference between Infrastructure mode and Ad-hoc mode?123What is Channel Selection?123What is Channel Selection?123What OS can your driver support?123                                                                                                    |
| Problems using encryption       88         PING Troubleshooting       92         Checking Valid IP Addresses       93         Hardware Troubleshooting       94         Hardware Installation       95         Hardware Installation for Windows 98SE       95         Hardware Installation for Windows 2000       99         Hardware Re-installation for Windows ME       104         Hardware Re-installation for Windows 98SE       107         Hardware Re-installation for Windows 98SE       107         Hardware Re-installation for Windows 2000       109         Hardware Re-installation for Windows XP       115         Hardware Re-installation for Windows XP       118         FAQ       123         What is an Access Point (AP)?       123         What is the difference between <i>Infrastructure mode</i> and <i>Ad-hoc mode</i> ?       123         What is Channel Selection?       123         What is Channel Selection?       123                                                                                                    |
| PING Troubleshooting       92         Checking Valid IP Addresses       93         Hardware Troubleshooting       94         Hardware Installation       95         Hardware Installation for Windows 98SE       95         Hardware Installation for Windows 2000       99         Hardware Installation for Windows ME       104         Hardware Re-installation for Windows 98SE       107         Hardware Re-installation for Windows 98SE       107         Hardware Re-installation for Windows 98SE       107         Hardware Re-installation for Windows 2000       109         Hardware Re-installation for Windows XP       115         Hardware Re-installation for Windows XP       118         FAQ       123         What is an Access Point (AP)?       123         What is the difference between Infrastructure mode and Ad-hoc mode?       123         What is the maximum transmission rate among WLAN cards?       123         What is Channel Selection?       123         What S Can your driver support?       123                                                                                                    |
| Checking Valid IP Addresses93Hardware Troubleshooting94Hardware Installation95Hardware Installation for Windows 98SE95Hardware Installation for Windows 200099Hardware Installation for Windows ME104Hardware Re-installation107Hardware Re-installation for Windows 98SE107Hardware Re-installation for Windows 98SE107Hardware Re-installation for Windows 2000109Hardware Re-installation for Windows XP115Hardware Re-installation for Windows XP118FAQ123What is an Access Point (AP)?123What is the difference between Infrastructure mode and Ad-hoc mode?123What is the maximum transmission rate among WLAN cards?123What is Channel Selection?123What OS can your driver support?123                                                                                                    |
| Hardware Troubleshooting94Hardware Installation95Hardware Installation for Windows 98SE95Hardware Installation for Windows 200099Hardware Installation for Windows ME104Hardware Re-installation107Hardware Re-installation for Windows 98SE107Hardware Re-installation for Windows 98SE107Hardware Re-installation for Windows 98SE107Hardware Re-installation for Windows 2000109Hardware Re-installation for Windows XP115Hardware Re-installation for Windows XP118FAQ123What is an Access Point (AP)?123What is the difference between Infrastructure mode and Ad-hoc mode?123What is Channel Selection?123What is Channel Selection?123What OS can your driver support?123                                                                                                    |
| Hardware Installation95Hardware Installation for Windows 98SE95Hardware Installation for Windows 200099Hardware Installation for Windows ME104Hardware Re-installation107Hardware Re-installation for Windows 98SE107Hardware Re-installation for Windows 2000109Hardware Re-installation for Windows 2000109Hardware Re-installation for Windows XP115Hardware Re-installation for Windows XP118FAQ123What is an Access Point (AP)?123What is the difference between Infrastructure mode and Ad-hoc mode?123What is the maximum transmission rate among WLAN cards?123What is Channel Selection?123What OS can your driver support?123                                                                                                    |
| Hardware Installation for Windows 98SE95Hardware Installation for Windows 200099Hardware Installation for Windows ME104Hardware Re-installation107Hardware Re-installation for Windows 98SE107Hardware Re-installation for Windows 2000109Hardware Re-installation for Windows XP115Hardware Re-installation for Windows XP118FAQ123What is an Access Point (AP)?123What is the difference between Infrastructure mode and Ad-hoc mode?123What is the maximum transmission rate among WLAN cards?123What is Channel Selection?123What OS can your driver support?123                                                                                                    |
| Hardware Installation for Windows 200099Hardware Installation for Windows ME104Hardware Re-installation107Hardware Re-installation for Windows 98SE107Hardware Re-installation for Windows 2000109Hardware Re-installation for Windows ME115Hardware Re-installation for Windows ME115Hardware Re-installation for Windows XP118FAQ123What is an Access Point (AP)?123What is the difference between Infrastructure mode and Ad-hoc mode?123What is the maximum transmission rate among WLAN cards?123What is Channel Selection?123What OS can your driver support?123                                                                                                    |
| Hardware Installation for Windows ME104Hardware Re-installation107Hardware Re-installation for Windows 98SE107Hardware Re-installation for Windows 2000109Hardware Re-installation for Windows ME115Hardware Re-installation for Windows ME115Hardware Re-installation for Windows XP118FAQ123What is an Access Point (AP)?123What is the difference between <i>Infrastructure mode</i> and <i>Ad-hoc mode</i> ?123What is the maximum transmission rate among WLAN cards?123What is Channel Selection?123What OS can your driver support?123                                                                                                    |
| Hardware Re-installation107Hardware Re-installation for Windows 98SE107Hardware Re-installation for Windows 2000109Hardware Re-installation for Windows ME115Hardware Re-installation for Windows XP118FAQ123What is an Access Point (AP)?123What is the difference between <i>Infrastructure mode</i> and <i>Ad-hoc mode</i> ?123What is the maximum transmission rate among WLAN cards?123What is Channel Selection?123What OS can your driver support?123                                                                                                    |
| Hardware Re-installation for Windows 98SE107Hardware Re-installation for Windows 2000109Hardware Re-installation for Windows ME115Hardware Re-installation for Windows XP118FAQ123What is an Access Point (AP)?123What is the difference between Infrastructure mode and Ad-hoc mode?123What is the maximum transmission rate among WLAN cards?123What is Channel Selection?123What OS can your driver support?123                                                                                                    |
| Hardware Re-installation for Windows 2000109Hardware Re-installation for Windows ME115Hardware Re-installation for Windows XP118FAQ123What is an Access Point (AP)?123What is the difference between <i>Infrastructure mode</i> and <i>Ad-hoc mode</i> ?123What is the maximum transmission rate among WLAN cards?123What is Channel Selection?123What OS can your driver support?123                                                                                                    |
| Hardware Re-installation for Windows ME       115         Hardware Re-installation for Windows XP       118         FAQ       123         What is an Access Point (AP)?       123         What is the difference between <i>Infrastructure mode</i> and <i>Ad-hoc mode</i> ?       123         What is the maximum transmission rate among WLAN cards?       123         What is Channel Selection?       123         What OS can your driver support?       123                                                                                                    |
| Hardware Re-installation for Windows XP       118         FAQ       123         What is an Access Point (AP)?       123         What is the difference between <i>Infrastructure mode</i> and <i>Ad-hoc mode</i> ?       123         What is the maximum transmission rate among WLAN cards?       123         What is Channel Selection?       123         What OS can your driver support?       123                                                                                                    |
| FAQ       123         What is an Access Point (AP)?       123         What is the difference between <i>Infrastructure mode</i> and <i>Ad-hoc mode</i> ?       123         What is the maximum transmission rate among WLAN cards?       123         What is Channel Selection?       123         What OS can your driver support?       123                                                                                                    |
| What is an Access Point (AP)?       123         What is the difference between <i>Infrastructure mode</i> and <i>Ad-hoc mode</i> ?       123         What is the maximum transmission rate among WLAN cards?       123         What is Channel Selection?       123         What OS can your driver support?       123                                                                                                    |
| What is the difference between <i>Infrastructure mode</i> and <i>Ad-hoc mode</i> ?       123         What is the maximum transmission rate among WLAN cards?       123         What is Channel Selection?       123         What OS can your driver support?       123                                                                                                    |
| What is the maximum transmission rate among WLAN cards?    123      What is Channel Selection?    123      What OS can your driver support?    123                                                                                                    |
| What is Channel Selection?                                                                                                    |
| What OS can your driver support? 123                                                                                                    |
|                                                                                                    |
| Does the radio wave emitted from WLAN card have any threat to human health? 123                                                                                                    |
| How can I remove the USB Wireless LAN Monitor Utility in Windows?                                                                                                    |
| How can I configure the USB Wireless LAN adapter in Windows XP?                                                                                                    |
| Can I install USB Wireless LAN car via an USB hub?                                                                                                    |
| I don't have any free USB port left, what can I do?                                                                                                    |
| Why do I experience delay when I am using <i>Ad-Hoc</i> mode?                                                                                                    |
| Where is my Monitor and Utility icon?                                                                                                    |
| Why did the monitor and utility icon turn red?                                                                                                    |
| Glossary                                                                                                    |
| Federal Communications Commission Interference Statement                                                                                                    |

Copyright © 2002 All rights reserved.

The information in this document is subject to change without notice. The statements, configurations, technical data, and recommendations in this document are believed to be accurate and reliable, but are presented without express or implied warranty. Users must take full responsibility for their applications of any products specified in this document. The information in this document is proprietary to Manufacturer.

Manufacturer reserves the right to make revisions to this publication without obligation to notify any person or entity of any such changes.

## Trademarks

Microsoft, Windows 98SE, Windows ME, Windows 2000, Windows XP are trademarks or registered trademarks of Microsoft Corporation.

Atmel and Atmel logo are trademarks or registered trademarks of Atmel Corporation.

All other trademarks and registered trademarks are the property of their respective owners.

# Introduction

USB wireless LAN adapter enables high-speed access without wires to network assets. The adapter uses the IEEE802.11b protocol to enable communication between host computer and other computers, using the 2.4Ghz ISM Radio band for the communication medium. It enables true wireless communications between hosts, LAN's and the Internet. Users can enjoy the convenience of mobile computing without any attached cables or wires.

Installation CD with Driver and Application utility program enables you to install our adapter into your PC or laptop with ease. User manual and quick installation guide provide a quick introduction to wireless LAN technology and its application.

# Specification

| Item                                      | Specification                       |                      |  |
|-------------------------------------------|-------------------------------------|----------------------|--|
| Feature                                   | • IEEE802.11b                       |                      |  |
|                                           | • USB 1.1                           |                      |  |
|                                           | <ul> <li>Wi-Fi Compliant</li> </ul> |                      |  |
| Network Interface                         | •                                   |                      |  |
| <ul> <li>Support OS</li> </ul>            | Windows 98SE/ME/2000/>              | ٢P                   |  |
| Network Drivers                           | NDIS 3 Or higher                    |                      |  |
| <ul> <li>Network Protocol</li> </ul>      | TCP/IP, IPX, SPX, NETBUI            |                      |  |
| <ul> <li>Network Architecture</li> </ul>  | Supporting Ad-hoc and In            | frastructure         |  |
| Host Interface                            | USB type B                          |                      |  |
| Roaming                                   | Full Mobility and seamless          | roaming              |  |
| Configuration & Management                | Diagnostics utility monitor         | and setup            |  |
| Date Rate                                 | 1,2,5.5, 11Mbps per chan            | nel                  |  |
| Aggregate Throughput                      | 6Mbps                               |                      |  |
| DATA RATES DISTANCE RANGE                 | Indoor Range (min.)                 | Outdoor Range (min.) |  |
| @ 11 Mbps                                 | 25m                                 | 100m                 |  |
| @ 5.5 Mbps                                | 35m                                 | 120m                 |  |
| @ 2 Mbps                                  | 50m                                 | 140m                 |  |
| @ 1 Mbps                                  | 60m                                 | 150m                 |  |
| ANTENNA                                   | Internal                            |                      |  |
| Data Security                             | 64/128bit WEP Encryption            |                      |  |
| Radio Specification                       |                                     |                      |  |
| <ul> <li>Modulation Technique</li> </ul>  | Direct Sequence Spread Spectrum     |                      |  |
| <ul> <li>Wireless LAN Standard</li> </ul> | Compliant with IEEE802.11B          |                      |  |
| <ul> <li>Frequency Range</li> </ul>       | 2.4-2.4835 GHz                      |                      |  |
| Modulation                                |                                     |                      |  |
| <ul> <li>11Mbps</li> </ul>                | DQPSK (CCK)                         |                      |  |
| <ul> <li>5.5Mbps</li> </ul>               | DQPSK (CCK)                         |                      |  |
| <ul> <li>2Mpbs</li> </ul>                 | DQPSK                               |                      |  |
| <ul> <li>1Mpbs</li> </ul>                 | DBPSK                               |                      |  |
| Power Consumption                         |                                     |                      |  |
| Receive Mode                              | 320mA                               |                      |  |
| Transmit Mode                             | 370mA                               |                      |  |
| Led indicators                            | Red: Power on                       |                      |  |
|                                           | Green: Activity                     |                      |  |
| Safety and Regulation                     | FCC part 15 subpart C Par           | agraph 15.247        |  |
|                                           | CE, ETS 300 826                     |                      |  |
| Size & Weight                             |                                     |                      |  |
| <ul> <li>Dimensions (L/W/H)</li> </ul>    | 108.5mmx71.2mmx22mm                 |                      |  |
| Weight                                    | 100g(W/O Package)                   |                      |  |
| Environmental                             |                                     |                      |  |
| <ul> <li>Operating Temperature</li> </ul> | ature 0-40 Degree Celsius           |                      |  |
| <ul> <li>Operating Humidity</li> </ul>    | 10%~90% non-condensing              |                      |  |

| Radio | Channel | Selection | Table |
|-------|---------|-----------|-------|
|       |         |           |       |

|                                      |      |       |              | Regulator do      | omains |              |       |
|--------------------------------------|------|-------|--------------|-------------------|--------|--------------|-------|
| Channel Center<br>ID Frequency (MHz) | FCC  | DOC   | ETSI         |                   | _      | МКК          |       |
|                                      |      | U.S.A | Canada       | Most of<br>Europe | Spain  | France       | Japan |
| 1                                    | 2412 | ~     | ~            | ~                 | ×      | ×            | ×     |
| 2                                    | 2417 | ~     | ~            | ~                 | ×      | ×            | ×     |
| 3                                    | 2422 | ~     | ~            | ~                 | ×      | ×            | ×     |
| 4                                    | 2427 | ~     | ~            | ~                 | ×      | ×            | ×     |
| 5                                    | 2432 | ~     | ~            | ~                 | ×      | ×            | ×     |
| 6                                    | 2437 | ~     | ~            | ~                 | ×      | ×            | ×     |
| 7                                    | 2442 | ~     | ~            | ~                 | ×      | ×            | ×     |
| 8                                    | 2447 | ~     | ~            | ~                 | ×      | ×            | ×     |
| 9                                    | 2452 | ~     | ~            | ~                 | ×      | ×            | ×     |
| 10                                   | 2457 | ~     | ~            | ~                 | ~      | ~            | ×     |
| 11                                   | 2462 | ~     | $\checkmark$ | $\checkmark$      | ~      | $\checkmark$ | ×     |
| 12                                   | 2467 | ×     | ×            | ~                 | ×      | ~            | ×     |
| 13                                   | 2472 | ×     | ×            | ~                 | ×      | ~            | ×     |
| 14                                   | 2484 | ×     | ×            | ×                 | ×      | ×            | ~     |

# Wireless LAN Technology Overview

### Technology overview

A wireless local area network (LAN) is a flexible data communications system implemented as an extension to, or as an alternative for, a wired LAN. Using radio frequency (RF) technology, wireless LANs transmit and receive data over the air, minimizing the need for wired connections. Thus, wireless LANs combine data connectivity with user mobility.

Wireless LANs have gained strong popularity in a number of vertical markets, including the health-care, retail, manufacturing, warehousing, and academia. These industries have profited from the productivity gains of using hand-held terminals and notebook computers to transmit real-time information to centralized hosts for processing. Today wireless LANs is becoming more widely recognized as a general-purpose connectivity alternative for a broad range of business customers in home and office.

### Features and benefits

- Flexible and standards-based (IEEE802.11b) interoperability.
- Mobile connectivity.
- Support roaming protocol.
- ♦ 64/128 bits WEP key encryption for security.
- Up to 11Mbps access to LAN or Internet.
- Long range: The freedom to access real-time information anywhere, anytime within a building or multi-building complex without wires.
- Manageable: Installing a USB Wireless LAN is fast and easy.
- Networked conference: Managers and employees can access the network as they move from meeting to meeting, get up to date information and the ability to communicate and make decisions 'on the run'.
- Campus wide network mobility: Enterprise can set up easy to use wireless networks that cover the entire campus transparently.
- Economical: Wireless networks cut out the need to purchase expensive network cables, saving you money and time to layout the cables.

### Application

- Healthcare: More and more healthcare professionals around the world are taking advantage of the speed, mobility and flexibility of wireless LAN solutions to increase the quality of patient care and reduce costs. Hospitals can access patient information at bedside, monitor pharmaceutical data and other information vital to quality of patient care.
- Hospitality and Retail: From hotels and casinos, to cruise lines and rental car agencies, wireless technology provides the hospitality industry a mobile service advantage, allowing workers access to real-time information. Retail companies use products to provide mobile and portable points-of-sale and in-store inventory tracking that simplify and speed customer interactions.
- Warehousing and Distribution: Handheld devices with barcode readers monitor inventory and warehouse storage and shipment to control warehousing costs and ensure speedy delivery of products.
- Manufacturing: WLANs have helped manufacturing improve productivity and speed with instant data access to monitor inventory, track shipments and run production equipment.

- Education: Wireless LANs in education offer a low-cost solution to highspeed Internet access with the flexibility to meet the needs of the everchanging educational landscape.
- Finance: In the fast-paced world of finance, access to real-time information is crucial. Financial traders employ wireless solutions to receive up-to-the-minute pricing information and real-time data anywhere on the trading floor.

# **Installation procedure for Windows 98SE**

## Software Installation

Insert DRIVER CD into your CD-ROM. Following screen will appear. If the screen doesn't appear, go to "Start" ⇒ "Run", then type in F:\autorun\autorun.exe (where 'F' is your CD-ROM drive) and press the enter key.

# DO NOT PLUG YOUR USB WIRELESS LAN CARD INTO YOUR SYSTEM UNTIL THE DRIVER HAS BEEN INSTALLED.

Refer to the <u>trouble shooting</u> section if you have already plugged in your WLAN card.

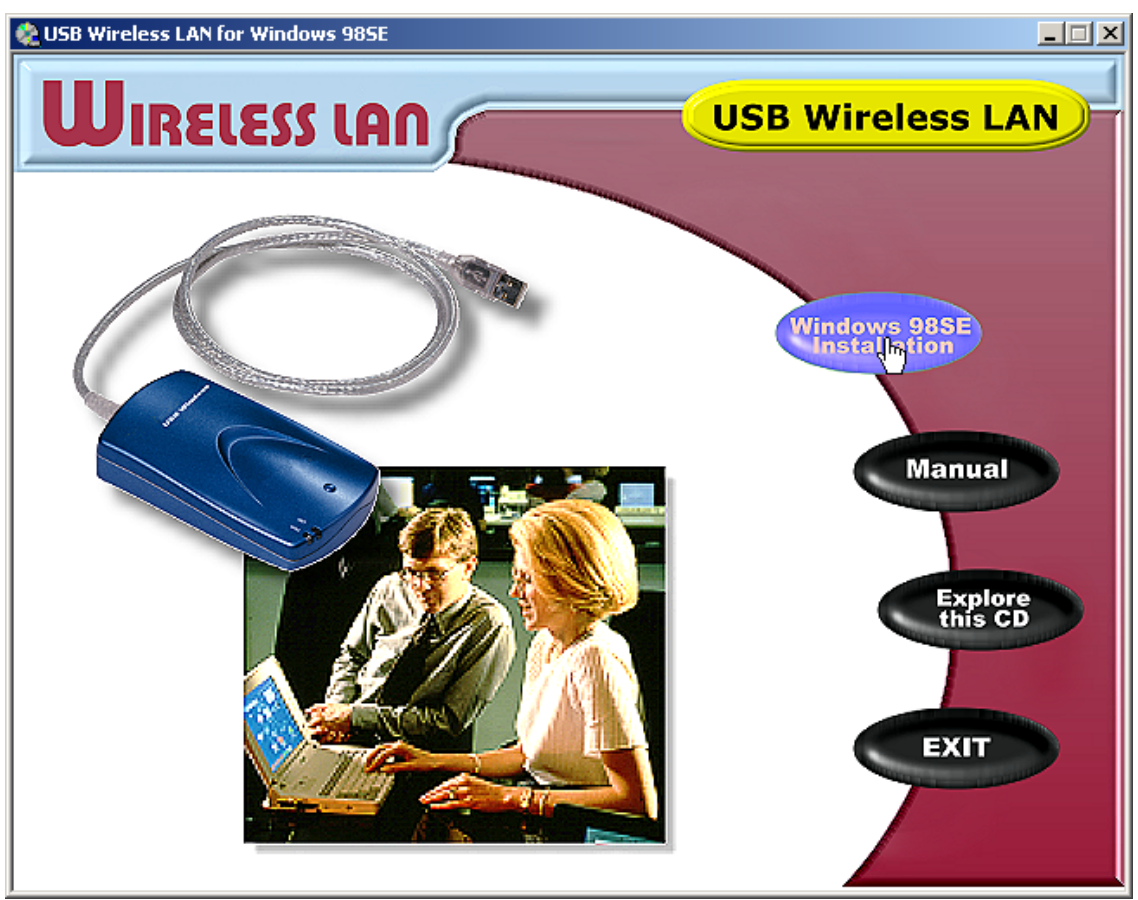

2. Click on "Windows 98SE Installation" to begin installation.

| InstallShield Wizard |                                                                                                    | × |
|----------------------|----------------------------------------------------------------------------------------------------|---|
| InstallShield Wizard | Welcome to the InstallShield Wizard for 802.11<br>Wireless LAN<br>The InstallShield® Wizard will install 802.11 Wireless LAN<br>on your computer. To continue, click Next. | × |
|                      | < Back Next > Cancel                                                                                                    |   |

3. Click "Next" to continue with installation.

| InstallShield Wizard                                                                                                    | ×                   |
|----------------------------------------------------------------------------------------------------|---------------------|
| License Agreement<br>Please read the following license agreement carefully.                                                                                                    |                     |
| Press the PAGE DOWN key to see the rest of the agreement.                                                                                                    |                     |
| License Agreement for Atmel Wireless LAN Kit<br>This is a legal agreement between Atmel Corporation ("Atmel") and you,<br>the end user. If you do not agree with the terms of this Agreement,<br>promptly return the unopened diskette package and the accompanying<br>items to Atmel for a full refund. In return for acquiring a license to use<br>the Wireless LAN software, related documentation and hardware peripherals<br>("Software"), you agree to the following terms and conditions.<br>Section 1. Grant of License. Atmel grants you a limited, |                     |
| Do you accept all the terms of the preceding License Agreement? If you choose No, setup will close. To install 802.11 Wireless LAN, you must accept this agreement. InstallShield < <u>Back Yes</u>                                                                                                    | . the<br><u>N</u> o |

4. If you accept the License Agreement, click "Yes".

| Adapter Type Dialog | ×                                                                                                    |
|---------------------|----------------------------------------------------------------------------------------------------|
|                     | The setup program will install the Wireless LAN<br>Monitor & Configuration utility and the selected drivers<br>(any previous drivers will be replaced without any<br>prompt).<br>C Application & PCMCIA Drivers<br>Application & USB Drivers<br>Application & PCI Drivers<br>Application, PCMCIA, PCI & USB Drivers<br>Application Only |
|                     | < <u>B</u> ack <u>Next</u> ≻ Cancel                                                                                                    |

5. Select "Application and USB Drivers" and click "Next".

**Note**: You can choose *Application only* if you had previously uninstall your application utility. If you are unsure whether you have previously installed *ATMEL USB Wireless LAN* card, you should choose *Application and USB Drivers*.

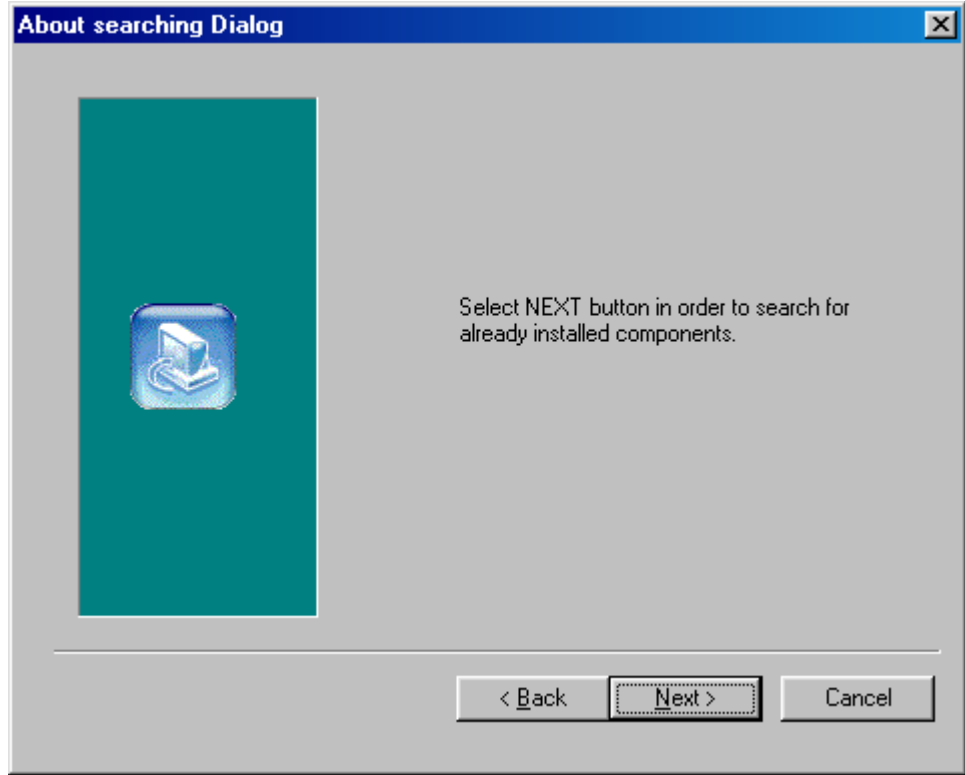

6. Click "Next" to continue.

| InstallShield Wizard                                                                | ×                                         |
|-------------------------------------------------------------------------------------|-------------------------------------------|
| <b>Choose Destination Location</b><br>Select folder where Setup will install files. |                                           |
| Setup will install 802.11 Wireless LAN in the follow                                | ving folder.                              |
| To install to this folder, click Next. To install to a d<br>another folder.         | lifferent folder, click Browse and select |
| Destination Folder<br>C:\Program Files\ATMEL\802.11 Wireless LAN                    | Browse                                    |
|                                                                                     | < <u>B</u> ack <u>Next</u> > Cancel       |

7. Click on *Browse* button to choose a path to install the software utility and click "Next", or click on *Next* to accept default path.

| InstallShield Wizard                                                                                   | ×                                                                      |
|----------------------------------------------------------------------------------------------------|------------------------------------------------------------------------|
| Select Program Folder<br>Please select a program folder.                                               |                                                                        |
| Setup will add program icons to the Program Fol<br>name, or select one from the existing folders list. | der listed below. You may type a new folder<br>Click Next to continue. |
| Program Folders:                                                                                       |                                                                        |
| ATMEL 802.11 Wireless LAN                                                                              |                                                                        |
| Existing Folders:                                                                                      |                                                                        |
| Accessories<br>StartUp                                                                                 |                                                                        |
| InstallShield                                                                                          | < <u>B</u> ack <u>N</u> ext > Cancel                                   |

8. Type a name to identify your Wireless LAN card, or click on *Next* to accept default name.

| InstallShield Wizard                                                                                                    |
|----------------------------------------------------------------------------------------------------|
| Start Copying Files Review settings before copying files.                                                                                                    |
| Setup has enough information to start copying the program files. If you want to review or<br>change any settings, click Back. If you are satisfied with the settings, click Next to begin<br>copying files.                                              |
| Current Settings:                                                                                                    |
| The chosen destination path is: C:\Program Files\ATMEL\802.11 Wireless LAN The (one and only) type of setup is Compact The selected program Folder is: ATMEL 802.11 Wireless LAN The selected (for installation) segments are: Application & USB Drivers |
| nstallShield-                                                                                                    |
| < <u>B</u> ack <u>Next</u> > Cancel                                                                                                    |

9. Confirm installation settings and click "Next" to continue, or you can click *Back* button to modify.

| InstallShield Wizard |                                                                                                    |
|----------------------|----------------------------------------------------------------------------------------------------|
|                      | InstallShield Wizard Complete<br>The InstallShield Wizard has successfully installed 802.11<br>Wireless LAN. Click Finish to exit the wizard. |
|                      | < Back Finish Cancel                                                                                                    |

10. Window has finished installing. Click "Finish" to close this window.

Proceed to <u>Hardware Installation</u> to install your USB Wireless LAN card.

#### Hardware Installation

1. Plug your USB Wireless LAN card into a spare USB port. Windows will detect Wireless LAN card and the following screen will appear.

| Add New Hardware Wizard |                                                                                                    |
|-------------------------|----------------------------------------------------------------------------------------------------|
|                         | This wizard searches for new drivers for:<br>USB Device<br>A device driver is a software program that makes a<br>hardware device work. |
|                         | < Back Next> Cancel                                                                                                    |

2. Click "Next" to continue.

| Add New Hardware Wiz | ard                                                                                                    |
|----------------------|----------------------------------------------------------------------------------------------------|
|                      | <ul> <li>What do you want Windows to do?</li> <li>Search for the best driver for your device.<br/>Recommended).</li> <li>Display a list of all the drivers in a specific location, so you can select the driver you want.</li> </ul> |
|                      | < <u>B</u> ack Next > Cancel                                                                                                    |

3. Click "Next" to specify the location of the driver.

| Add New Hardware Wizard |                                                                                                    |
|-------------------------|----------------------------------------------------------------------------------------------------|
| Add New Hardware Wit    | Windows will search for new drivers in its driver database<br>on your hard drive, and in any of the following selected<br>locations. Click Next to start the search.<br>Eloppy disk drives<br>CD-ROM drive<br>Microsoft Windows Update<br>Specify a Jocation:<br>F:\Driver\Win98 |
|                         | < <u>B</u> ack Next > Cancel                                                                                                    |

4. Click the Specify a location check box and then type in the path: F:\Driver\Win98 (where `F' is your CD-ROM driver letter) and click "Next".

**Note:** Make sure other two check boxes are not selected.

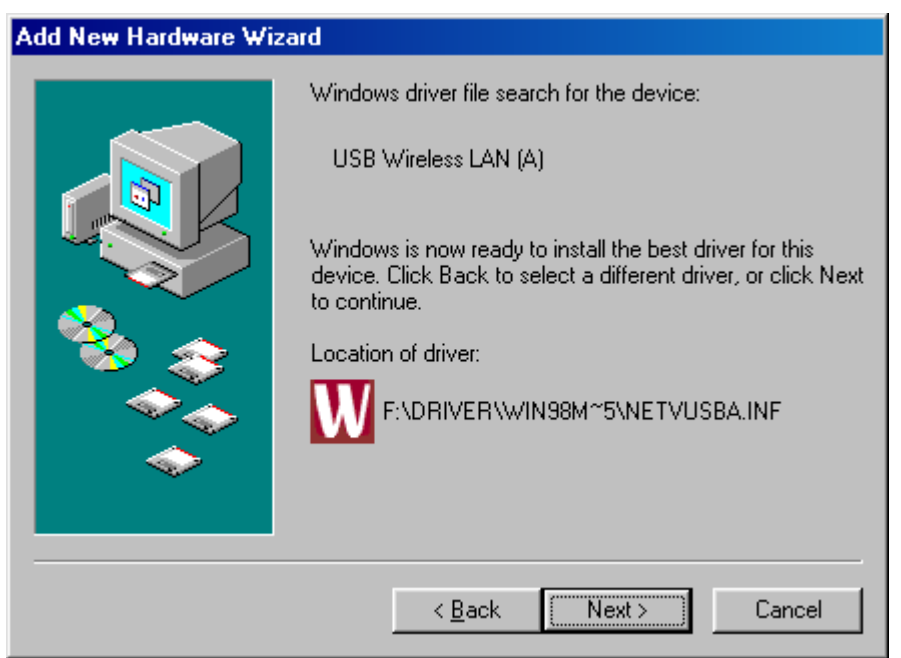

5. Window has located the driver information from your CD-ROM. Click "Next" to continue.

| Add New Hardware Wizard |                                                                                      |
|-------------------------|--------------------------------------------------------------------------------------|
|                         | USB Wireless LAN (A)                                                                 |
|                         | Windows has finished installing the software that your new hardware device requires. |
|                         |                                                                                      |
| < Back Finish Cancel    |                                                                                      |

6. Window has successfully installed your USB Wireless LAN card. Click on "Finish" to finish installation.

| System Settings Change |                                                                                                    |
|------------------------|----------------------------------------------------------------------------------------------------|
| ?                      | To finish setting up your new hardware, you must restart your computer.<br>Do you want to restart your computer now? |
|                        | Yes <u>N</u> o                                                                                                    |

7. You need to restart your computer before you can begin to use your USB Wireless LAN card. After window re-boot, you can configure its settings via "Configuration & Monitor Utility" located at "Start" ⇒ "Programs" ⇒ "ATMEL 802.11 Wireless LAN".

Refer to <u>*Configuring Your WLAN Card*</u> section on how to configure and setup your wireless LAN to your needs.

# **Installation procedure for Windows 2000**

## Software Installation

Insert DRIVER CD into your CD-ROM. Following screen will appear. If the screen doesn't appear, go to "Start" ⇒ "Run", then type in F:\autorun\autorun.exe (where 'F' is your CD-ROM drive) and press the enter key.

# DO NOT PLUG YOUR USB WIRELESS LAN CARD INTO YOUR SYSTEM UNTIL THE DRIVER HAS BEEN INSTALLED.

Refer to the <u>trouble shooting</u> section if you have already plugged in your WLAN card.

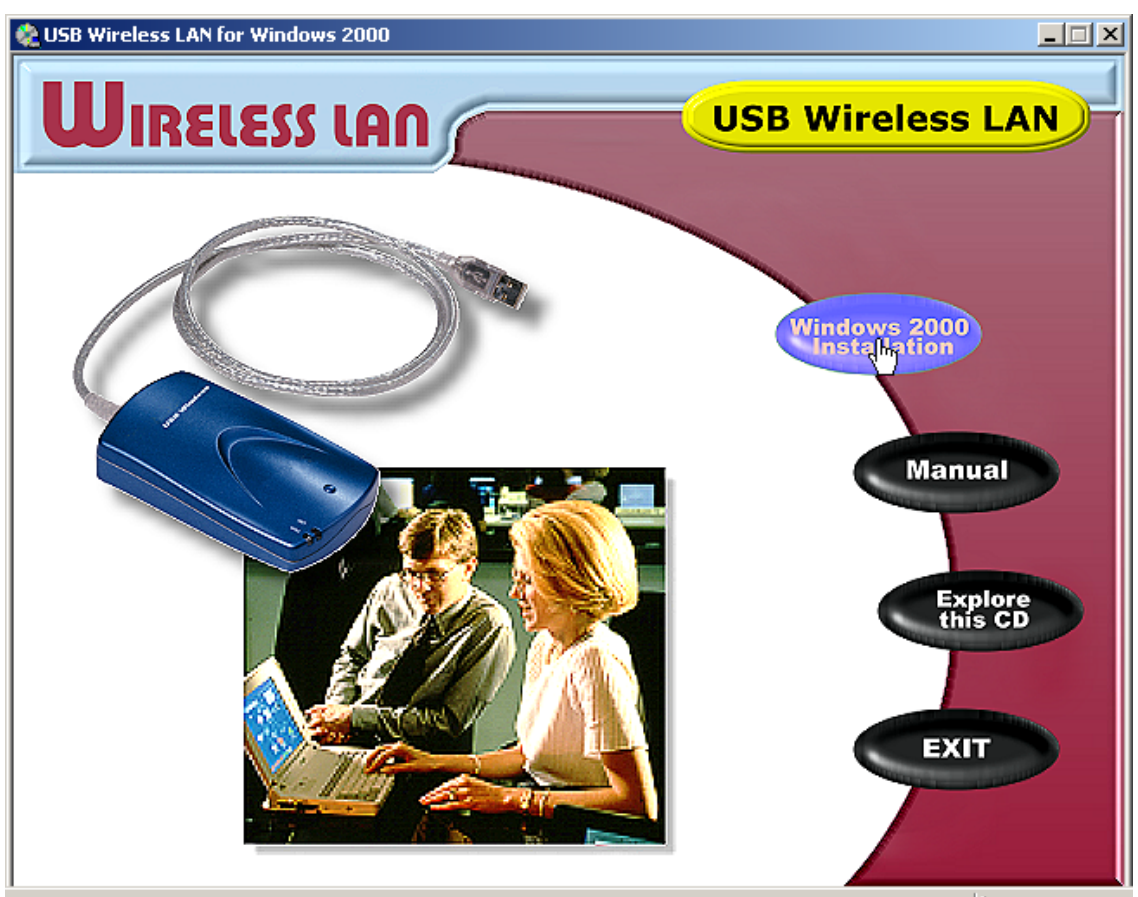

2. Click on "Windows 2000 Installation" to begin installation.

| InstallShield Wizard |                                                                                                    | x |
|----------------------|----------------------------------------------------------------------------------------------------|---|
| InstallShield Wizard | Welcome to the InstallShield Wizard for 802.11<br>Wireless LAN<br>The InstallShield® Wizard will install 802.11 Wireless LAN<br>on your computer. To continue, click Next. |   |
|                      | < Back Next > Cancel                                                                                                    |   |

3. Click "Next" to continue with installation.

| License Agreement                                                                                                    |
|----------------------------------------------------------------------------------------------------|
| Please read the following license agreement carefully.                                                                                                    |
| Press the PAGE DOWN key to see the rest of the agreement.                                                                                                    |
| License Agreement for Atmel Wireless LAN Kit This is a legal agreement between Atmel Corporation ("Atmel") and you, the end user. If you do not agree with the terms of this Agreement, promptly return the unopened diskette package and the accompanying items to Atmel for a full refund. In return for acquiring a license to use the Wireless LAN software, related documentation and hardware peripherals ("Software"), you agree to the following terms and conditions. Section 1. Grant of License. Atmel grants you a limited, |
| Do you accept all the terms of the preceding License Agreement? If you choose No, the setup will close. To install 802.11 Wireless LAN, you must accept this agreement. InstallShield K Back Yes No                                                                                                    |

4. If you accept the License Agreement, click "Yes".

| Adapter Type Dialog |                                                                                                    | × |
|---------------------|----------------------------------------------------------------------------------------------------|---|
|                     | The setup program will install the Wireless LAN<br>Monitor & Configuration utility and the selected drivers<br>(any previous drivers will be replaced without any<br>prompt). |   |
|                     | < Back Next > Cancel                                                                                                    |   |

5. Select "Application and USB Drivers" and click "Next".

**Note**: You can choose *Application only* if you had previously uninstall your application utility. If you are unsure whether you have previously installed *ATMEL USB Wireless LAN* card, you should choose *Application and USB Drivers*.

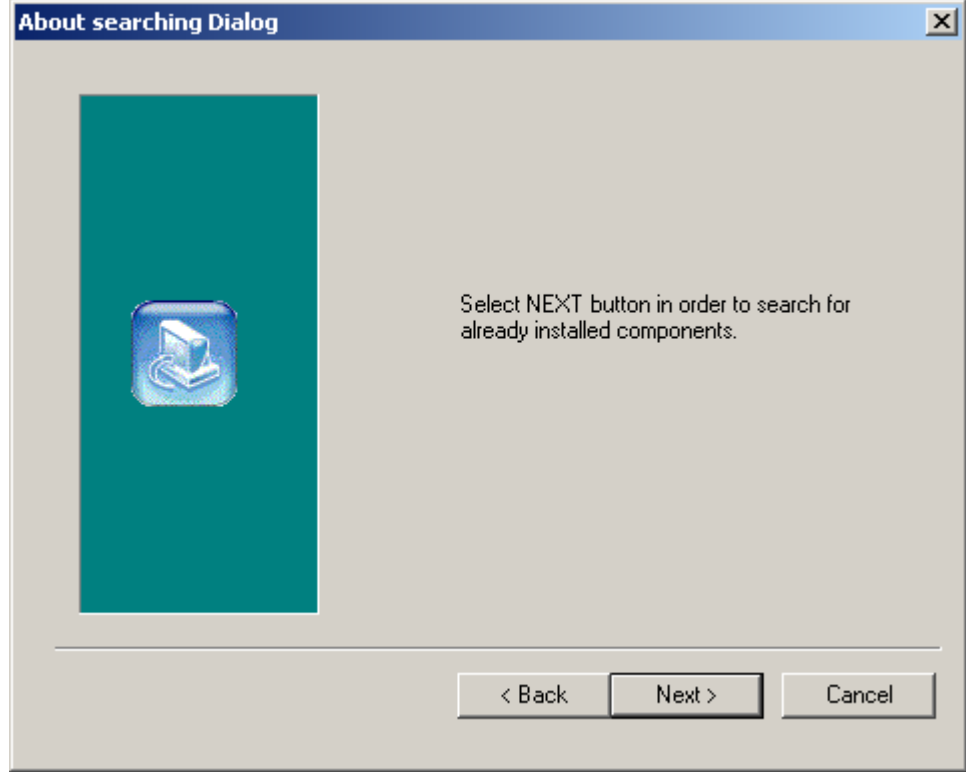

6. Click "Next" to continue.

| InstallShield Wizard                                                                                                |  |
|----------------------------------------------------------------------------------------------------|--|
| Choose Destination Location<br>Select folder where Setup will install files.                                        |  |
| Setup will install 802.11 Wireless LAN in the following folder.                                                     |  |
| To install to this folder, click Next. To install to a different folder, click Browse and select<br>another folder. |  |
| Destination Folder                                                                                                  |  |
| C:\Program Files\ATMEL\802.11 Wireless LAN Browse                                                                   |  |
| InstallShield                                                                                                    |  |
| < Back Next > Cancel                                                                                                |  |

7. Click on *Browse* button to choose a path to install the software utility and click "Next", or click on *Next* to accept default path.

| InstallShield Wizard                                                                                                    |
|----------------------------------------------------------------------------------------------------|
| Select Program Folder     Image: Select a program folder.                                                                                                    |
| Setup will add program icons to the Program Folder listed below. You may type a new folder<br>name, or select one from the existing folders list. Click Next to continue. |
| Program Folders:                                                                                                    |
| ATMEL 802.11 Wireless LAN                                                                                                    |
| Existing Folders:                                                                                                    |
| Accessories<br>Administrative Tools<br>Startup                                                                                                    |
| InstallShield                                                                                                    |

8. Type a name to identify your Wireless LAN card, or click on *Next* to accept default name.

| InstallShield Wizard                                                                                                    |
|----------------------------------------------------------------------------------------------------|
| Start Copying Files     Image: Copying Files       Review settings before copying files.     Image: Copying Files                                                                                                    |
| Setup has enough information to start copying the program files. If you want to review or<br>change any settings, click Back. If you are satisfied with the settings, click Next to begin<br>copying files.                                              |
| Current Settings:                                                                                                    |
| The chosen destination path is: C:\Program Files\ATMEL\802.11 Wireless LAN The (one and only) type of setup is Compact The selected program Folder is: ATMEL 802.11 Wireless LAN The selected (for installation) segments are: Application & USB Drivers |
|                                                                                                    |
| InstallShield                                                                                                    |
| < Back Next > Cancel                                                                                                    |

9. Confirm installation settings and click "Next" to continue, or you can click *Back* button to modify.

| InstallShield Wizard |                                                                                                    |
|----------------------|----------------------------------------------------------------------------------------------------|
|                      | InstallShield Wizard Complete<br>The InstallShield Wizard has successfully installed 802.11<br>Wireless LAN. Click Finish to exit the wizard. |
|                      | < <u>B</u> ack <b>Finish</b> Cancel                                                                                                    |

10. Window has finished installing. Click "Finish" to close this window.

Proceed to <u>Hardware Installation</u> to install your USB Wireless LAN card.

#### **Hardware Installation**

1. Plug your USB Wireless LAN card into a spare USB port. Windows will detect Wireless LAN card and the following screen will appear. If the following screen doesn't appear, please refer to the trouble shooting section.

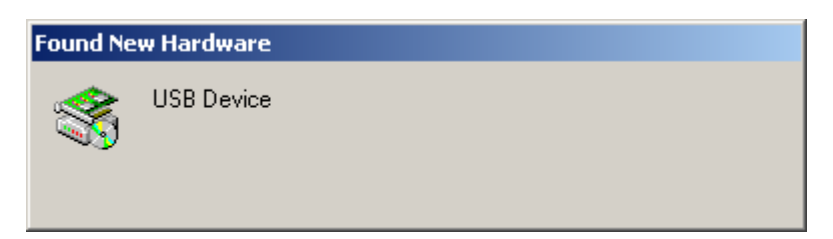

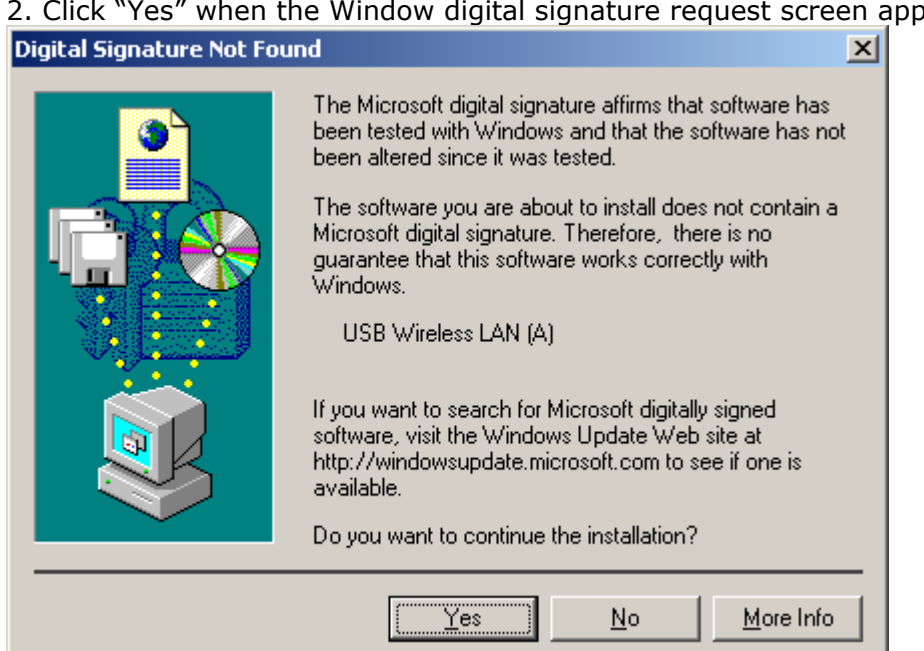

#### 2. Click "Yes" when the Window digital signature request screen appears.

| Found New Hardware |                      |  |
|--------------------|----------------------|--|
| HH                 | USB Wireless LAN (A) |  |
| Installing         | ]                    |  |

3. Window is installing the necessary files for your WLAN card. This window will close automatically once window finishes setup.

Next time when you start windows, the *Configuration and Monitor Utility* will automatically be loaded onto your task bar. You can start the utility program straight away from the start menu, as shown below.

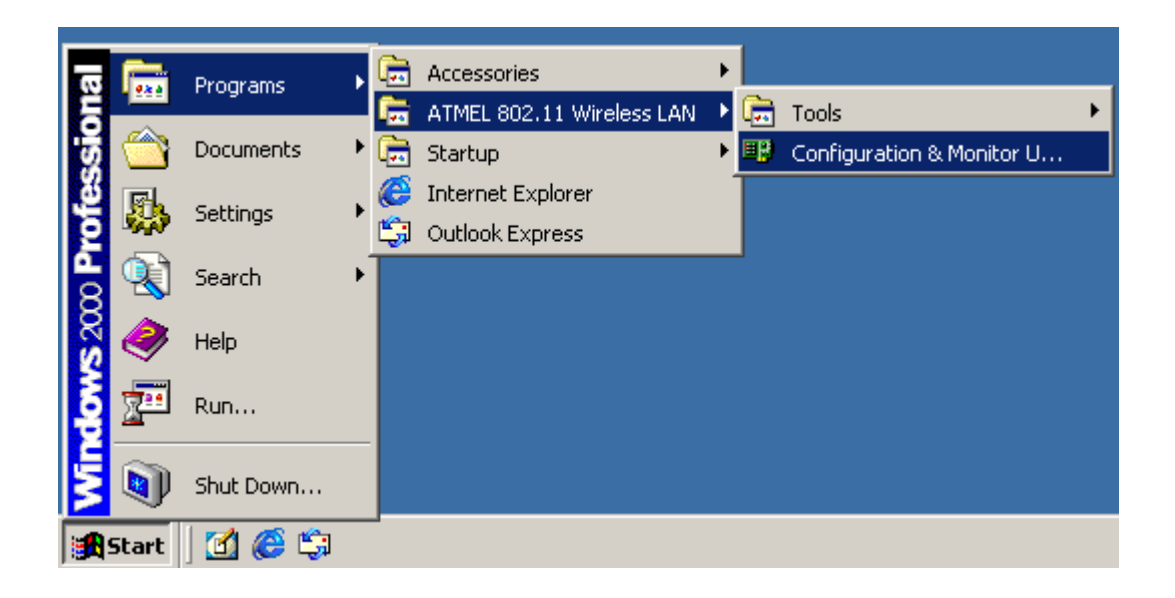

Refer to <u>*Configuring Your WLAN Card*</u> section for more information on how to configure and setup your wireless LAN to your needs.

# **Installation Procedure for Windows ME**

# Software Installation

Insert DRIVER CD into your CD-ROM. Following screen will appear. If the screen doesn't appear, go to "Start" ⇒ "Run", then type in F:\autorun\autorun.exe (where 'F' is your CD-ROM drive) and press the enter key.

# Warning: DO NOT PLUG YOUR USB WIRELESS LAN CARD INTO YOUR SYSTEM UNTIL THE DRIVER HAS BEEN INSTALLED.

Refer to the <u>trouble shooting</u> section if you have already plugged in your WLAN card.

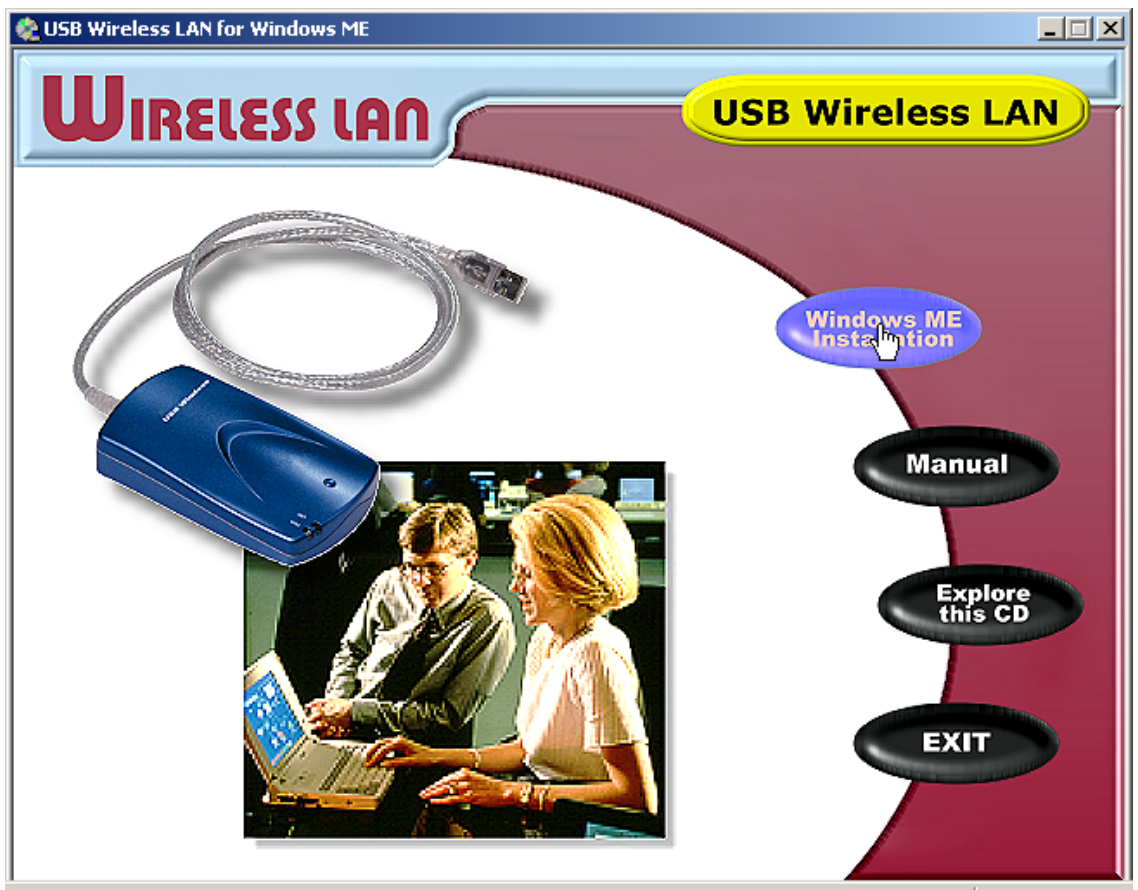

2. Click on "Windows ME Installation" to begin installation.

| InstallShield Wizard |                                                                                                    | × |
|----------------------|----------------------------------------------------------------------------------------------------|---|
|                      | <b>Welcome to the InstallShield Wizard for 802.11</b><br>Wireless LAN<br>The InstallShield® Wizard will install 802.11 Wireless LAN<br>on your computer. To continue, click Next. |   |
|                      | < <u>B</u> ack. Cancel                                                                                                    |   |

3. Click "Next" to continue with installation.

| InstallShield Wizard                                                                                                    | ×                 |
|----------------------------------------------------------------------------------------------------|-------------------|
| License Agreement<br>Please read the following license agreement carefully.                                                                                                    |                   |
| Press the PAGE DOWN key to see the rest of the agreement.                                                                                                    |                   |
| License Agreement for Atmel Wireless LAN Kit<br>This is a legal agreement between Atmel Corporation ("Atmel") and you,<br>the end user. If you do not agree with the terms of this Agreement,<br>promptly return the unopened diskette package and the accompanying<br>items to Atmel for a full refund. In return for acquiring a license to use<br>the Wireless LAN software, related documentation and hardware peripherals<br>("Software"), you agree to the following terms and conditions.<br>Section 1. Grant of License. Atmel grants you a limited, |                   |
| Do you accept all the terms of the preceding License Agreement? If you choose No, setup will close. To install 802.11 Wireless LAN, you must accept this agreement. InstallShield < <u>Back Yes</u>                                                                                                    | the<br><u>N</u> o |

4. If you accept the License Agreement, click "Yes".

| Adapter Type Dialog |                                                                                                    | × |
|---------------------|----------------------------------------------------------------------------------------------------|---|
|                     | The setup program will install the Wireless LAN<br>Monitor & Configuration utility and the selected drivers<br>(any previous drivers will be replaced without any<br>prompt).<br>Application & PCMCIA Drivers<br>Application & USB Drivers<br>Application & PCI Drivers<br>Application, PCMCIA, PCI & USB Drivers<br>Application Only |   |
|                     | < <u>B</u> ack <u>N</u> ext > Cancel                                                                                                    | _ |

5. Select "Application and USB Drivers" and click "Next".

**Note**: You can choose *Application only* if you had previously uninstall your application utility. If you are unsure whether you have previously installed *ATMEL USB Wireless LAN* card, you should choose *Application and USB Drivers*.

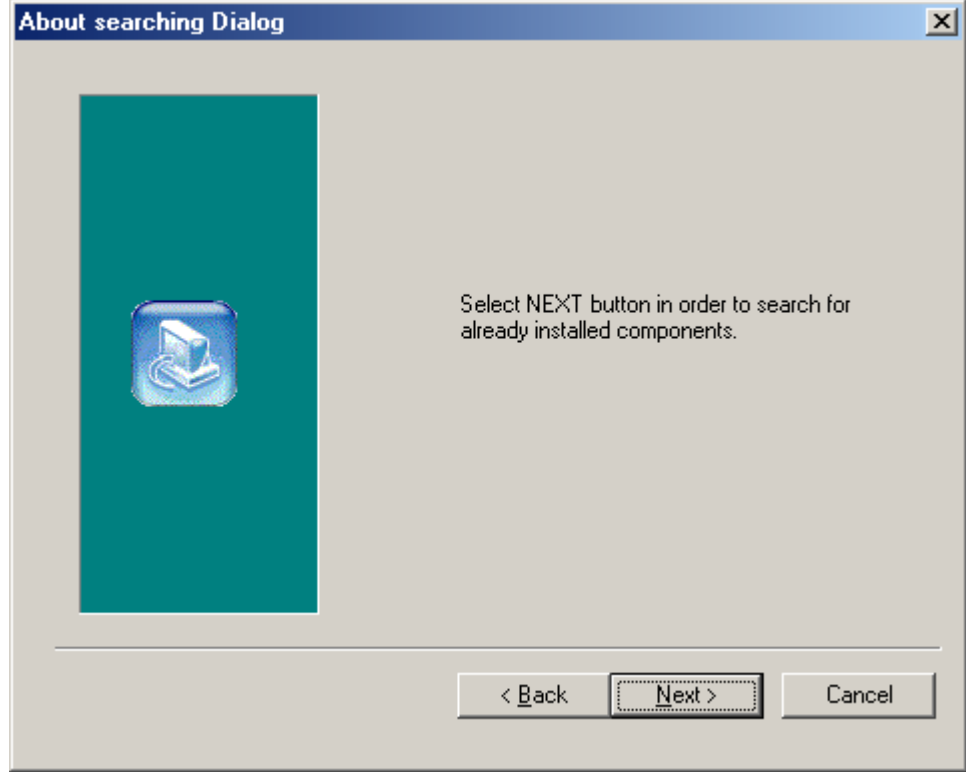

6. Click "Next" to continue.

| InstallShield Wizard                                                                                                |
|----------------------------------------------------------------------------------------------------|
| Choose Destination Location<br>Select folder where Setup will install files.                                        |
| Setup will install 802.11 Wireless LAN in the following folder.                                                     |
| To install to this folder, click Next. To install to a different folder, click Browse and select<br>another folder. |
| Destination Folder                                                                                                  |
| C:\Program Files\ATMEL\802.11 Wireless LAN Browse                                                                   |
| InstallShield                                                                                                    |
| < <u>B</u> ack <u>Next&gt;</u> Cancel                                                                               |

7. Click on *Browse* button to choose a path to install the software utility and click "Next", or click on *Next* to accept default path.

| InstallShield Wizard                                                                                                    |
|----------------------------------------------------------------------------------------------------|
| Select Program Folder     Image: Select a program folder.                                                                                                    |
| Setup will add program icons to the Program Folder listed below. You may type a new folder<br>name, or select one from the existing folders list. Click Next to continue. |
| Program Folders:                                                                                                    |
| ATMEL 802.11 Wireless LAN                                                                                                    |
| Existing Folders:                                                                                                    |
|                                                                                                    |
| StartUp                                                                                                    |
|                                                                                                    |
|                                                                                                    |
|                                                                                                    |
|                                                                                                    |
|                                                                                                    |
|                                                                                                    |
| InstallShield                                                                                                    |
| ( Rack Newt ) Cancel                                                                                                    |
|                                                                                                    |

8. Type a name to identify your Wireless LAN card, or click on *Next* to accept default name.

| InstallShield Wizard                                                                                                    |  |  |  |
|----------------------------------------------------------------------------------------------------|--|--|--|
| Start Copying Files Review settings before copying files.                                                                                                    |  |  |  |
| Setup has enough information to start copying the program files. If you want to review or<br>change any settings, click Back. If you are satisfied with the settings, click Next to begin<br>copying files.                                              |  |  |  |
| Current Settings:                                                                                                    |  |  |  |
| The chosen destination path is: C:\Program Files\ATMEL\802.11 Wireless LAN The (one and only) type of setup is Compact The selected program Folder is: ATMEL 802.11 Wireless LAN The selected (for installation) segments are: Application & USB Drivers |  |  |  |
| InstallShield                                                                                                    |  |  |  |
|                                                                                                    |  |  |  |

9. Confirm installation settings and click "Next" to continue, or you can click *Back* button to modify.

| InstallShield Wizard |                                                                                                    |  |
|----------------------|----------------------------------------------------------------------------------------------------|--|
|                      | InstallShield Wizard Complete<br>The InstallShield Wizard has successfully installed 802.11<br>Wireless LAN. Click Finish to exit the wizard. |  |
|                      | < <u>B</u> ack <b>Finish</b> Cancel                                                                                                    |  |

10. Window has finished installing. Click "Finish" to close this window.

Proceed to <u>Hardware Installation</u> to install your USB Wireless LAN card.

#### Hardware Installation

1. Plug your USB Wireless LAN card into a spare USB port. Windows will detect Wireless LAN card and the following screen will appear.

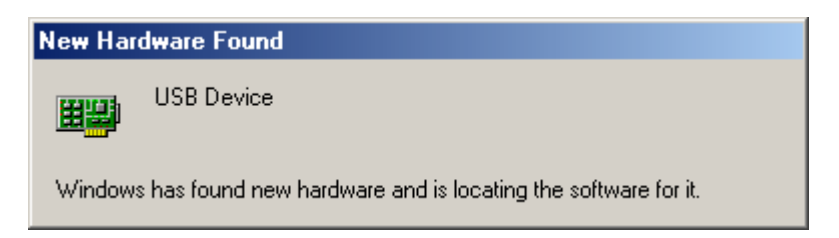

2. Window will then install the necessary files to support your WLAN card. Please wait till window finishes copying the required files.

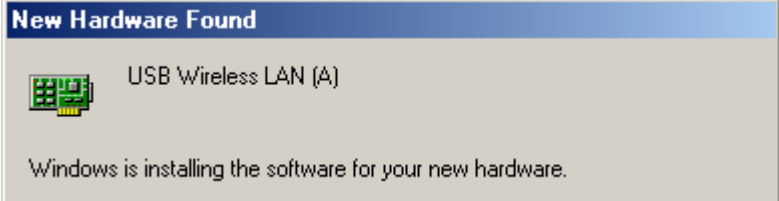

3. You can start to use your WLAN card once window finishes copying the required files into your system. You can configure your WLAN through *Configuration and Monitor Utility* located in your *Start* menu as shown.

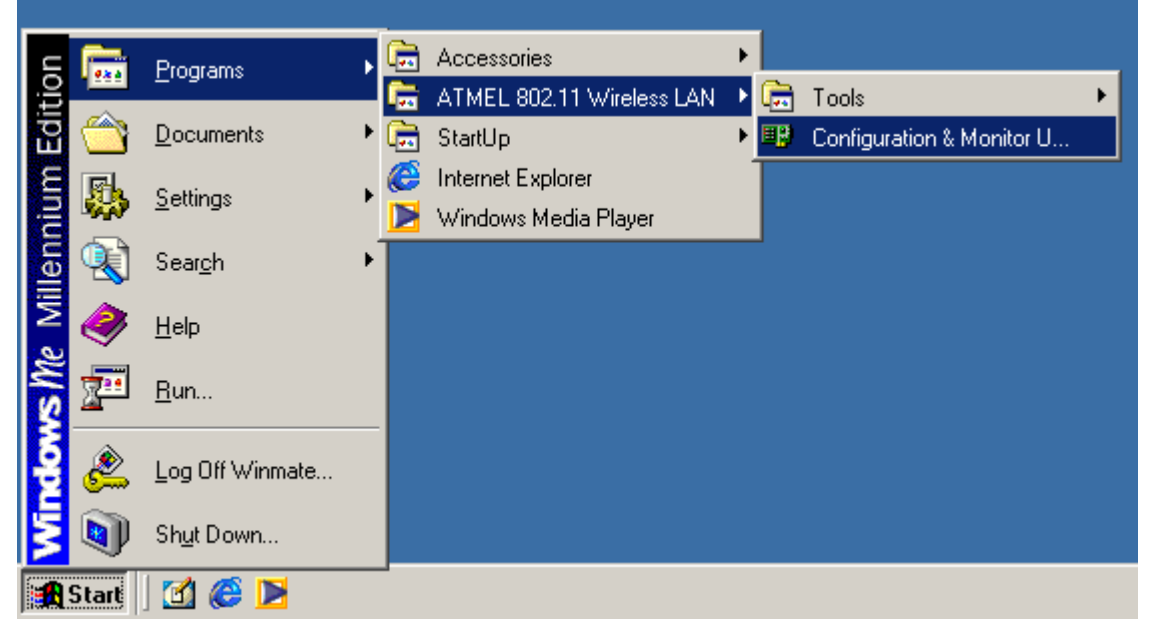

**Note:** *Configuration and Monitor Utility* will start automatically next time when you boot your system up. The utility icon will be located on the task bar.

Refer to <u>*Configuring Your WLAN Card*</u> section for more information on how to configure and setup your wireless LAN to your needs.

# **Installation Procedure for Windows XP**

### Software Installation

Configuration and Monitor Utility software is not required to be installed onto Windows XP as Windows already has a more sophisticated software installed in it.

#### **Hardware Installation**

1. Plug your USB Wireless LAN card into a spare USB port. Windows will detect Wireless LAN card and the following screen will appear.

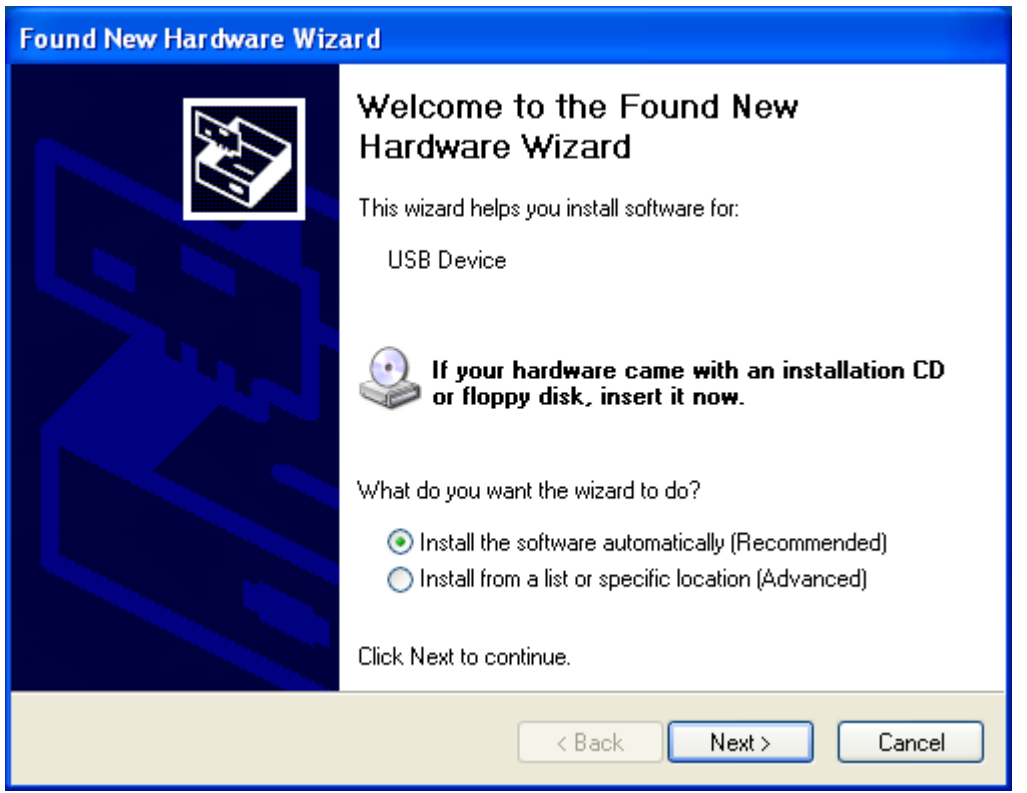

2. Click "Next" to let Windows install the software for your WLAN automatically.

| Found | Found New Hardware Wizard                         |               |                            |                                |        |
|-------|---------------------------------------------------|---------------|----------------------------|--------------------------------|--------|
| Plea  | ise select the best matc                          | :h for your h | hardware fro               | m the list belo <del>w</del> . |        |
| I     | USB Wireless LAN                                  | (A)           |                            |                                |        |
| [     | Description                                       | Version M     | lanufacturer               | Location                       | ^      |
|       | USB Wireless LAN (A)                              | 1.2.2.66 AT   | TMEL                       | f:\utility\drivers\usb\winxp   |        |
|       | USB Wireless LAN (A)                              | 1.2.2.66 AT   | TMEL                       | f:\utility\drivers\usb\win98   |        |
|       | USB Wireless LAN (A)                              | 1.2.2.66 A1   | TMEL                       | f:\driver\winxp\netvusba.i     |        |
|       | USB Wireless LAN (A)                              | 1.2.2.66 AT   | TMEL                       | f:\driver\winme\netvusba.      | ~      |
|       | <                                                 | IIII          |                            | >                              |        |
|       | This driver is not di<br>Tell me why driver signi | gitally signe | e <b>d!</b><br>!<br>< Back | Next >                         | Cancel |

3. Choose the path:

F:\driver\winxp\netvusba.inf and click "Next" to continue with installation.

| Hardwa | re Installation                                                                                                    |
|--------|----------------------------------------------------------------------------------------------------|
| !      | The software you are installing for this hardware:<br>USB Wireless LAN (A)<br>has not passed Windows Logo testing to verify its compatibility<br>with Windows XP. (Tell me why this testing is important.)<br>Continuing your installation of this software may impair<br>or destabilize the correct operation of your system<br>either immediately or in the future. Microsoft strongly<br>recommends that you stop this installation now and<br>contact the hardware vendor for software that has<br>passed Windows Logo testing. |
|        | Continue Anyway                                                                                                    |

4. Click "Continue Anyway" when the Windows compatibility screen appears.
| Found New H | lardware Wizard                                                                                                 |
|-------------|----------------------------------------------------------------------------------------------------|
| Please wa   | it while the wizard installs the software                                                                       |
| <b>E</b>    | USB Wireless LAN (A)                                                                                            |
|             | Setting a system restore point and backing up old files in case your system needs to be restored in the future. |
|             | < Back Next > Cancel                                                                                            |

5. Window is now backing up your current settings as a backup point. This can be restored if you encounter any problems with your WLAN card.

| Found New I | Hardware Wizard                                |
|-------------|------------------------------------------------|
| Please wa   | it while the wizard installs the software      |
| Ш <u>Э</u>  | USB Wireless LAN (A)                           |
|             | vnetusba.sys<br>To C:\WINDOWS\System32\DRIVERS |
|             | < Back Next > Cancel                           |

6. Window is now copying the necessary files into your system.

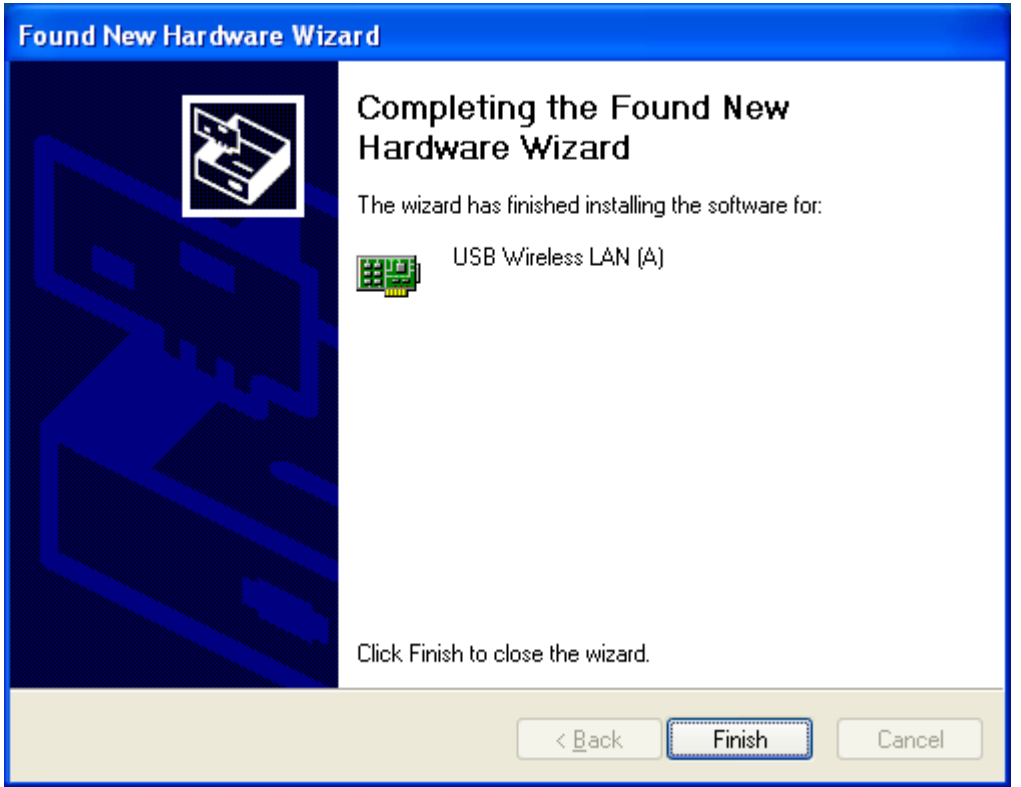

7. Your WLAN card has been installed successfully. Click "Finish" to start using your wireless LAN.

Refer to <u>*Configuring Your WLAN Card*</u> section for more information on how to configure and setup your wireless LAN to your needs.

## **Installing Configuration and Monitor Utility Program**

To install *configuration and monitor utility*, insert your driver CD that came with your USB WLAN card. If the following screen doesn't appear, go to "Start"  $\Rightarrow$  "Run", then type in

F:\autorun\autorun.exe (where `F' is your CD-ROM drive) and press the enter key.

#### Note: You are only required to install your *configuration and monitor utility* program if you have previously uninstall it.

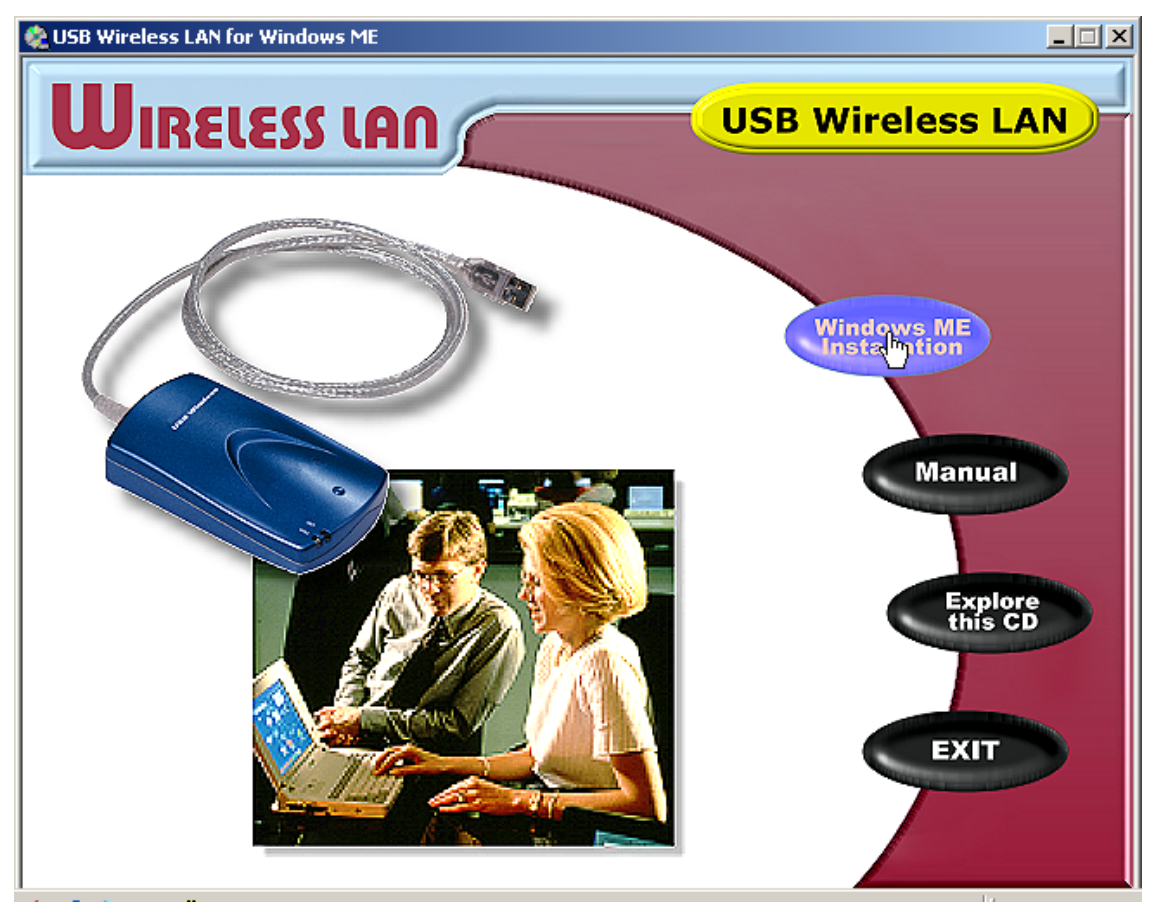

2. Click on "**Windows XX Installation**" (where XX denotes your operating system version) to begin installation.

| InstallShield Wizard |                                                                                                    | X |
|----------------------|----------------------------------------------------------------------------------------------------|---|
|                      | Welcome to the InstallShield Wizard for 802.11<br>Wireless LAN<br>The InstallShield® Wizard will install 802.11 Wireless LAN<br>on your computer. To continue, click Next. |   |
|                      | < Back Next > Cancel                                                                                                    |   |

3. Click "Next" to continue with installation.

| InstallShield Wizard                                                                                                    | ×                   |
|----------------------------------------------------------------------------------------------------|---------------------|
| License Agreement<br>Please read the following license agreement carefully.                                                                                                    |                     |
| Press the PAGE DOWN key to see the rest of the agreement.                                                                                                    |                     |
| License Agreement for Atmel Wireless LAN Kit<br>This is a legal agreement between Atmel Corporation ("Atmel") and you,<br>the end user. If you do not agree with the terms of this Agreement,<br>promptly return the unopened diskette package and the accompanying<br>items to Atmel for a full refund. In return for acquiring a license to use<br>the Wireless LAN software, related documentation and hardware peripherals<br>("Software"), you agree to the following terms and conditions.<br>Section 1. Grant of License. Atmel grants you a limited, |                     |
| Do you accept all the terms of the preceding License Agreement? If you choose No, setup will close. To install 802.11 Wireless LAN, you must accept this agreement. InstallShield < <u>Back Yes</u>                                                                                                    | . the<br><u>N</u> o |
|                                                                                                    |                     |

4. If you accept the License Agreement, click "Yes".

| Adapter Type Dialog                                                                                                    | 즤 |
|----------------------------------------------------------------------------------------------------|---|
| <ul> <li>The setup program will install the Wireless LAN<br/>Monitor &amp; Configuration utility and the selected drivers<br/>(any previous drivers will be replaced without any<br/>prompt).</li> <li>Application &amp; PCMCIA Drivers</li> <li>Application &amp; USB Drivers</li> <li>Application &amp; PCI Drivers</li> <li>Application, PCMCIA, PCI &amp; USB Drivers</li> <li>Application Only</li> </ul> |   |
| < <u>B</u> ack <u>Next</u> > Cancel                                                                                                    | ] |

5. Select "Application Only" and click "Next".

| About searching Dialog |                                                                            | × |
|------------------------|----------------------------------------------------------------------------|---|
|                        | Select NEXT button in order to search for<br>already installed components. |   |
|                        | < <u>B</u> ack <u>Next</u> > Cancel                                        |   |

6. Click "Next" to continue.

| InstallShield Wizard                                                                                                |
|----------------------------------------------------------------------------------------------------|
| Choose Destination Location<br>Select folder where Setup will install files.                                        |
| Setup will install 802.11 Wireless LAN in the following folder.                                                     |
| To install to this folder, click Next. To install to a different folder, click Browse and select<br>another folder. |
| Destination Folder                                                                                                  |
| C:\Program Files\ATMEL\802.11 Wireless LAN                                                                          |
| InstallShield                                                                                                    |
| < <u>B</u> ack <u>Next</u> > Cancel                                                                                 |

7. Click on *Browse* button to choose a path to install the software utility and click "Next", or click on *Next* to accept default path.

| InstallShield Wizard                                                                                                    |
|----------------------------------------------------------------------------------------------------|
| Select Program Folder     Image: Constraint of the select a program folder.                                                                                               |
| Setup will add program icons to the Program Folder listed below. You may type a new folder<br>name, or select one from the existing folders list. Click Next to continue. |
| Program Folders:                                                                                                    |
| ATMEL 802.11 Wireless LAN                                                                                                    |
| Existing Folders:                                                                                                    |
|                                                                                                    |
| StartUp                                                                                                    |
|                                                                                                    |
|                                                                                                    |
|                                                                                                    |
|                                                                                                    |
|                                                                                                    |
|                                                                                                    |
| InstallShield                                                                                                    |
| Z Back Next Cancel                                                                                                    |
|                                                                                                    |

8. Type a name to identify your Wireless LAN card, or click on *Next* to accept default name.

| InstallShield Wizard                                                                                                    |
|----------------------------------------------------------------------------------------------------|
| Start Copying Files     Image: Copying files       Review settings before copying files.     Image: Copying files                                                                                                    |
| Setup has enough information to start copying the program files. If you want to review or<br>change any settings, click Back. If you are satisfied with the settings, click Next to begin<br>copying files.                                              |
| Current Settings:                                                                                                    |
| The chosen destination path is: C:\Program Files\ATMEL\802.11 Wireless LAN The (one and only) type of setup is Compact The selected program Folder is: ATMEL 802.11 Wireless LAN The selected (for installation) segments are: Application & USB Drivers |
| InstallShield                                                                                                    |
|                                                                                                    |

9. Confirm installation settings and click "Next" to continue, or you can click *Back* button to modify.

| InstallShield Wizard |                                                                                                    |
|----------------------|----------------------------------------------------------------------------------------------------|
|                      | InstallShield Wizard Complete<br>The InstallShield Wizard has successfully installed 802.11<br>Wireless LAN. Click Finish to exit the wizard. |
|                      | < <u>B</u> ack <b>Finish</b> Cancel                                                                                                    |

10. Window has finished installing. Click "Finish" to close this window.

You can then locate your utility program from the start menu. As shown below:

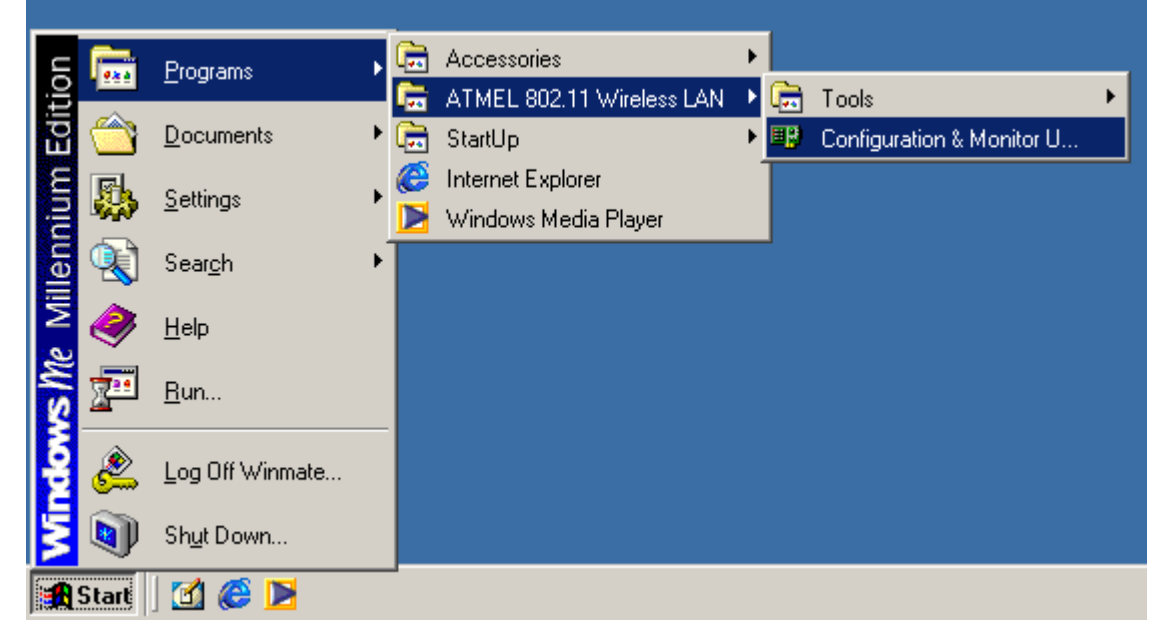

## Configuring Your WLAN Card (for Windows 98SE/2000/ME)

This section describes on how you can configure your WLAN card to your needs.

10:39 AM

Double click on *Monitor and Utility* icon (shown left) to pop up the program, as shown below.

| USB Wireless LAN Monit | or Utility                             | X |
|------------------------|----------------------------------------|---|
| USB Wirele             | ss LAN (A)                             |   |
| Monitor Statistics S   | ite Survey Encryption Advanced Version | 1 |
| Operating Mode         | Infrastructure                         |   |
| Channel                | 3 Change                               |   |
| SSID                   | AP Submit                              |   |
| Tx Rate                | Fixed 11 Mbps                          |   |
| Power Mgmt Mode        | Active Cancel                          |   |
| MAC Address            | 00-03-E1-00-09-02                      |   |
| Status                 | Associated - BSSID: 00-03-E1-F2-00-25  |   |
| Signal Strength        |                                        |   |
| Link Quality           | 100 %                                  |   |
|                        | 95 %                                   |   |
|                        |                                        |   |
|                        | Hide                                   |   |

There are six tabs in the monitor utility. Each tab serves a different function. Choose one of the topics below:

- i) <u>Monitor</u> uses for selecting which host/AP to connect to
- ii) <u>Statistics</u> uses for viewing statistical values like packet send and received
- iii) <u>Site Survey</u> shows the available hosts/APs.
- iv) <u>Encryption</u> allows user to set or disable use of WEP encryption
- v) <u>Advanced</u> to set preamble, fragmentation threshold values.
- vi) <u>Version</u> Shows the version of your driver, firmware and application.

#### **Monitor Tab**

| SB Wireless LAN Monito | r Utility                             | ) |
|------------------------|---------------------------------------|---|
| USB Wireles            | s LAN (A)                             |   |
|                        |                                       |   |
| Monitor Statistics Sit | e Survey Encryption Advanced Version  |   |
| Operating Mode         | Infrastructure                        |   |
| Channel                | 3 Change                              |   |
| SSID                   | AP                                    |   |
| Tx Rate                | Fixed 11 Mbps                         |   |
| Power Mgmt Mode        | Active Cancel                         |   |
| MAC Address            | 00-03-E1-00-09-02                     |   |
| Status                 | Associated - BSSID: 00-03-E1-F2-00-25 |   |
| Signal Strength        |                                       |   |
|                        | 100 %                                 |   |
| Link Quality           | 95 %                                  |   |
|                        |                                       |   |
|                        | Hide                                  |   |

In the *monitor* tab, you can adjust the *operating mode*, infrastructure or ad-hoc, which *channel* that can be used, which host/AP (*SSID*) you want to connect to, the transmission rate (*Tx Rate*) and *power management mode*. Each of the setting is described below:

- ⇒ Operating mode selection
- ➡ Channel selection
- ⇒ SSID selection
- ⇒ Setting the Transmission rate
- ⇒ <u>Selecting power management</u>.
- <u>MAC address</u> specifies the physical hardware address of your *ATMEL USB Wireless LAN*.
- <u>Status</u> specifies the current status. Status can be either *Scanning*, *Associated*, *Association denied and Ready* 
  - Scanning means you are not connected to any hosts/APs but your WLAN is searching for a host/AP to connect to.
  - Associated means that you are connected to an Access Point. The ID of the AP that you are connected to is given by the BSSID.
  - Association denied means that you are denied connection to the AP that you want to connect to. Reason might be you have your encryption enabled while the AP didn't enable theirs, or vice versa.

- Ready means that you are connected to another host through adhoc mode.
- <u>Signal Strength</u> specifies the strength of your radio signal. Closer you get to the host/AP, the stronger the signal will be. Conversely, when you move away from the host/AP that you are connected to or being obstructed by a set of walls or ceilings, the signal strength will decrease.
- <u>Link Quality</u> determines the volume of traffic in the network. Link quality will be good if the traffic in the network is low. Conversely, link quality will be less efficient if the amount of traffic in the network is sufficiently high.

#### **Operating Mode Selection**

| Wireless LAN Monito                                                                          | r Utility                             |
|----------------------------------------------------------------------------------------------|---------------------------------------|
| USB Wireles:                                                                                 | s LAN (A)                             |
| Monitor Statistics Site<br>Operating Mode<br>Channel<br>SSID<br>Tx Rate<br>Bourge Moret Mode | e Survey Encryption Advanced Version  |
| MAC Address                                                                                  | Active                                |
| Status<br>Signal Strength                                                                    | Associated - BSSID: 00-03-E1-F2-00-25 |
| Link Quality                                                                                 | 92 %                                  |
|                                                                                              | Hide                                  |

There are two kind of operating mode, *infrastructure* and *ad-hoc*. If you are unfamiliar with the terms "infrastructure" and "ad-hoc", you may want to refer to the <u>tutorial</u> section for further explanations.

For *infrastructure* mode, you will need an *access point* to connect to the network.

For *ad-hoc* mode, all is required is another host running their WLAN card in ad-hoc mode.

#### **Channel Selection**

| JSB Wireless LAN Monitor                                                                                  | r Utility                                                                               | × |
|----------------------------------------------------------------------------------------------------|-----------------------------------------------------------------------------------------|---|
| USB Wireless                                                                                              | LAN (A)                                                                                 |   |
| Monitor Statistics Site<br>Operating Mode<br>Channel<br>SSID<br>Tx Rate<br>Power Mgmt Mode<br>MAC Address | Ad-Hoc<br>Ad-Hoc<br>Ad-Hoc<br>Change<br>Change<br>Submit<br>Active<br>00-03-E1-00-09-02 |   |
| Status<br>Signal Strength<br>Link Quality                                                                 | Associated - BSSID: 00-03-E1-F2-00-25<br>100 %<br>92 %                                  |   |
|                                                                                                    | Hide                                                                                    |   |

You cannot change the channel selection if you are using *infrastructure* mode. The utility program will choose the optimal channel for you when you are in infrastructure mode.

If you are in ad-hoc mode, then you are required to select a channel. By clicking on the channel field, you can then select channels from 1 to 14.

To communicate to your friends through ad-hoc mode, both you and your friends must set it to the same channel.

**Note**: If a lot of hosts are communicating with the same channel, then you may experience some *lag*. Refer to the effective bandwidth section in the <u>FAQ</u> for more information on why this is the case.

#### Selecting SSID

| USB Wireless LAN Monitor                                 | r Utility                                              | × |  |  |  |  |
|----------------------------------------------------------|--------------------------------------------------------|---|--|--|--|--|
| USB Wireless                                             | USB Wireless LAN (A)                                   |   |  |  |  |  |
| Monitor   Statistics   Site<br>Operating Mode<br>Channel | Survey Encryption Advanced Version                     |   |  |  |  |  |
| SSID<br>Tx Rate<br>Power Mgmt Mode<br>MAC Address        | AF<br>Fixed 11 Mbps  Cancel 00-03-E1-00-09-02          |   |  |  |  |  |
| Status<br>Signal Strength<br>Link Quality                | Associated - BSSID: 00-03-E1-F2-00-25<br>100 %<br>95 % |   |  |  |  |  |
|                                                          | Hide                                                   |   |  |  |  |  |

Type the name of the remote host or access points you want to connect to in the *SSID* field.

If you don't know the name of the remote host/AP you want to connect to, an easier alternative is by double clicking on the *BSSID* field in the <u>site survey</u>.

#### Setting the Transmission Rate

Tx rate or *transmission rate* is the rate that your WLAN will send out the data at.

| Wireless LAN Monito        | r Utility                                  |
|----------------------------|--------------------------------------------|
| USB Wireles                | s LAN (A)                                  |
| Monitor   Statistics   Sit | o Survey   Encryption   Advanced   Version |
|                            | e Survey   Enclyption   Advanced   Version |
| Operating Mode             | Infrastructure                             |
| Channel                    | 3 Change                                   |
| SSID                       | AP Submit                                  |
| Tx Rate                    | Fixed 11 Mbps                              |
| Power Mgmt Mode            | Fixed 5.5 Mbps Cancel                      |
| MAC Address                | Auto                                       |
| Status                     | Associated - BSSID: 00-03-E1-F2-00-25      |
| Signal Strength            |                                            |
| Link Qualitu               | 100 %                                      |
| En in Quality              | 90 %                                       |
|                            |                                            |
|                            | Hide                                       |
|                            | Hide                                       |

Available rate to adjust are 1, 2, 5.5 and 11Mbps.

Reason for allowing adjusting the transmission rate is because when the traffic through the network is heavy, you may want to reduce the transmission rate to reduce the likelihood of data loss. On the other hand, if the network condition is in a good shape, then you may want to adjust the transmission rate to maximum to achieve optimum performance out of your wireless LAN card.

**Note**: WLAN can detect and adjust the transmission rate according to the network condition, we recommend you to adjust transmission rate to *automatic*.

#### Selecting Power Management Modes

Setting power management to *Power Save* will enable your wireless LAN to be in standby mode after a certain period of inactivity.

| Fireless LAN Monitor    | . Ocilicà                  |              |
|-------------------------|----------------------------|--------------|
| USB Wireless            | LAN (A)                    | •            |
|                         |                            |              |
| Ionitor Statistics Site | Survey Encryption Adv      | anced Versio |
|                         |                            |              |
| Operating Mode          | Infrastructure 🔽           |              |
| Channel                 | 3 🔽                        | Change       |
| SSID                    | AP                         |              |
| Tx Rate                 | Fixed 11 Mbps              | Submit       |
| Power Mgmt Mode         | Active                     | Cancel       |
| MAC Address             | Active                     |              |
|                         | Power Save                 |              |
| Status                  | Associated - BSSID: 00-03- | E1-F2-00-25  |
| Signal Strength         |                            |              |
| 1110 B                  | 100 %                      |              |
| Link Quality            | 92 %                       |              |
|                         |                            |              |
|                         |                            | Hida         |
|                         |                            | Hide         |

Putting your WLAN into sleep mode will reduce your electricity consumption (hence reducing your electricity bill) and maximize the life of your WLAN card.

Your wireless LAN will become active again if there is data to be send or received. In other word, power save mode acts like your monitors *screen saver*.

#### **Statistics Tab**

Statistics tab contains information about how many data packets have been send and received.

| USI | 8 Wireles | is LAN Moi           | nitor Utility |            |                  | × |
|-----|-----------|----------------------|---------------|------------|------------------|---|
|     |           | USB Wir              | eless LAN (A) |            | •                |   |
|     | Monitor   | Statistics           | Site Survey   | Encryption | Advanced Version | . |
|     | Data      | Declara              |               | Tx         | Rx               |   |
|     | Su        | rackets-<br>ccessful |               | 54         | 0                |   |
|     | Un        | successful           |               | 0          | 0                |   |
|     | Mgm       | t Packets-           |               |            |                  |   |
|     | Su        | ccessful             |               | 2          | 1328             |   |
|     | Un        | isuccessful          |               | 0          | 0                |   |
|     | Reje      | cted Packe           | ts            | 0          | 0                |   |
|     |           |                      |               |            | Clear            |   |
|     |           |                      |               |            | Hide             | 1 |

- <u>Data packets</u>: Specifies how many successful or unsuccessful data packets have been send and received. An unsuccessful data packet means it failed CRC checksum.
- <u>Management packets</u>: Specifies how many successful or unsuccessful management packets have been send and received. Management packets include ICMP (e.g. PING) packets, data that contain encryptions that need to be decrypted and more. An unsuccessful management packet means it either failed CRC checksum or the data packet cannot be decrypted correctly.
- <u>Rejected packets</u>: Specifies how many successful or unsuccessful data or management packets have been send and received. Rejected packet may arise when your computer has set restrictions on which IP addresses you can receive packets from (firewall). Your system will reject packets if it detects unsolicited data packets.

#### Site Survey Tab

Site survey lists all the available hosts/APs that are within your transmitting range.

| US | 6 WIFEIESS LAN MONIC                             | or utility          |                         |                          |                       |
|----|--------------------------------------------------|---------------------|-------------------------|--------------------------|-----------------------|
|    | USB Wirele                                       | ss LAN (A)          |                         | •                        |                       |
|    | Monitor Statistics S                             | ite Survey          | Encryption   4          | \dvanced   \             | /ersion               |
|    | BSSID<br>00-03-E1\F2-00-25<br>00-03-E1-\$2-00-31 | SSID<br>AP<br>ATMEL | Signal<br>100 %<br>35 % | Ch WEP<br>3 Yes<br>10 No | BSS<br>Infra<br>Infra |
|    | •                                                |                     |                         |                          | Þ                     |
|    |                                                  |                     | Re-Scan                 | Cancel                   | lide                  |

Site survey provides information such as channels they are using, signal strength to that host/AP, whether they have enable encryption and whether they are using infrastructure or ad-hoc mode.

You can refresh the list by clicking on the *Re-scan* button. By pressing the re-scan button, it will scan and produce a list of all hosts and APs that are within the transmission range of your WLAN.

If you double click on one of the BSSID of the hosts/APs, your WLAN card will try to connect with that host/AP.

#### **Encryption Tab**

| USB Wireles | s LAN Monitor Utility  |                             | × |
|-------------|------------------------|-----------------------------|---|
|             | USB Wireless LAN (A)   |                             |   |
|             |                        |                             |   |
| Monitor     | Statistics Site Survey | Encryption Advanced Version | 1 |
|             |                        |                             |   |
|             | Encryption             | Disabled                    |   |
|             | Key #1                 |                             |   |
|             | Key #2                 |                             |   |
|             | Key #3                 |                             |   |
|             | Key #4                 | :                           |   |
|             | WEP Key to use         | Key #1                      |   |
|             | WEP Mode               | Mandatory 🔽                 |   |
|             | Authentication Type    | Open System 💌               |   |
|             |                        |                             |   |
|             |                        | Submit                      |   |
|             |                        | Hide                        |   |
|             |                        |                             |   |

Encryption tab allows you to enable or disable the use of encryption when sending or receiving data. Each of the setting is described below.

- ⇒ Selecting the Encryption Type
- ⇒ <u>Setting the Encryption Keys</u>
- ➡ Choosing the Encryption Key to Use
- ⇒ <u>Selecting WEP Mode</u>
- Setting the Authentication Type.

If you are unfamiliar with encryption and how encryption is created and used, please refer to the <u>tutorial</u> section for further explanations.

#### Selecting the Encryption Type

| Encryption field let you specify what encryption you want to u                                                    | se. |
|----------------------------------------------------------------------------------------------------|-----|
| USB Wireless LAN Monitor Utility                                                                                  |     |
| USB Wireless LAN (A)                                                                                              |     |
| Monitor Statistics Site Survey Encryption Advanced Version                                                        |     |
| Encryption Disabled                                                                                               |     |
| Key #1         XXXXXXXXXX         64 Bit<br>128 Bit           Key #2         XXXXXXXXXXXXXXXXXXXXXXXXXXXXXXXXXXXX |     |
| Key #3                                                                                                    |     |
| Key #4                                                                                                    |     |
| WEP Key to use     Key #1       WEP Mode     Mandatory       Authentication Type     Open System                  |     |
| Submit                                                                                                    |     |
| Hide                                                                                                    |     |

There are three types of encryption, 64 and 128<sup>1</sup> bits encryption and disabled. No encryption will be applied to data packets if the setting is being set to *disabled*. Both encryption types use the same algorithm to encrypt and decrypt data. Difference between these two types of encryption method is that 128bits encryption takes slightly longer time to decode (but more secure) then 64 bits.

<sup>&</sup>lt;sup>1</sup> Some manuals specify 40 and 108 bits encryption. This is because the manual exclude 24 bits Initializing Vector (IV).

#### **Setting the Encryption Keys**

| USB Wireless LAN Monito | r Utility |                |                | × |
|-------------------------|-----------|----------------|----------------|---|
| USB Wireles             | s LAN (A) |                | •              |   |
|                         |           |                |                |   |
| Monitor Statistics Sit  | e Survey  | Encryption Adv | vanced Version |   |
|                         |           |                |                |   |
| Encryption              |           | 64 Bit         | <b>_</b>       |   |
| Key #1                  | ******    |                |                |   |
| Key #2                  |           |                |                |   |
| Key #3                  |           |                |                |   |
| Key #4                  |           |                |                |   |
| WEP Key to J            | ISE.      | Key #1         | •              |   |
| WEP Mode                |           | Mandatory      | -              |   |
| Authentication          | п Туре    | Open System    | •              |   |
|                         |           | ſ              | Submit         |   |
|                         |           |                | oubmit         |   |
|                         |           |                | Hide           |   |

For 64bits encryption, 10 hexadecimal digits must be inputted in each of the 4 keys. 26 hexadecimal digits must be supplied in each of the 4 fields if 128 bits encryption is used.

Refer to the <u>troubleshooting</u> section if you have trouble in setting your keys.

#### **Choosing the Encryption Key to Use**

| USB Wireless L | AN Monitor                                 | Utility    |                                                |          |           | × |
|----------------|--------------------------------------------|------------|------------------------------------------------|----------|-----------|---|
| Γ              | USB Wireless                               | Lan (a)    |                                                | ]        | •         |   |
| Monitor S      | tatistics 🛛 Site                           | Survey     | Encryption                                     | Advanced | d Version | 1 |
| E              | ncryption                                  |            | 64 Bit                                         | ·        | ]         |   |
| K              | .ey #1                                     | ******     |                                                |          |           |   |
| K              | .ey #2<br>.ey #3                           | *****      |                                                |          |           |   |
| ĸ              | .ey #4                                     | *****      |                                                |          |           |   |
| W<br>W<br>A    | VEP Key to us<br>VEP Mode<br>uthentication | зе<br>Туре | Key #1<br>Key #1<br>Key #2<br>Key #3<br>Key #4 | -        |           |   |
|                |                                            |            |                                                | Su       | ıbmit     |   |
|                |                                            |            |                                                |          | Hide      |   |

Choosing the key for encrypting and your data. When choosing the key to use, make sure other hosts or access points that you are communicating with have the same encryption value in the corresponding key number.

Refer to the <u>troubleshooting</u> section if you encounter problems when sending data with the specified key.

#### Selecting WEP Mode

WEP mode let you specify whether other users have to have WEP enabled in order to communicate with you.

| USB Wireles | s LAN Monitor Utility                                                                          | ×                |
|-------------|------------------------------------------------------------------------------------------------|------------------|
|             | USB Wireless LAN (A)                                                                           | •                |
| Monitor     | Statistics Site Survey Encryption                                                              | Advanced Version |
|             | Encryption 64 Bit                                                                              |                  |
|             | Key #1         *********           Key #2         *********           Key #3         ********* |                  |
|             | WEP Key to use Key #1<br>WEP Mode Mandat<br>Authentication Type Mandat                         |                  |
|             |                                                                                                | Submit           |

Setting the mode to *Mandatory* means that every other host or APs have to enable their WEP encryption in order for them to communicate with you. On the other hand, setting WEP mode to *Optional* will enable other hosts and APs to communicate with you regardless whether they have enabled their WEP encryption or not.

### Setting the Authentication Type

| USB Wireless | s LAN Monito     | r Utility |                                   |              | × |
|--------------|------------------|-----------|-----------------------------------|--------------|---|
|              | USB Wireles      | s LAN (A) |                                   | •            |   |
| Monitor      | Statistics   Sit | e Survey  | Encryption Adva                   | nced Version |   |
|              | Encryption       |           | 64 Bit                            | •            |   |
|              | Key #1<br>Key #2 | *****     |                                   |              |   |
|              | Key #2<br>Key #3 | ****      |                                   | _            |   |
|              | Кеу #4           | *****     |                                   |              |   |
|              | WEP Key to u     | ise       | Key #1                            | •            |   |
|              | WEP Mode         |           | Mandatory                         |              |   |
|              | Authentication   | туре      | Open System                       |              |   |
|              |                  |           | Open System<br>Shared Key<br>Auto | mit          |   |
|              |                  |           |                                   | Hide         |   |

Authentication type determines which algorithm to be used to encrypt and decrypt data packets. Refer to the <u>tutorial</u> section if you are not sure about how open and shared key system work. Setting authentication type to *automatic* is highly recommended.

#### **Advanced Tab**

| USB Wireless LAN Mo            | nitor Utility          | ×                  |
|--------------------------------|------------------------|--------------------|
| USB Wir                        | eless LAN (A)          | •                  |
| Monitor Statistics             | Site Survey Encryption | Advanced Version   |
| Preamble T                     | Vpe O Si<br>© Ar       | ong<br>hort<br>uto |
| Fragmentation TI<br>(Disabled) | nreshold               | 2346               |
| RTS/CTS Thres<br>(Disabled)    | hold                   | 2347               |
|                                |                        | [Submit]           |
|                                |                        | Hide               |

Preamble helps to synchronize sender and receivers clocks and also help to identify the start of data. Setting the preamble type to long help to synchronize the clocks more accurately, but it takes up bandwidth. Setting preamble to *automatic* is highly recommended.

Fragmentation threshold specify the maximum data size before the data is been fragmented. Refer to the <u>tutorial</u> section on why we need to fragment data packets.

Request To Send (RTS) and Clear To Send (CTS) specify the maximum data size before a RTS management packet is send out to the network requesting for temporal usage of the network. That is, the host will get temporal maximum bandwidth available to the network.

Setting the value to maximum (2346 and 2347 respectively) will disable the setting.

## Version Tab

Version tab provide information such as your driver, application and firmware versions.

| USB Wirele | ss LAN Monit  | or Utility                             | × |
|------------|---------------|----------------------------------------|---|
|            | USB Wirele    | ss LAN (A)                             |   |
| Monitor    | Statistics Si | ite Survey Encryption Advanced Version |   |
|            |               |                                        |   |
|            | ÎMEL          |                                        |   |
|            |               |                                        |   |
|            | Driver        | 1.2.2.66                               |   |
|            | Firmware      | 0.90.0.36                              |   |
|            | Application   | 3.1.4.8                                |   |
|            |               |                                        |   |
|            |               | Hide                                   |   |

# **Configuring Your WLAN Card (for Windows XP)**

This will give you a quick run down on how to configure and use your WLAN under Windows XP operating system. For a more detail description, please refer to the Windows XP reference materials.

Size AM Clic

Click on your network icon to open up the utility program.

| Connect to Wireless Network                                                                                            |  |  |  |  |
|----------------------------------------------------------------------------------------------------|--|--|--|--|
| The following network(s) are available. To access a network, select it from the list, and then click Connect.          |  |  |  |  |
| Available networks:                                                                                                    |  |  |  |  |
| ▲ AP       ▲         ▲ AP-1449       ▲         ▲ AP-1049       ▲         ▲ AP-1109       ✓                             |  |  |  |  |
| This network requires the use of a network key (WEP). To access<br>this network, type the key, and then click Connect. |  |  |  |  |
| Network key:                                                                                                    |  |  |  |  |
| If you are having difficulty connecting to a network, click Advanced.                                                  |  |  |  |  |
| Advanced Connect Cancel                                                                                                |  |  |  |  |

Window will list a set of available networks. To connect, select on the name of the network and click on the *Connect* button. Windows will advice you on whether you have successfully connected to that network.

**Note**: The above screen may not appear if you have previously connected. Click on the *properties* button to see the available networks. (shown next page)

| au Wireless Network Connection Status        | ? 🛛                                |
|----------------------------------------------|------------------------------------|
| General Support                              |                                    |
| Connection<br>Status:<br>Duration:<br>Speed: | Connected<br>00:08:05<br>11.0 Mbps |
| Activity Sent -                              | Received                           |
| Packets: 5<br>Properties Disable             | 0                                  |
|                                              | Close                              |
| 🕹 Wireless Network Connection Proper         | ties ?                             |
| General Wireless Networks Authentication A   | dvanced                            |

| General Wireless Networks                                   | Authentication      | Advanced      |  |  |  |  |
|-------------------------------------------------------------|---------------------|---------------|--|--|--|--|
| Use Windows to configur                                     | e my wireless netv  | vork settings |  |  |  |  |
| Available networks:                                         | Available networks: |               |  |  |  |  |
| To connect to an available                                  | network, click Co   | onfigure.     |  |  |  |  |
| R AP                                                        | ^                   | Configure     |  |  |  |  |
| 👗 AP-1449                                                   |                     |               |  |  |  |  |
| 👗 AP-1049                                                   | ~                   | Hetresh       |  |  |  |  |
| below:                                                      |                     | Move up       |  |  |  |  |
| X AC                                                        |                     | Move up       |  |  |  |  |
|                                                             |                     | Move down     |  |  |  |  |
| Add Remo                                                    | ve Propert          | ties          |  |  |  |  |
| Learn about <u>setting up wire</u><br><u>configuration.</u> | less network        | Advanced      |  |  |  |  |
|                                                             |                     | Cancel        |  |  |  |  |
|                                                             |                     |               |  |  |  |  |

In *Wireless Networks* tab, it will show all the available networks, select one then press the configure button. The network that you have chosen will be added to the *preferred networks* field once you have configured it. Press *OK* to connect to this network.

## **Network Configuration**

When the drivers are installed, the default setting is set to obtain IP dynamically through a DHCP server.

- **Note**: All the illustration and pictures are snap shots under Windows 98SE operating system. For Windows 2000/ME users, there will be a slight variation from the pictures shown.
- 1. You can check if your IP has been setup correctly by using the "*ipconfig*" (shown below) command under MS-DOS (command prompt).

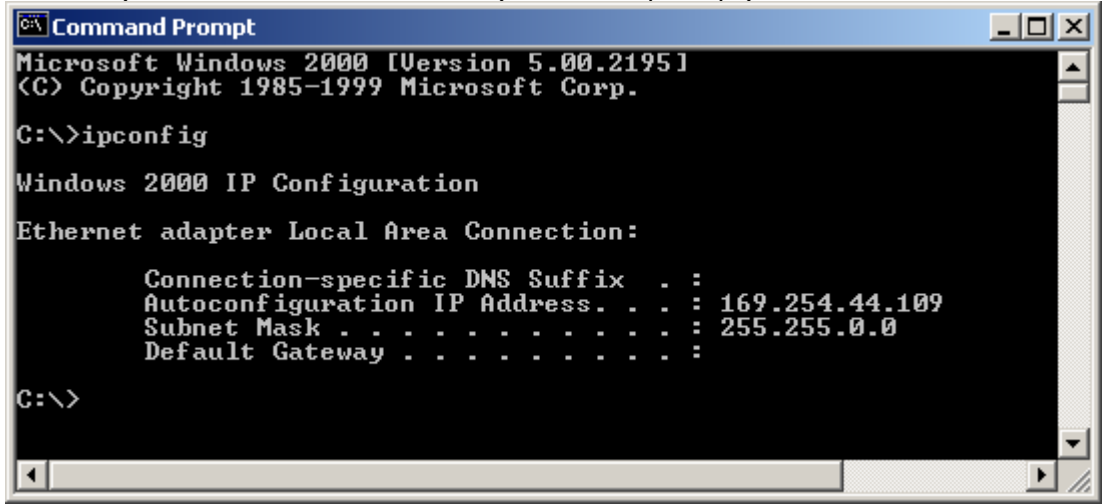

If your IP address is 0.0.0.0, then DHCP server didn't assign an IP address for you. You need to set up a static IP address to enable you to access the network. If DHCP has allocated you an IP address, you may want to proceed to <u>next section</u> describing how to test if your WLAN is configured correctly using *ping* command.

For Window 98SE users, window will assign an IP address and subnet mask even if DHCP server is not present. This IP might work (depending on your luck!) or it may not. We strongly recommend that you set your own IP. Although window will set your IP, it *will not* set your DNS and gateway settings, you need to configure these settings manually.

**Note**: Above snap shot of DOS (command prompt) is taken under Window 2000 operating system.

2. Under Control Panel, double click on the "Network" icon

#### For Windows 2000 users:

Under Control Panel, double click on the "Dial-up Connections" icon

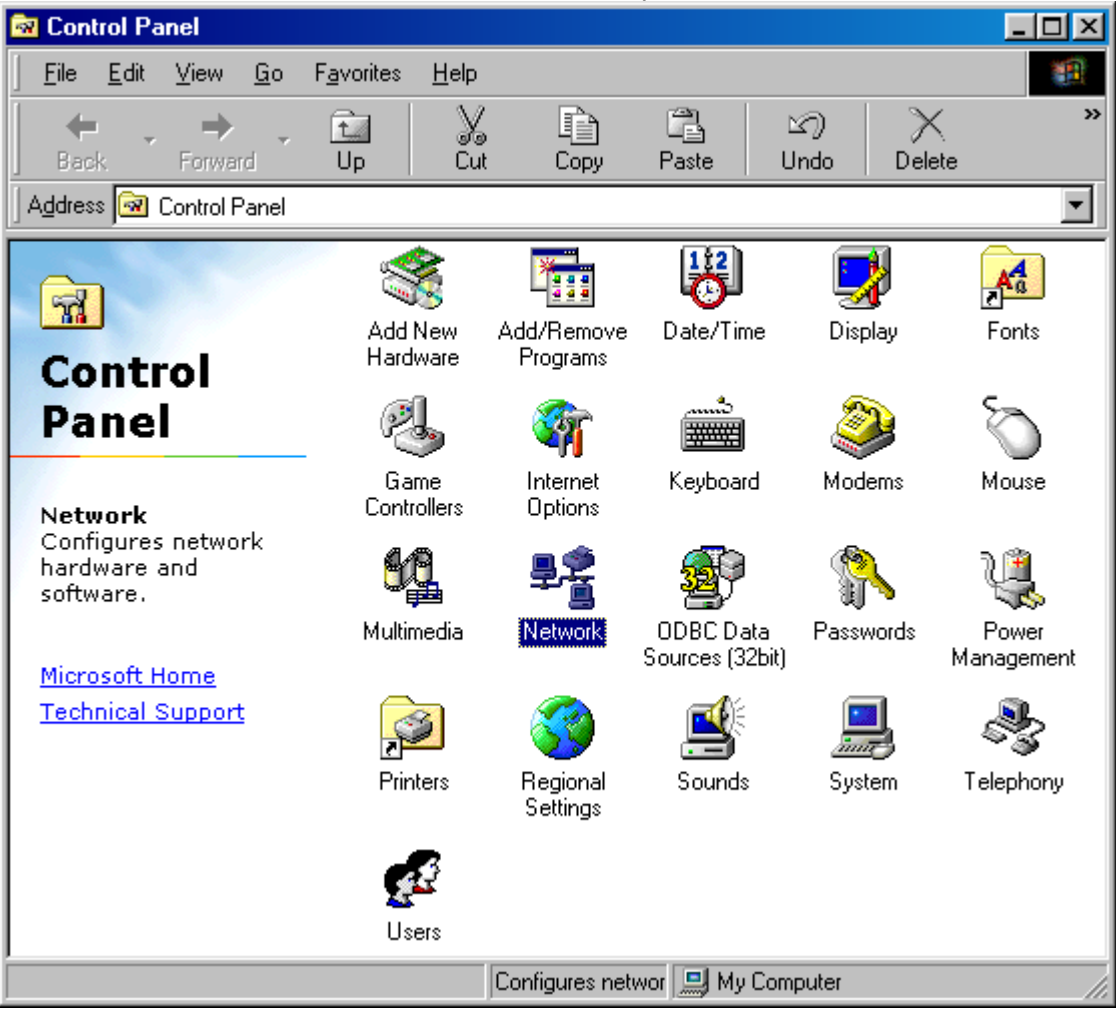

| 3. Select "TCP/IP" or "TCP/IP $\rightarrow$ USB Wirel                                                                                                    | ess LAN (A)" and click "Properties"                                                                                                    |
|----------------------------------------------------------------------------------------------------|----------------------------------------------------------------------------------------------------|
| Network                                                                                                    | Network ? X                                                                                                    |
| Configuration   Identification   Access Control                                                                                                    | Configuration   Identification   Access Control                                                                                                    |
| The following network components are installed:         Realtek RTL8139(A/B/C/8130) PCI Fast Ethernet NIC         USB Wireless LAN (A)         TCP/IP -> Realtek RTL8139(A/B/C/8130) PCI Fast Ether         TCP/IP -> USB Wireless LAN (A)         File and printer sharing for Microsoft Networks         Add         Remove       Properties         Primary Network Logon:         Client for Microsoft Networks         File and Print Sharing | The following network components are installed:         Client for Microsoft Networks         USB Wireless LAN (A)         TCP/IP         File and printer sharing for Microsoft Networks         Add       Remove         Primary Network Logon:         Client for Microsoft Networks         File and Print Sharing |
| Description<br>TCP/IP is the protocol you use to connect to the Internet and<br>wide-area networks.                                                                                                    | Description<br>TCP/IP is the protocol you use to connect to the Internet and<br>wide-area networks.<br>OK Cancel                                                                                                    |

**Note**: If you have other Ethernet card connected to your PC, then there will be one TCP/IP setting for every Ethernet card you have in your system.

4. In the *IP Address* tab, select "Specify an IP Address" and enter an IP address. Consult your network administrator for appropriate IP settings.

| TCP/IP Properties                                                                  |                                            |                                                       |                                         | ? ×                                |
|------------------------------------------------------------------------------------|--------------------------------------------|-------------------------------------------------------|-----------------------------------------|------------------------------------|
| Bindings<br>DNS Configuration                                                      | Adv<br>Gatewau                             | anced                                                 | Ne                                      | etBIOS )<br>IP Address             |
| An IP address can<br>If your network doe<br>your network admir<br>the space below. | be automat<br>s not auton<br>histrator for | ically assigned<br>natically assign<br>an address, ar | d to this c<br>n IP addre<br>nd then ty | omputer.<br>esses, ask<br>pe it in |
| C <u>O</u> btain an IP                                                             | address aut                                | omatically                                            |                                         |                                    |
| - • <u>Specify</u> an IP                                                           | address:                                   |                                                       |                                         |                                    |
| <u>I</u> P Address:                                                                | 192                                        | .168.16                                               | . 16                                    |                                    |
| S <u>u</u> bnet Masl                                                               | k: <b>255</b>                              | . 255 . 255                                           | . 0                                     |                                    |
|                                                                                    |                                            |                                                       |                                         |                                    |
|                                                                                    |                                            |                                                       |                                         |                                    |
|                                                                                    |                                            |                                                       |                                         |                                    |
|                                                                                    |                                            | OK.                                                   |                                         | Cancel                             |

5. Fill in the "New gateway" field in the "Gateway" tab and click "Add".

| TCP/IP Properties                                             |                                        |                                   |                           | ? ×                  |
|---------------------------------------------------------------|----------------------------------------|-----------------------------------|---------------------------|----------------------|
| Bindings                                                      | ) Adv                                  | anced                             | Ne                        | etBIOS               |
| DNS Configuration                                             | Gateway                                | WINS Config                       | guration                  | IP Address           |
| The first gateway i<br>The address order<br>machines are used | n the Installe<br>in the list wi<br>d. | ed Gateway lis<br>Il be the order | st will be ti<br>in which | he default.<br>these |
| <u>N</u> ew gateway:<br><b>192.168.</b> 1                     | 16.254                                 | Add                               | )                         |                      |
| Installed gatewa                                              | ys:                                    | Hemov                             | /8                        |                      |
|                                                               |                                        |                                   |                           |                      |
|                                                               |                                        | OK                                |                           | Cancel               |

You can see the gateway address you just added in the "Installed gateways" field.

| ILP/IP Properties                                              |                                  |                                   |                       | <u> </u>                 | X  |
|----------------------------------------------------------------|----------------------------------|-----------------------------------|-----------------------|--------------------------|----|
| Bindings<br>DNS Configuration                                  | Adv<br>Gateway                   | anced<br>WINS Confi               | guration              | NetBIOS<br>    IP Addres | ;s |
| The first gateway ir<br>The address order<br>machines are used | n the Installe<br>in the list wi | ed Gateway lis<br>Il be the order | st will be<br>in whic | the default.<br>h these  |    |
| <u>N</u> ew gateway: 192.168.1                                 | 6.254                            | dd                                |                       |                          |    |
| Installed gateway                                              | 4                                | <u>R</u> emo                      | /e                    |                          |    |
|                                                                |                                  | OK                                |                       | Cancel                   |    |

6. In the "DNS Configuration" tab, select *Enable DNS*. Enter a host name in the "Host" field and DNS IP address in the "DNS Server Search Order" field. Click on "Add" when you finish.

| TCP/IP Properties                                       | ? ×                                 |
|---------------------------------------------------------|-------------------------------------|
| Bindings Advanced<br>DNS Configuration Gateway WINS (   | NetBIOS<br>Configuration IP Address |
| <ul> <li>○ Disable DNS</li> <li>○ Enable DNS</li> </ul> |                                     |
| Host: dns Doma                                          | ain:                                |
| DNS Server Search Order                                 |                                     |
|                                                         | <u>Add</u>                          |
| Domain Suffix Search Order                              |                                     |
|                                                         | Add<br>Remove                       |
|                                                         |                                     |
|                                                         | OK Cancel                           |

| TCP/IP Properties                                                                 |
|-----------------------------------------------------------------------------------|
| Bindings Advanced NetBIOS DNS Configuration Gateway WINS Configuration IP Address |
| © Disable DNS<br>© Enable DNS                                                     |
| Host: dns Domain:                                                                 |
| DNS Server Search Order                                                           |
| · · · ·                                                                           |
| 192.168.16.254                                                                    |
| Domain Suffix Search Order                                                        |
| Add                                                                               |
| Remove                                                                            |
|                                                                                   |
| OK Cancel                                                                         |

Click "OK" to finish TCP/IP settings.

**Note**: Consult your network administrator for appropriate Gateway and DNS settings.

| Network ?>                                                                           |
|--------------------------------------------------------------------------------------|
| Configuration   Identification   Access Control                                      |
| The following network components are installed:                                      |
| Client for Microsoft Network's                                                       |
| B USB Wireless LAN (A)                                                               |
| ТСРИР                                                                                |
|                                                                                      |
|                                                                                      |
|                                                                                      |
| Add Remove Properties                                                                |
| Primary Network Logon:                                                               |
| Client for Microsoft Networks                                                        |
| <u>File and Print Sharing</u>                                                        |
| Description                                                                          |
| TCP/IP is the protocol you use to connect to the Internet and<br>wide-area networks. |
|                                                                                      |
|                                                                                      |
| OK Cancel                                                                            |

Click "OK" to confirm settings.

| Insert Di | isk 🔀 🔀                                                                               |
|-----------|---------------------------------------------------------------------------------------|
| 8         | Please insert the disk labeled 'Windows 98 Second Edition CD-ROM', and then click OK. |
|           | OK                                                                                    |

Insert your *Windows 98 Second Edition CD-ROM* when prompt and click on "OK" button.

| System Settings Change |                                                                          |  |
|------------------------|--------------------------------------------------------------------------|--|
| 🥐 🖞                    | You must restart your computer before the new settings will take effect. |  |
| L                      | Yes No                                                                   |  |

You will need to restart for your settings to work. Click "Yes" to restart and proceed to the <u>next section</u> to test if you have successfully configured your IP.
# **Using PING Command**

This section describes how you can test if you are connected to the network.

1. Under MS-DOS (command prompt) type "*ipconfig*" to see your IP address.

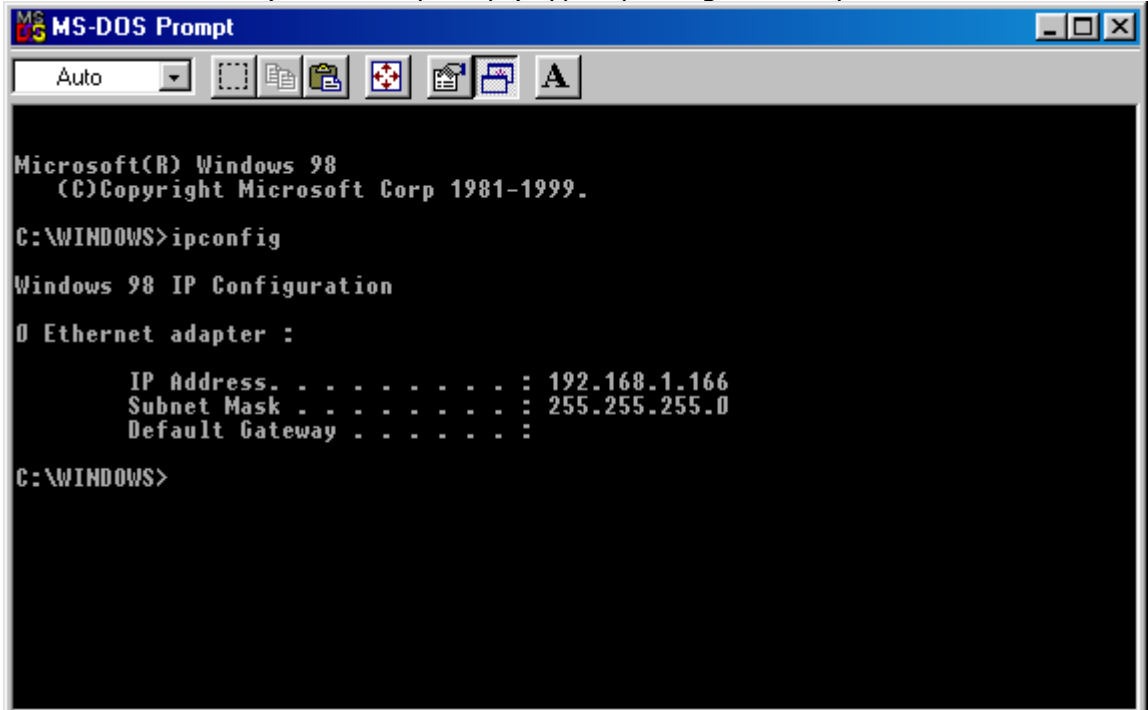

**Note**: If your IP address is 0.0.0.0 then you have an invalid address. Proceed to <u>network configurations</u> section to set your IP.

2. Try to ping yourself by typing the command:

ping <your\_IP\_address>

E.g. ping 192.168.1.166

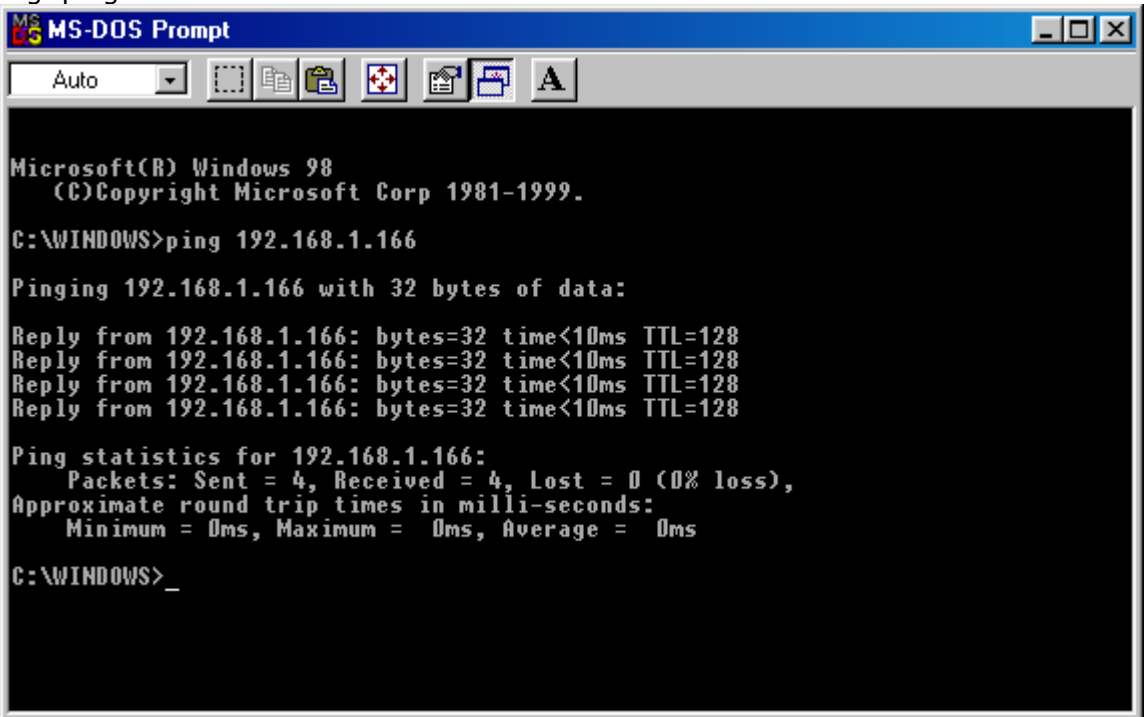

If you receive replies then it means that your WLAN is working. Otherwise, proceed to the <u>ping troubleshooting</u> section to solve your connection problem.

3. Using the same procedure, try to *ping* your *gateway* (using your gateway IP address). If you get replies from your gateway, then congratulations, you can start using your ATMEL USB Wireless LAN!

If you did not receive replies from your gateway, then the network might be down temporarily. Ask your *System Administrator* or *Internet Service Provider* for further details.

# Tutorial

This section explains some of the simple network concepts concerning wireless LAN's and networking in general.

Topics covered are:

- Infrastructure and Ad-hoc modes.
   Packet Fragmentation
   Encryption

#### Infrastructure and Ad-hoc modes.

• Network is in an *ad-hoc* state if it is only there temporarily, which means whole network is allowed to move from place to place. When three computers move, they can communicate with each other through the wireless LAN. This kind of network is said to be in *ad-hoc* state.

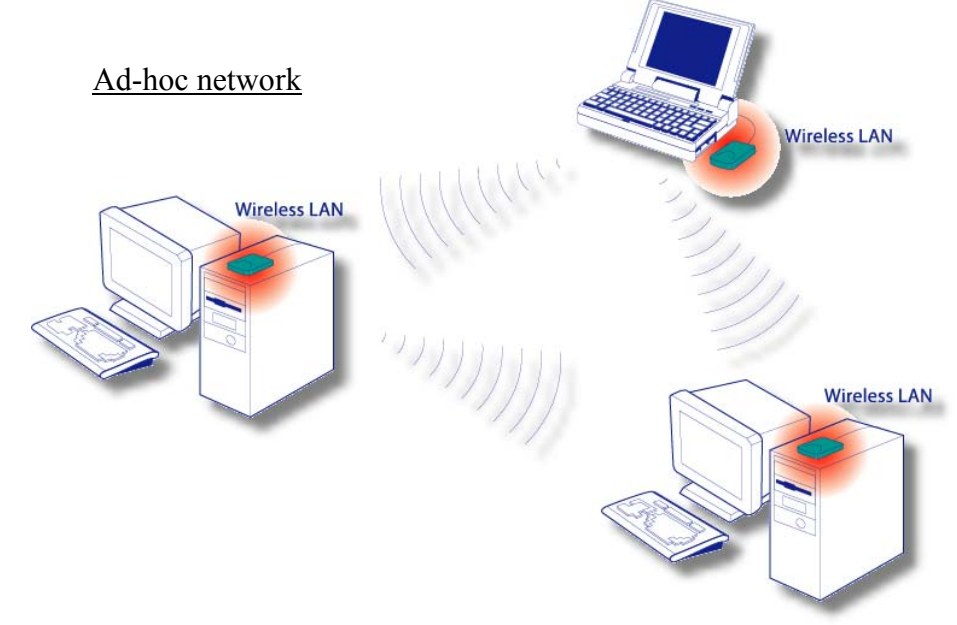

• An infrastructure network is one that cannot be easily moved. When part of the network is moved, it (the part) can only detect the network when it is within the radio transmitting range of the *Access Points (AP)*. Picture below illustrates this:

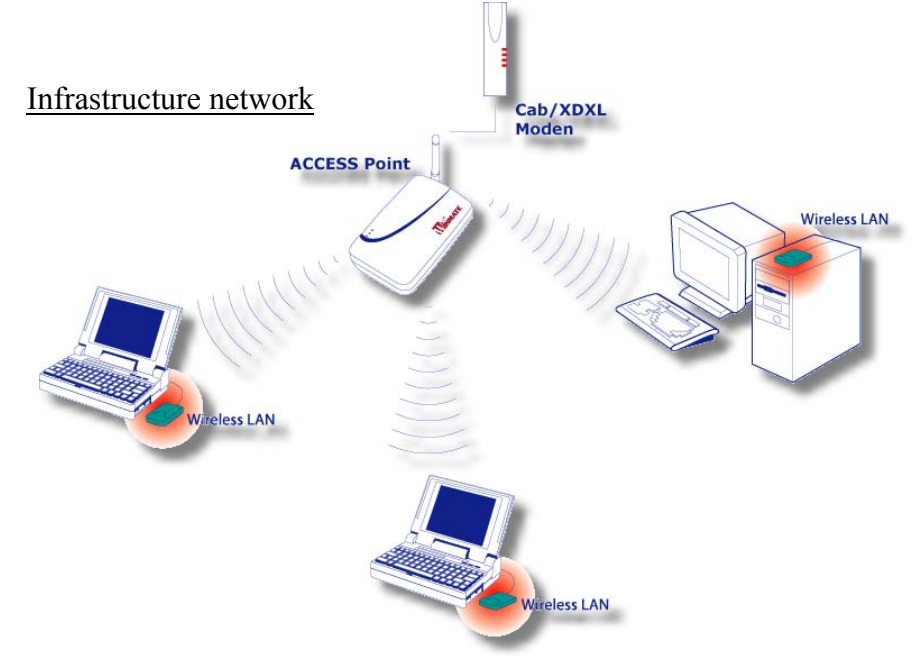

### Packet Fragmentation

Packet fragmentation means splitting a data packet into several smaller packets. We need to fragment packets because of:

- Hardware limits some hardware do not support packets up to certain threshold.
- Operating system buffer constraints depending on the system memory, buffer overflow means lost of data and waste bandwidth in unnecessary retransmissions. Breaking packets into smaller segment means system will have extra memory and extra time in processing those smaller data packets.
- Protocol limits some protocol specify maximum permitted size of a packet.
   E.g. an ATM cell packet is restricted to 53 bytes.
- Reduce channel occupancy routers can process smaller packets faster than larger packets, result in smaller packet stays in router shorter time. This will result in more throughputs and reduce the likelihood router dropping packets.

Advantages of packet fragmentation:

- ✓ Easier and faster processing time for routers.
- ✓ Less delay compare to larger packets
- ✓ Less likelihood of routers dropping packets when traffic in network is heavy. This is because the processing time for fragmented packets is lower.

Disadvantages for packet fragmentation:

- Additional header information in the packet header result in less data can be stored in a single packet.
- X Unnecessary packet fragmentation if traffic in network is low.
- **X** Reassemble fragmented packets requires extra time.

Setting fragmentation threshold can be a tricky business. Getting the best performance out of fragmentation depends on the network traffic condition.

# Encryption

• All users throughout the Internet can read unencrypted data, illustrated below with a simple wired network.

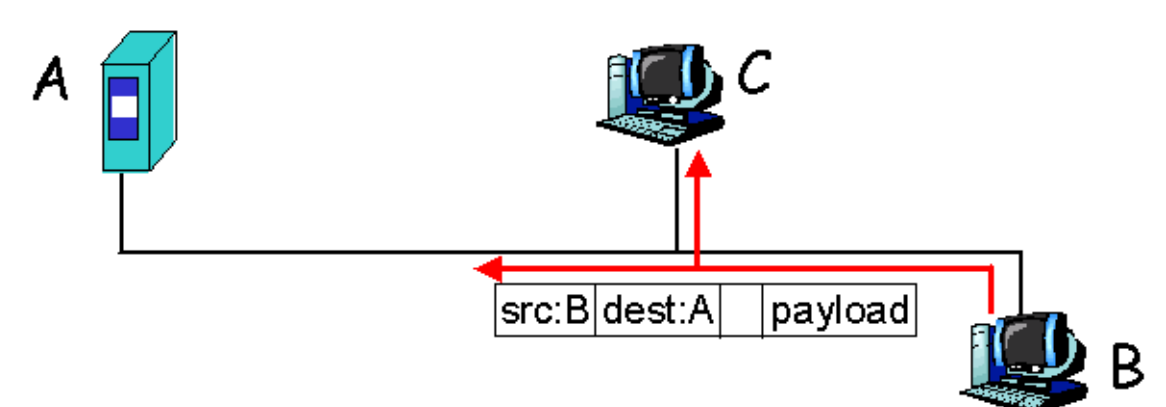

• B want to send some data to A, but the data was intercepted by C.

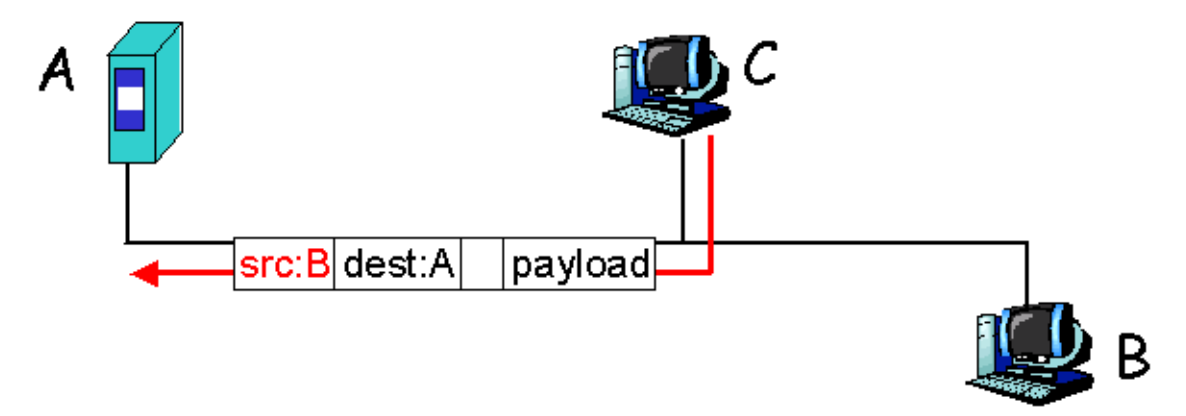

• C then modifies the data and transmits it to A. A is unaware of C's presents and thinks the data originates from B.

With wireless networks, data is even more vulnerable to such attacks since everyone within your radio transmitting range can intercept your data.

Wired Equivalent Privacy (WEP) provides techniques to prevent intruders invading your data.

With the current IEEE specification, WEP encryption has two types, 64 and 128  ${\rm bits}^2$  encryption.

 $<sup>^2</sup>$  Other manual may specify 40 or 104bits encryption, this is because the manual didn't include 24 bits Initialization Vector (IV).

For 64bits encryption, 10 hexadecimal<sup>3</sup> values must be presented in the key field. While 128 bits encryption, 26 hexadecimal values must be in the key field.

### **Authentication Type**

*Share Key:* Encryption algorithm used on each of the computers or access points might different. Hosts must discover which algorithm other remote hosts use before proper communication could be established.

*Open System:* The IEEE 802.11 default authentication method, which is a very simple, two-step process. First the station wanting to authenticate with another station sends an authentication management frame containing the sending station's identity. The receiving station then sends back a frame alerting whether it recognizes the identity of the authenticating station.

WEP standard did not specify which algorithm or the procedure to be used. In practice, most installation uses a single algorithm that is shared between all mobile stations and access points.

#### How is encryption key generated?

Firstly, 24bits IV is generated. This IV is then pass through an encryption algorithm generator with your data. The generator will generate the appropriate length of bits that represents your encrypt data.

<sup>&</sup>lt;sup>3</sup> Hexadecimal numbers range from  $0 \sim 9$  and  $A \sim F$ .

# Troubleshooting

General:

**Problem**: When I plug in my USB Wireless LAN card in, nothing happened. **Answer**: Window will remember the ID of the device if you have previously installed it. Proceed to <u>hardware troubleshooting</u> to test if you have previous installation of the hardware.

**Problem**: I can't get my USB WLAN card to work with non Intel USB host controllers. How can I solve this problem?

**Answer**: You can connect your WLAN card to USB hub with self-power mode on.

 $\ensuremath{\textbf{Problem}}$  : I followed the installation procedure, but my USB WLAN card doesn't work.

**Answer**: There are many possible answers to this problem, try the <u>step-by-step</u> <u>debugging</u> section.

### Step – by – Step Debugging

This section provides some debugging solutions for your WLAN if you are having problems in using your WLAN.

i) Check your hardware is correctly installed. In device manager, if you can see an exclamation mark next to the USB device, then you need to re-install your hardware driver. Proceed to <u>re-installing hardware driver</u> for more details.

| System Properties                                                                                                    |
|----------------------------------------------------------------------------------------------------|
| General Device Manager Hardware Profiles Performance                                                                                                    |
| <ul> <li>View devices by type</li> <li>View devices by connection</li> <li>Computer</li> <li>CDROM</li> <li>Disk drives</li> <li>Display adapters</li> <li>Floppy disk controllers</li> <li>Floppy disk controllers</li> <li>Keyboard</li> <li>Monitors</li> <li>Mouse</li> <li>Other devices</li> <li>Other devices</li> <li>Other devices</li> <li>Sund, video and game controllers</li> <li>System devices</li> <li>View devices</li> <li>View devices</li> </ul> |
| Properties Refresh Remove Print                                                                                                    |
| OK Cancel                                                                                                    |

 ii) Check your IP configurations. In command prompt, type "ipconfig" to see your IP configurations. If your IP, subnet mask or gateway address is invalid, that is, 0.0.00 (shown below) or contains one of the invalid IP addresses, then you need to configure your IP. Proceed to <u>network configuration</u> section for more details. For a list of invalid IP addresses, proceed to <u>checking IP address</u> section.

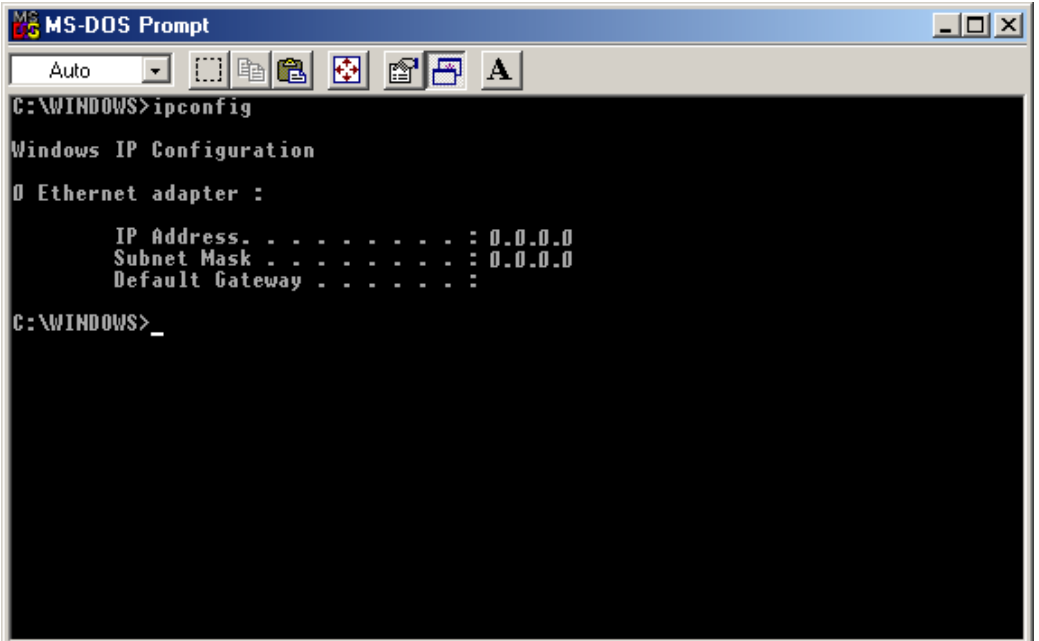

 iii) Check if your WLAN is disabled. In device manager, if you can see a cross next to the USB device, then you need to re-enable your hardware driver (as shown below). Proceed to <u>enabling hardware</u> for more details

iv) Check if you have other Ethernet devices. If you have other Ethernet devices, then that device may conflict with your WLAN card. To check if you have other Ethernet card(s), open up device manager.

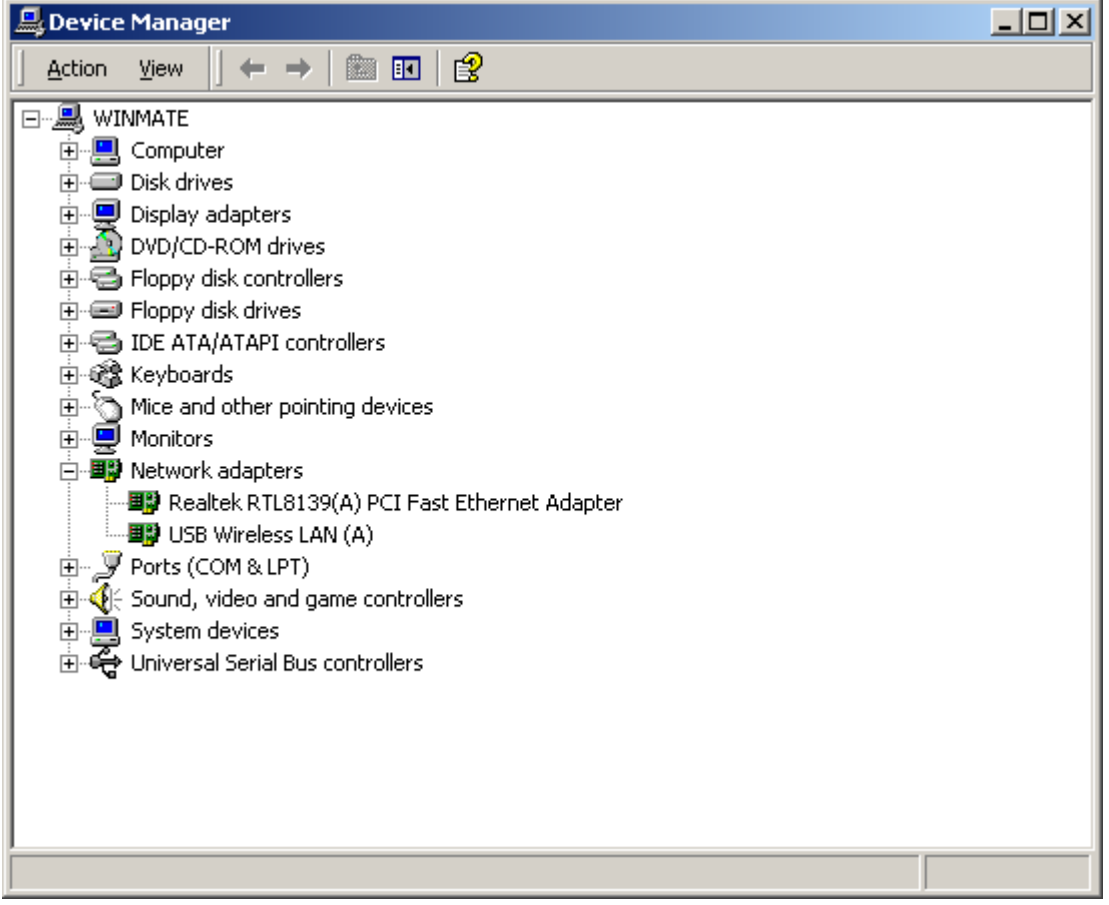

If you can see other devices apart from *USB Wireless LAN (A)* after you expand "Network adaptors" icon, then you need to disable all the other devices. Proceed to <u>disabling hardware devices</u> for further details on how to disable your hardware.

**Note**: Remember to re-enable the hardwares you disabled if you want to use those hardwares. Refer to <u>enable hardware</u> if you have problems.

v) Check the <u>FAQ</u> page to see if there are answers to your question.

#### **Enabling Hardware Devices**

If your hardware is disabled, you need to re-enable it. To enable your hardware, right click on the disabled device and click on "Enable". Picture below illustrate this:

**Note**: For Windows 98SE users, to enable your hardware, right click on the disabled device, click on "Properties". De-select the "Disable in this hardware profile" check box located in Device *Usage* area.

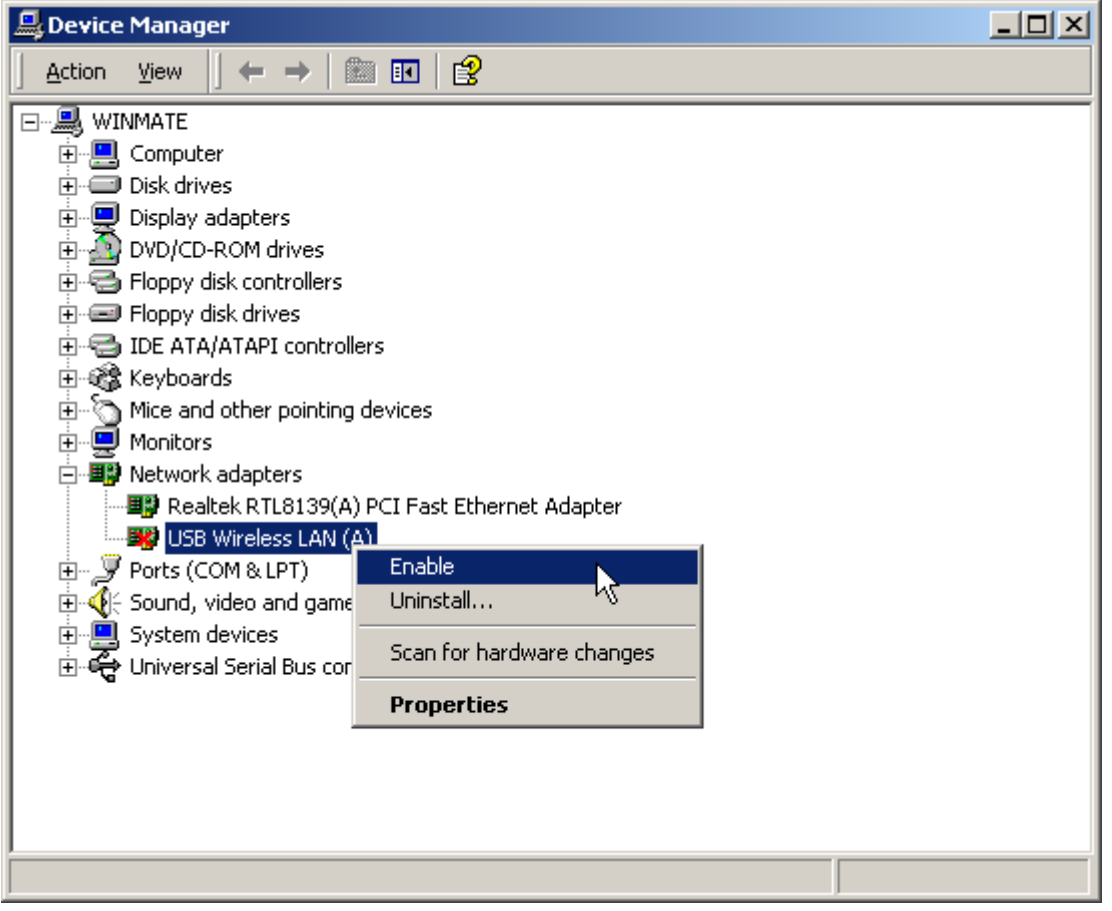

#### **Disabling Hardware Devices**

To enable your hardware, right click on the disabled device and click on "Disable". Picture below illustrate this:

**Note**: For Windows 98SE users, to disable your hardware, right click on the disabled device, click on "Properties". Select the "Disable in this hardware profile" check box located in *Device Usage* area.

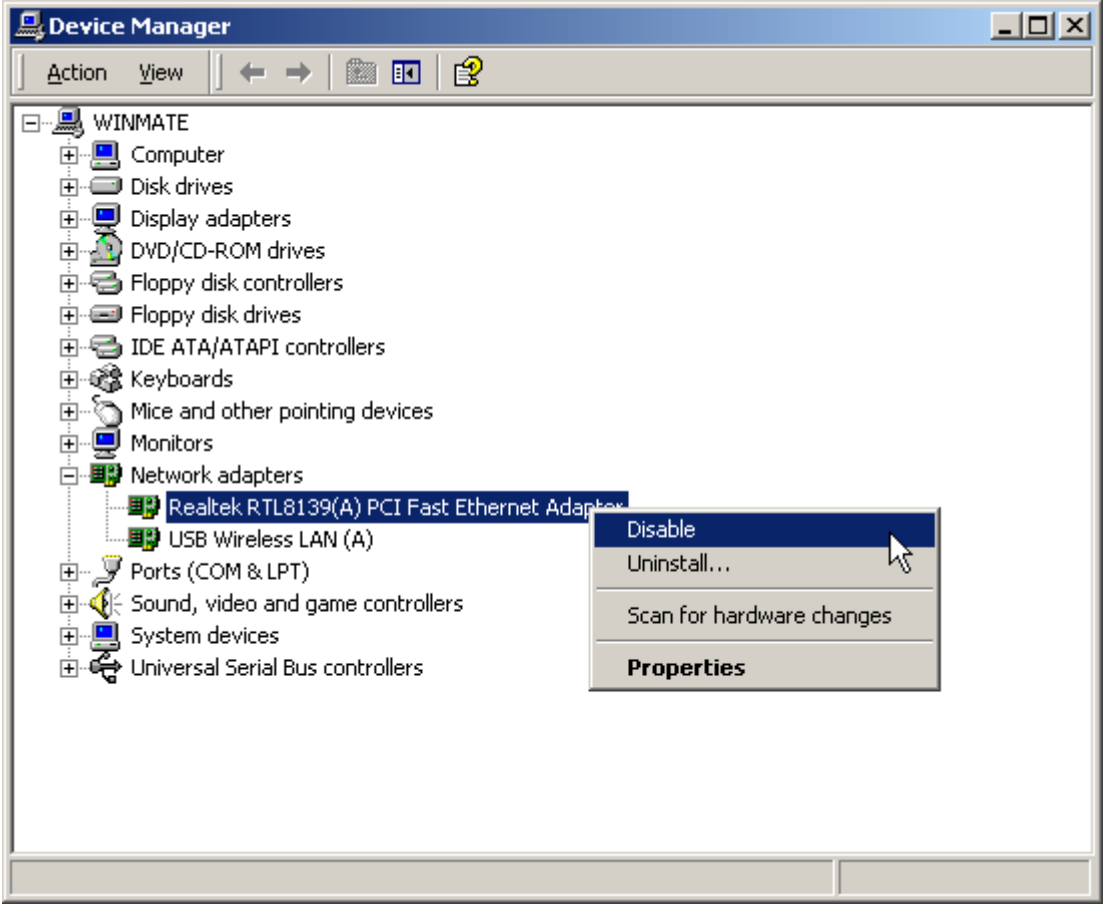

# **Problems using encryption**

Following section discusses the problems that may arise when setting your encryption keys.

- ✤ I cannot communicate with other parties.
- It give me error messages when I press the submit button
   I can't connect to other hosts/APs.

#### **Problem: I cannot communicate with other parties.**

This is probably the most common error when setting encryption. Try one of the suggestions below to solve your dilemma.

- 1. Make sure you and the other party is using the same encryption type, that is, 64 bits or 128 bits.
- Make sure the WEP key you are using matches the corresponding key the other party (and access points if you are using any) is using and vice versa. That is, if you are using Key 1, other parties value of Key 1<sup>4</sup> must be the same as yours, and vice versa.
- 3. Make sure all parties are using the same *authentication type*. If uncertain, set it to *automatic*.

<sup>&</sup>lt;sup>4</sup> If you are a Windows 98SE/2000/ME user and the other party is using Windows XP, then your key 1 have to match with their key 0, key 2 matches with key 1 and so on.

#### Problem: It gives me error messages when I press the *submit* button.

Error message type:

- > Invalid WEP Key. Need hexadecimal digits.
  - This problem arises because you have typed in a non-hexadecimal digit. That is, you have typed a key outside the range 0 ~ 9 and A ~ F. When you click on the "OK" button of the error screen, monitor utility will highlight the first occurrence of non-hexadecimal digit.
- > Invalid WEP Key length.
  - This problem arises because the key you supplied is either over the allowed length (10 values for 64bits and 26 values for 128 bits encryption) or under the required length. If your key field is over the allowed length, the utility will highlight the extra values for you to delete. If it is under the required length, it will point to the key where the length is under, you have to fill the Key to the require field and then click *submit* button to try again.

## **Problem: I can't connect to other hosts/APs**

"Association Denied. Check Capabilities." error message This error message arise because of the following:

- 1. The authentication type used between you and other hosts are different.
  - Set it to *automatic* for auto detection.
- 2. Other party may not have enabled WEP encryption while you have set it or vice versa.

Other possible reasons for unable to connect to remote host might be: ⇒ Other hosts/AP maybe off line or out of range.

## **PING Troubleshooting**

This section discusses possible solutions using *ping* command to find your problem if you can't connect to the network.

- 1. Check if you have a valid IP address in the <u>Checking Valid IP address</u> section.
- Test if your TCP/IP works. Under MS-DOS (command prompt), type "*ping localhost"*. If you didn't receive a reply, then you need to re-install your TCP/IP. Proceed to next step if you have receive replies.

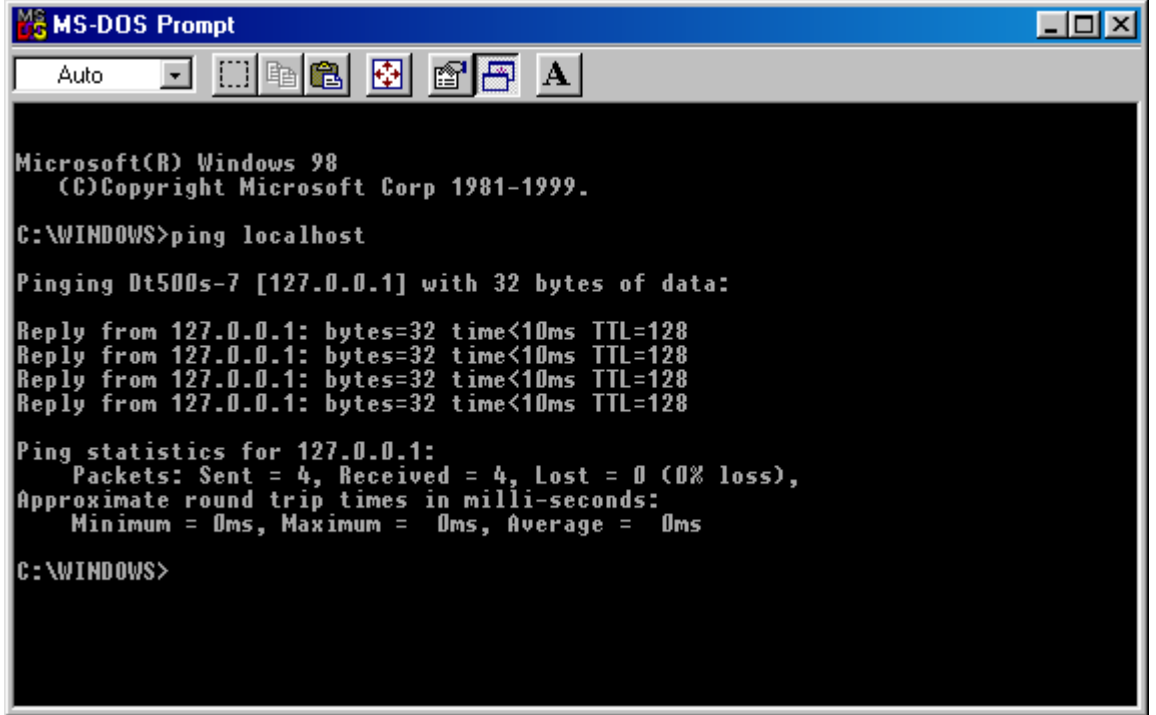

- 3. Using the same procedure, try to ping your IP and your gateway IP. If any of these fails, check the following:
  - Your WLAN is connected and the utility icon is *not* red. Refer to <u>FAQ</u> section if your icon is red.
  - Check that your driver is correctly installed. Proceed to <u>hardware</u> <u>section</u> to see if you required to re-install hardware driver or software program.
  - You are not behind a firewall. Check with your SA and ISP if you have a valid address and if you are behind a firewall.

#### Checking Valid IP Addresses

There are restrictions on which IP addresses you can and cannot use. Some IP addresses are reserved for testing, multicasting and some IP are restricted by your ISP.

Following IP addresses *cannot* be used:

- 127.X.X.X this is a loop back address, used for testing
- 0.0.0.0 this IP address represent the host address.
- 255.255.255.255 this is local broadcast address
- First portion of IP cannot exceed 224, that is, IP addresses which is in the range of 224~239.X.X.X is not valid. This range of IP is for multicasting. IP range from 240~255.X.X.X are reserved IP addresses and cannot be used.
- 0 or 255 in host ID portion of your IP are not valid. This represent local host or broadcast address for your class of IP (explained in the next paragraph).

IP has five classes, namely class A, B, C, D and E. For each class, the host ID portion in the IP field is different for each of the classes. Figure below illustrate this.

| Class A: | 1~127   |   |     |       |     | Host ID                   |
|----------|---------|---|-----|-------|-----|---------------------------|
| Class B: | 128~191 | Х |     |       |     | Host ID                   |
| Class C: | 192~223 | Х |     | Х     |     | Host ID                   |
| Class D: | 224~239 |   | Use | ed fo | r M | lulticasting (no Host ID) |
| Class E: | 240~255 |   | Re  | serv  | red | IP address                |

Host ID cannot be all 0's or all 255's. For example, the following are not valid IP's:

| х | 1~127.0.0.0       | - invalid class A address                   |
|---|-------------------|---------------------------------------------|
| х | 1~127.255.255.255 | - invalid class A address                   |
| х | 128~191.X.0.0     | - invalid class B address                   |
| х | 128~191.X.255.255 | - invalid class B address                   |
| х | 192~223.X.X.0     | - invalid class C address                   |
| × | 192~223.X.X.255   | <ul> <li>invalid class C address</li> </ul> |
|   |                   |                                             |

**Note**: X denote *don't cares* in the above example

#### Hardware Troubleshooting

To check if you have previously installed *ATMEL Wireless LAN* card, right click on "My Computer" and click on "Properties". Click on the *Device Manager* tab. If you have previously installed WLAN card, then one of the following screen should appear.

**Note**: Procedures described above is for Windows 98SE, for other users, follow these steps:

Windows 2000: Right click on "My Computer" and select "Properties". Click on "Hardware" tab and then "Device Manager"

Windows ME: Same as Windows 98SE

**Windows XP:** In Control Panel, click on "Printers and other hardware" and then on "System" which is located on the left of the screen.

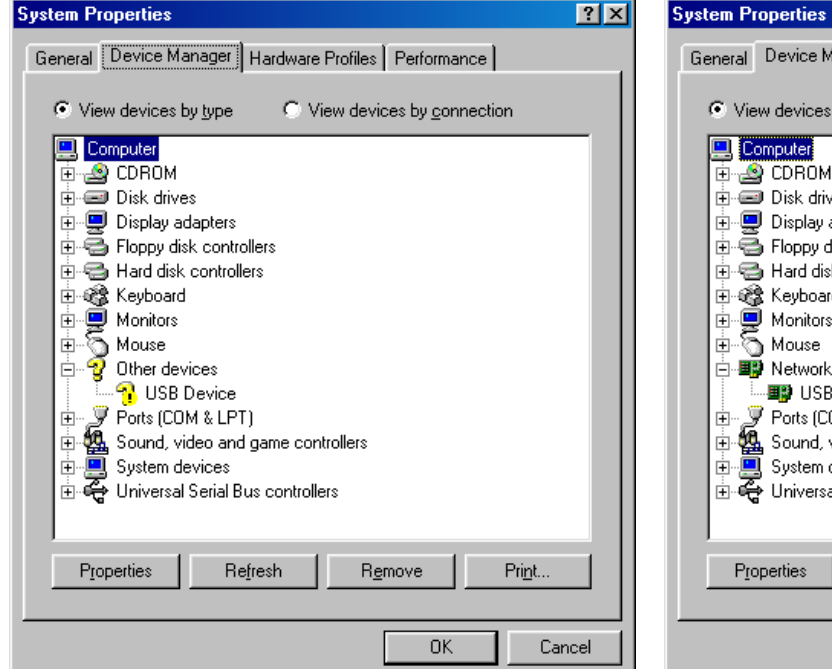

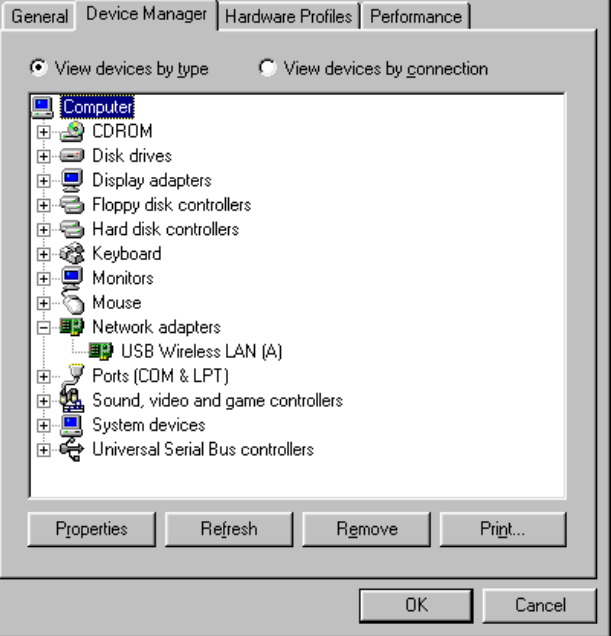

? ×

If an *exclamation mark* appears next to the USB device, then you need to re-install your hardware. Proceed to re-installing hardware for <u>Windows 98SE</u>, <u>Windows ME</u>, <u>Windows 2000</u> or <u>Windows XP</u> for further details (click on the name of your OS)

If you expand *Network adapters* list and can see "USB Wireless LAN (A)", then you have previously installed WLAN card. Proceed to installing software utility section to <u>install</u> <u>Configuration & Monitor Utility software</u>.

# Hardware Installation

#### Hardware Installation for Windows 98

This section is for users that plugged in their WLAN card in before they installed the utility for the driver.

When you insert your WLAN card into your system for the first time, the following screen appears.

| Add New Hardware Wiza | ard                                                                                                    |
|-----------------------|----------------------------------------------------------------------------------------------------|
|                       | This wizard searches for new drivers for:<br>USB Device<br>A device driver is a software program that makes a<br>hardware device work. |
|                       | < <u>Back</u> Next> Cancel                                                                                                    |

Click "Next" to continue.

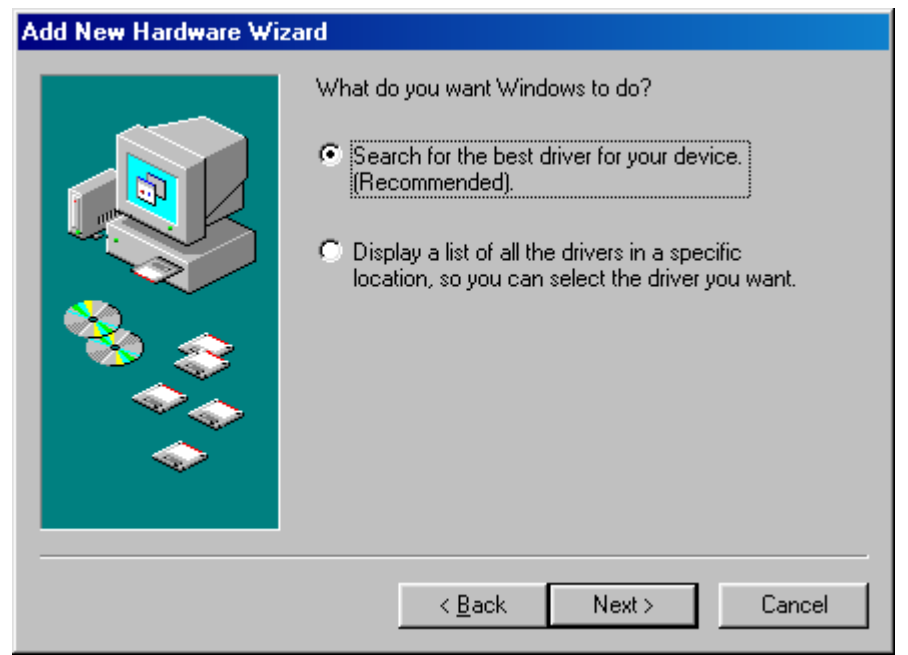

Click "Next" to search the driver.

| Add New Hardware Wiz | ard                                                                                                    |
|----------------------|----------------------------------------------------------------------------------------------------|
|                      | Windows will search for new drivers in its driver database<br>on your hard drive, and in any of the following selected<br>locations. Click Next to start the search.<br>Eloppy disk drives<br>CD-ROM drive<br>Microsoft Windows Update<br>Specify a location:<br>F:\Driver\Win98 |
|                      | < <u>B</u> ack Next > Cancel                                                                                                    |

Choose *Specify a location* and type in the following path: F:\Driver\Win98 or you can use the *Browse* button to browse for the file.

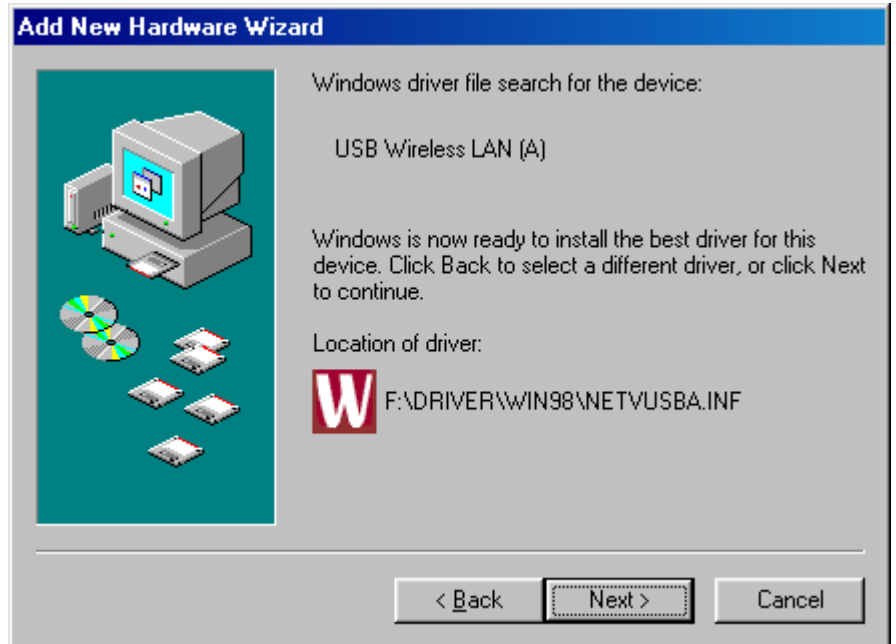

Window has found the driver for your WLAN card. Click "Next" to install the software for your driver or click "Back" if Window didn't found the specified driver.

| Insert Dis | sk 🔀                                                                                  |
|------------|---------------------------------------------------------------------------------------|
| 8          | Please insert the disk labeled 'Windows 98 Second Edition CD-ROM', and then click OK. |
|            |                                                                                       |

Insert your Windows 98 Second Edition CD when prompt and click on "OK"

| Copying Files                    |
|----------------------------------|
| Source:                          |
| Windows 98 Second Edition CD-ROM |
| Destination:                     |
| Scanning                         |
|                                  |
| 96%                              |
| [Cancel]                         |

Window is now installing the necessary software for your WLAN.

| Add New Hardware Wiz | ard                                                                                  |
|----------------------|--------------------------------------------------------------------------------------|
|                      | USB Wireless LAN (A)                                                                 |
|                      | Windows has finished installing the software that your new hardware device requires. |
| 8                    |                                                                                      |
|                      |                                                                                      |
|                      |                                                                                      |
|                      | < Back Finish Cancel                                                                 |

Window has finished installing. Click "Finish" to finish hardware installation.

| System S | Settings Change 🛛 🔀                                                                                                  |
|----------|----------------------------------------------------------------------------------------------------|
| ?        | To finish setting up your new hardware, you must restart your computer.<br>Do you want to restart your computer now? |
|          | <u>Yes</u> <u>N</u> o                                                                                                |

Click "Yes" to restart your computer.

After the computer restart, please refer to the <u>software installation</u> section to install *Configuration and Monitor Utility* for your USB Wireless LAN.

# Hardware Installation for Windows 2000

This section is for users that plugged in their WLAN card in before they installed the utility for the driver.

When you insert your WLAN card into your system for the first time, the following screen appears. If the screen doesn't appear, please refer to the hardware trouble shooting section.

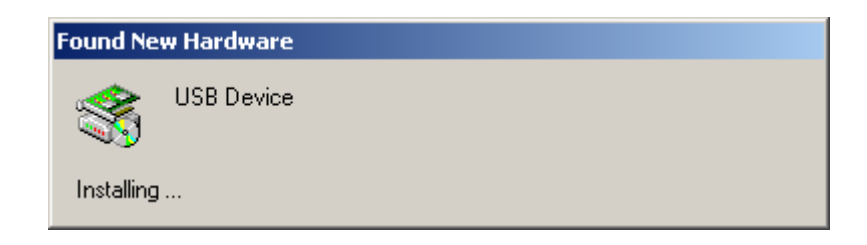

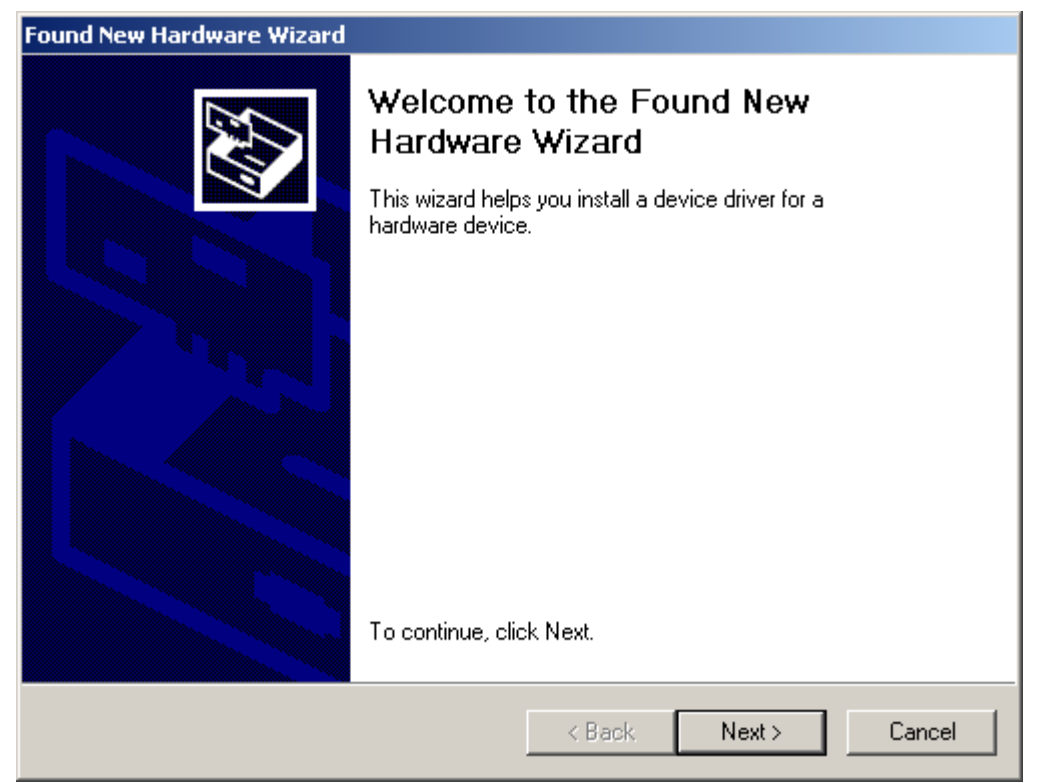

Click on "Next" to install the necessary software for your WLAN card.

| ound New Hardware Wizard                                                                                                    |
|----------------------------------------------------------------------------------------------------|
| Install Hardware Device Drivers<br>A device driver is a software program that enables a hardware device to work with<br>an operating system.                                                    |
| This wizard will complete the installation for this device:                                                                                                    |
|                                                                                                    |
| A device driver is a software program that makes a hardware device work. Windows<br>needs driver files for your new device. To locate driver files and complete the<br>installation click Next. |
| What do you want the wizard to do?                                                                                                    |
| <ul> <li>Search for a suitable driver for my device (recommended)</li> </ul>                                                                                                    |
| Display a list of the known drivers for this device so that I can choose a specific driver                                                                                                    |
|                                                                                                    |
| < Back Next > Cancel                                                                                                    |

Click "Next" to choose a suitable driver for your WLAN card.

| Found New Hardware Wizard                                                                                                    |
|----------------------------------------------------------------------------------------------------|
| Locate Driver Files<br>Where do you want Windows to search for driver files?                                                                                |
| Search for driver files for the following hardware device:                                                                                                  |
| USB Device                                                                                                    |
| The wizard searches for suitable drivers in its driver database on your computer and in<br>any of the following optional search locations that you specify. |
| To start the search, click Next. If you are searching on a floppy disk or CD-ROM drive,<br>insert the floppy disk or CD before clicking Next.               |
| Optional search locations:                                                                                                    |
| 🗖 Floppy disk drives                                                                                                    |
| CD-ROM drives                                                                                                    |
| Specify a location                                                                                                    |
| Microsoft Windows Update                                                                                                    |
|                                                                                                    |
| < Back Next > Cancel                                                                                                    |

Check Specify a location check box and click "Next"

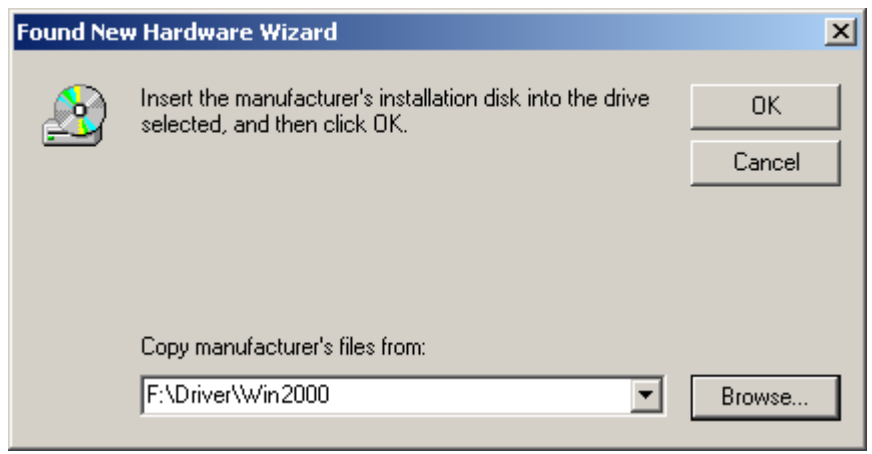

Type in the location:

F:\Driver\Win2000

and click "OK".

| Found New Hardware Wizard                                                                                   |  |
|----------------------------------------------------------------------------------------------------|--|
| Driver Files Search Results<br>The wizard has finished searching for driver files for your hardware device. |  |
| The wizard found a driver for the following device:                                                         |  |
|                                                                                                    |  |
| Windows found a driver for this device. To install the driver Windows found, click Next.                    |  |
| f:\driver\win2000\netvusba.inf                                                                              |  |
|                                                                                                    |  |
|                                                                                                    |  |
| < Back Next > Cancel                                                                                        |  |

Window has detected the files required. Click "Next" to continue.

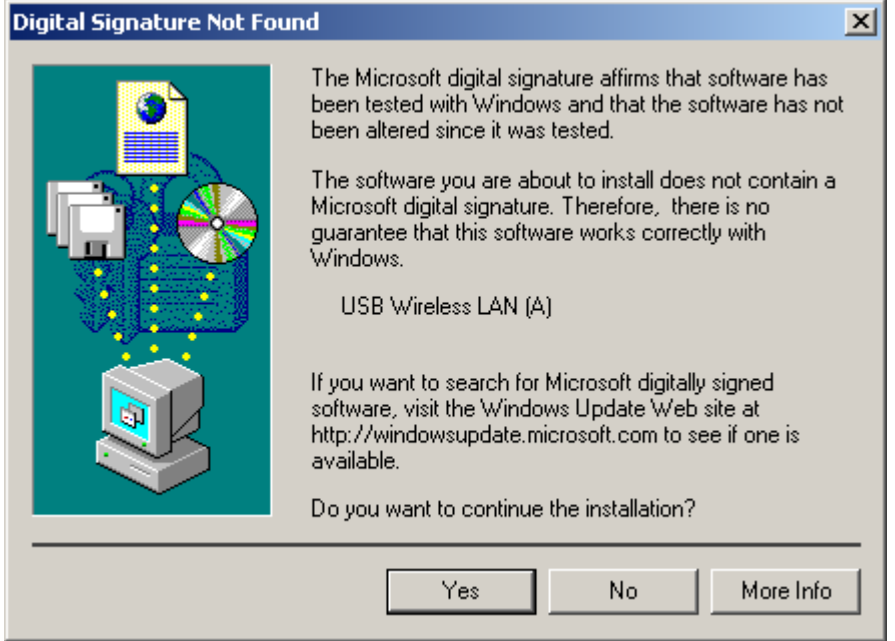

Click "Yes" to continue with installation when the digital signature screen appears.

| Found New Hardware Wizard                                         |               |        |
|-------------------------------------------------------------------|---------------|--------|
| Hardware Install<br>Windows is installing drivers for your new ha | dware.        |        |
| USB Wireless LAN (A)                                              |               |        |
| Installing software necessary to support your                     | hardware      |        |
|                                                                   |               |        |
|                                                                   |               |        |
|                                                                   |               |        |
|                                                                   |               |        |
|                                                                   | < Back Next : | Cancel |

Window is installing he necessary software to support your hardware.

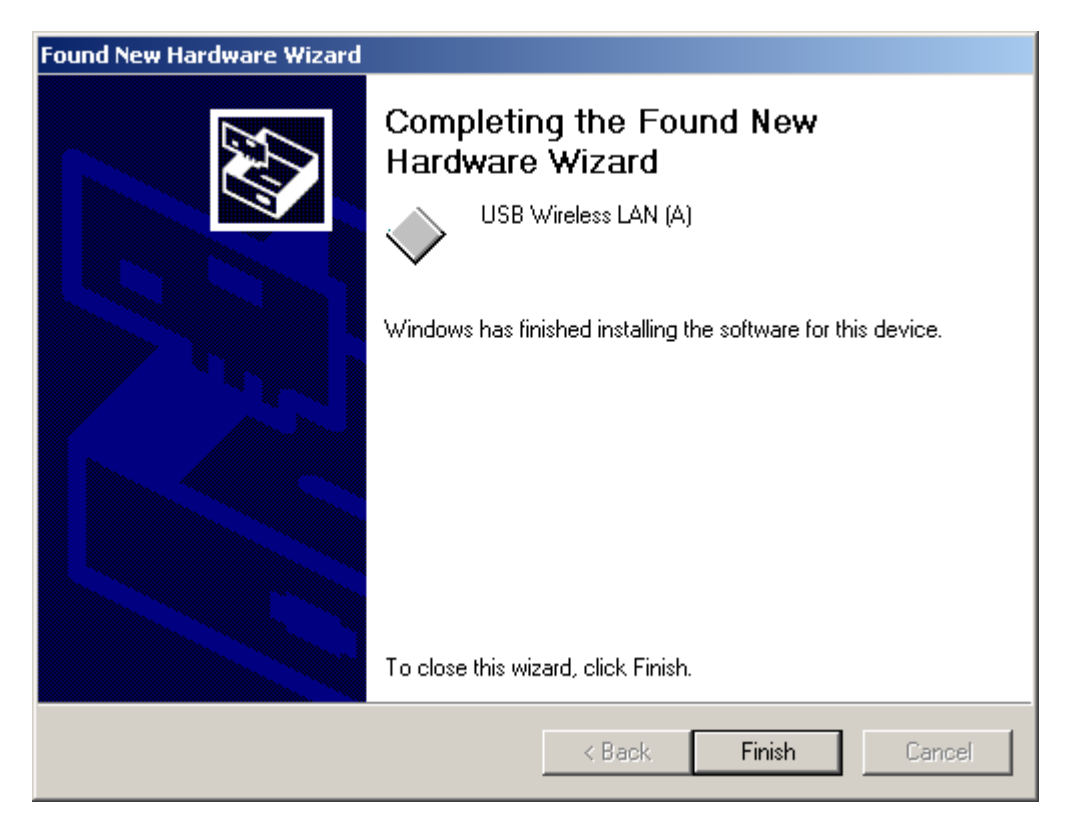

Window has finished installing. Click "Finish" to close this window.

Please refer to the <u>software installation</u> section to install *Configuration and Monitor Utility* for your USB Wireless LAN.

# Hardware Installation for Windows ME

This section is for users that plugged in their WLAN card in before they installed the utility for the driver.

When you insert your WLAN card into your system for the first time, the following screen appears.

| Add New Hardware Wizard |                                                                                                    |
|-------------------------|----------------------------------------------------------------------------------------------------|
|                         | <ul> <li>Windows has found the following new hardware:</li> <li>USB Device</li> <li>Windows can automatically search for and install software that supports your hardware. If your hardware came with installation media, insert it now and click Next.</li> <li>What would you like to do?</li> <li>Automatic search for a better driver (Recommended)</li> <li>Specify the location of the driver (Advanced)</li> </ul> |
|                         | < Back Next > Cancel                                                                                                    |

Click "Next" to search for the software automatically.

| Copying | Files                                                                                                    | ×                 |
|---------|----------------------------------------------------------------------------------------------------|-------------------|
| _       | The file 'vnetusba.sys' was not found.                                                                                                    | OK                |
|         | Windows needs the disk labeled 'USB<br>Wireless LAN (A) Drivers Disk' to continue.<br>This disk may be provided by your computer<br>or device manufacturer. | Cancel            |
|         |                                                                                                    | <u>S</u> kip File |
|         | Copy files from:                                                                                                    | <u>D</u> etails   |
|         | F:\Driver\WinME                                                                                                    | <u>B</u> rowse    |

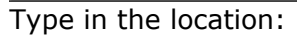

F:\Driver\WinME

and click "OK".

| Add New Hardware Wizard |                                                                                                    |
|-------------------------|----------------------------------------------------------------------------------------------------|
| Add New Hardware Wiz    | Exard Windows driver file search for the device: USB Wireless LAN (A) Windows is now installing the best software for this device. Location of driver: F:\DRIVER\WIN98ME\NETVUSBA.INF |
|                         | < Back Next > Cancel                                                                                                    |

Window is installing the necessary files for your wireless LAN.

| Add New Hardware Wizard |                                                          |  |
|-------------------------|----------------------------------------------------------|--|
|                         | USB Wireless LAN (A)                                     |  |
|                         | Windows has finished installing the new hardware device. |  |
| ۲. ۲                    |                                                          |  |
|                         |                                                          |  |
|                         |                                                          |  |
|                         | < Back Finish Cancel                                     |  |

Window has finished copying necessary files to run your WLAN. Click "Finish" to close this window.

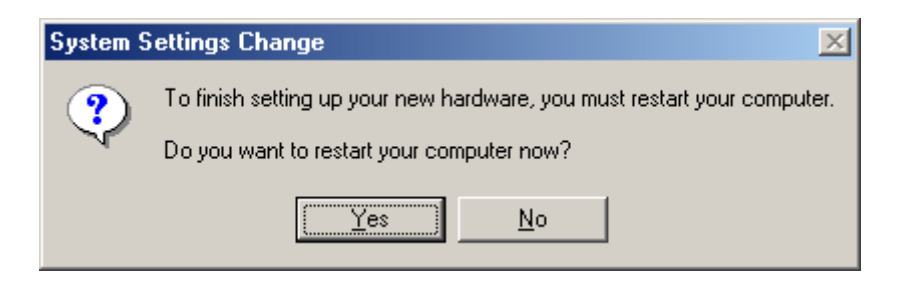

Click "Yes" to restart your computer.

After the computer restart, please refer to the <u>software installation</u> section to install *Configuration and Monitor Utility* for your USB Wireless LAN.

# Hardware Re-installation

### Hardware Re-installation for Windows 98SE

This section describes the procedure for re-install or updating your WLAN driver.

From "Device Manager", right click on "USB Device" and click on "Properties" as illustrated below.

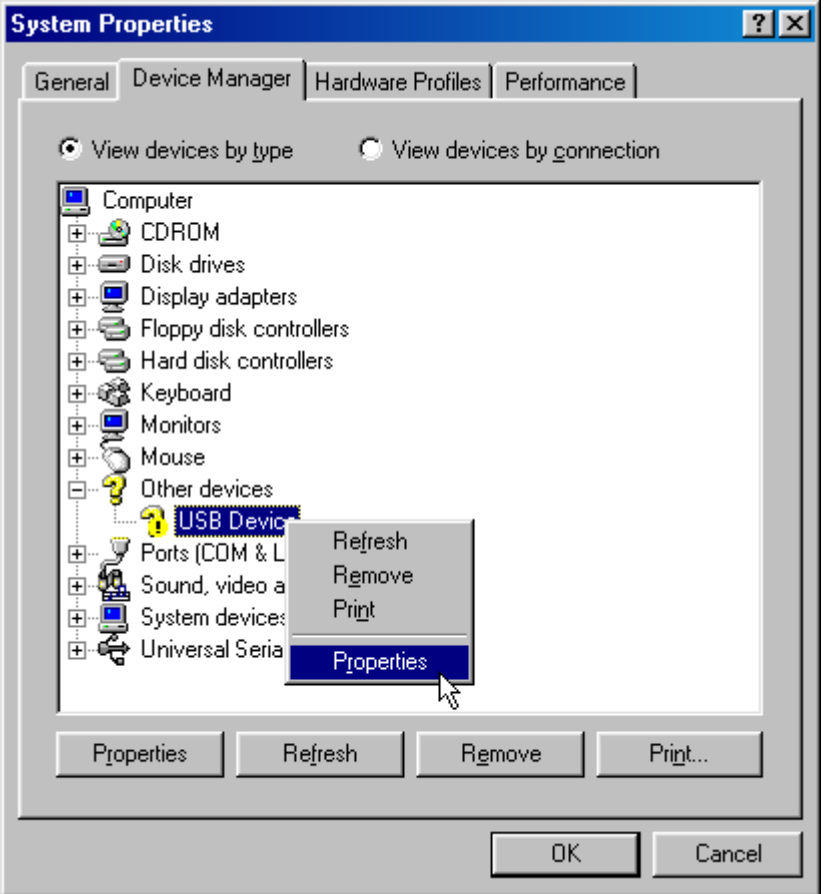

**Note**: You do not need to re-install driver if there is no exclamation mark ('!') next to your USB device

| USB Device Properties                                                                                                    | ? ×  |
|----------------------------------------------------------------------------------------------------|------|
| General Driver                                                                                                    |      |
| USB Device                                                                                                    |      |
| Device type: Other devices                                                                                                   |      |
| Manufacturer: None specified.                                                                                                |      |
| Hardware version: Not available                                                                                              |      |
| Device status                                                                                                    | - II |
| The drivers for this device are not installed (Code 28.).To<br>reinstall the drivers for this device, click Reinstall Driver |      |
| Rejnstall Driver                                                                                                    |      |
| Device usage                                                                                                    | - 1  |
| Disable in this hardware profile                                                                                             |      |
| Exists in all hardware profiles                                                                                              |      |
|                                                                                                    |      |
| OK Cance                                                                                                    | ;    |

To re-install and update the driver, click on "Reinstall Driver".

| Update Device Driver Wizard |                                                                                                    |  |
|-----------------------------|----------------------------------------------------------------------------------------------------|--|
|                             | This wizard searches for updated drivers for:<br>USB Device<br>A device driver is a software program that makes a<br>hardware device work.<br>Upgrading to a newer version of a device driver may<br>improve the performance of your hardware device or add<br>functionality. |  |
|                             | < Back Next> Cancel                                                                                                    |  |

Click "Next" to continue.

**Warning**: Make sure your software CD is in your CD-ROM. Follow the instructions on screen to finish installation.

## Hardware Re-installation for Windows 2000

This section describes the procedure for re-install or updating your WLAN driver.

Right click on *My Computer* and click "Properties". Click on the hardware tab then on *Device Manager*.

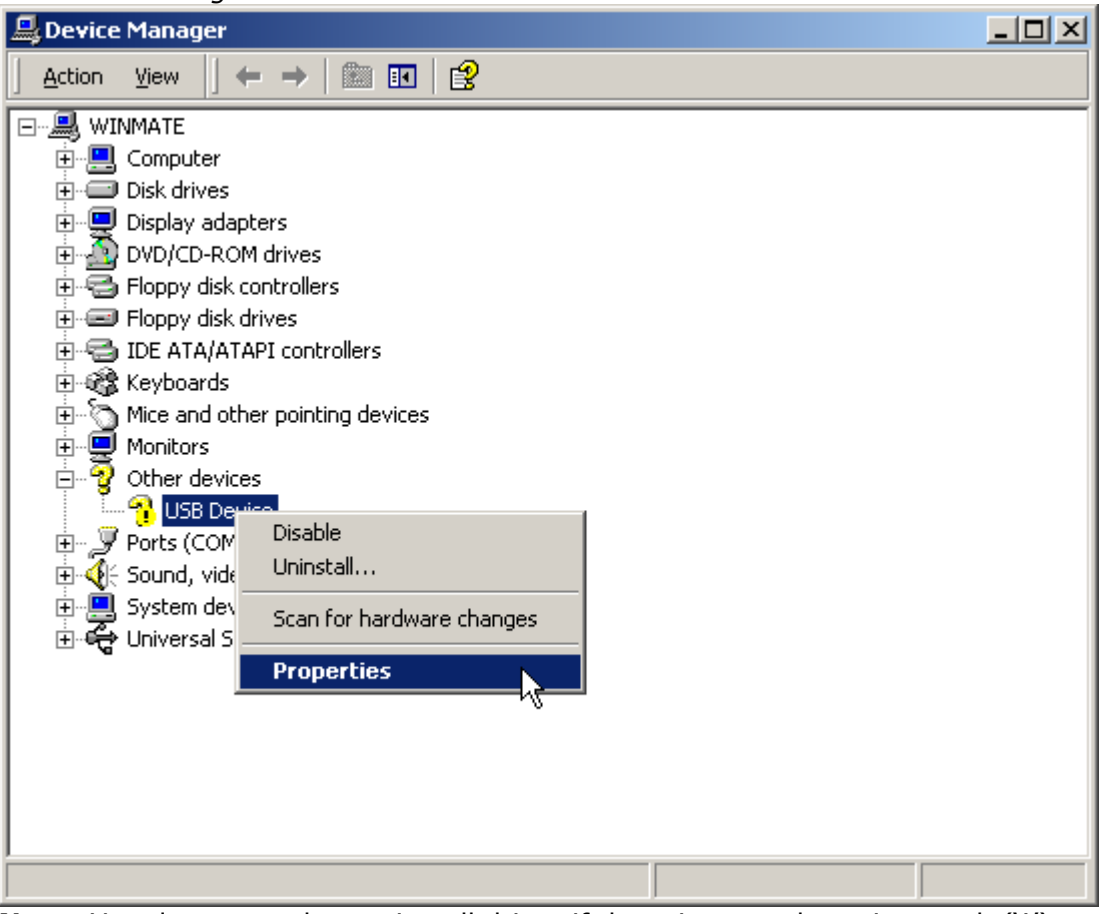

**Note**: You do not need to re-install driver if there is no exclamation mark ('!') next to your USB device
| USB Devic                                                                                                    | e Properties                                                   |                                           |                                     | ? ×      |
|----------------------------------------------------------------------------------------------------|----------------------------------------------------------------|-------------------------------------------|-------------------------------------|----------|
| General                                                                                                    | Driver                                                         |                                           |                                     |          |
| - Portage - Alice - Alice - Al | USB Device                                                     |                                           |                                     |          |
|                                                                                                    | Device type:                                                   | Other devices                             |                                     |          |
|                                                                                                    | Manufacturer:                                                  | Unknown                                   |                                     |          |
|                                                                                                    | Location:                                                      | USB Device                                |                                     |          |
| - Devic<br>The<br>To re                                                                                                    | e status<br>drivers for this devic<br>einstall the drivers for | e are not installed<br>this device, click | I. (Code 28)<br>: Reinstall Driver. | <u> </u> |
|                                                                                                    |                                                                |                                           |                                     | T        |
|                                                                                                    |                                                                |                                           | Reinstall D                         | river    |
| Device                                                                                                    | usage:                                                         |                                           |                                     |          |
| Use th                                                                                                    | is device (enable)                                             |                                           |                                     | <b>_</b> |
|                                                                                                    |                                                                |                                           |                                     | Connect  |
|                                                                                                    |                                                                |                                           |                                     | Lancel   |

To re-install and update the driver, click on "Reinstall Driver".

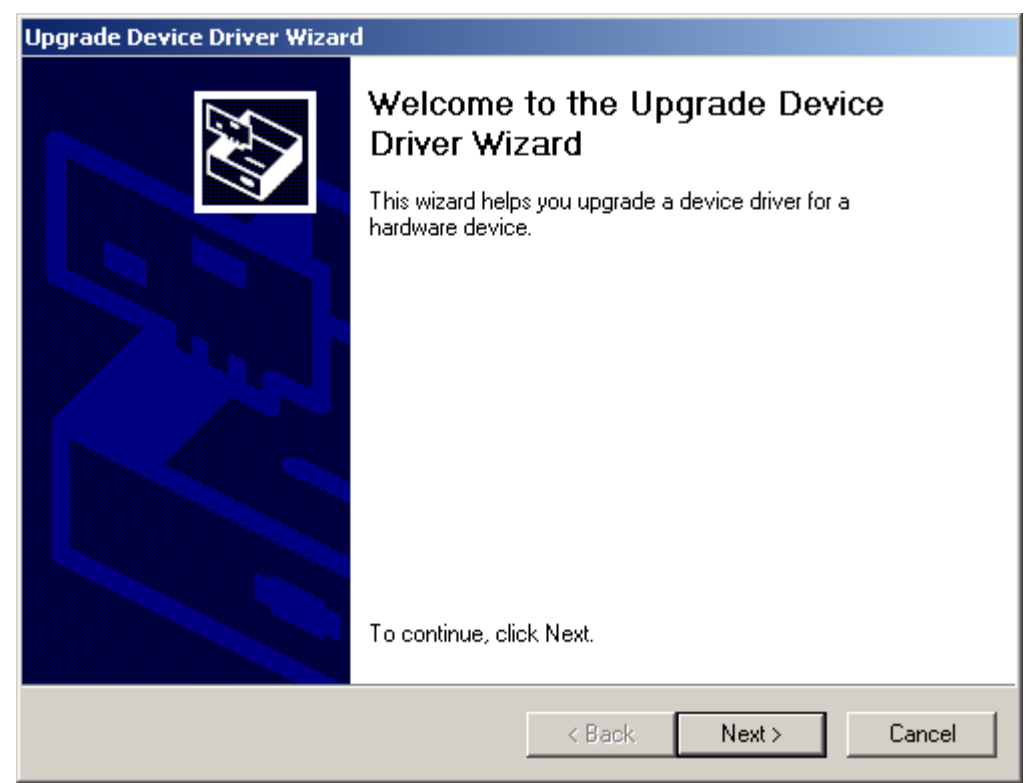

Click "Next" to start installation.

# Upgrade Device Driver Wizard

| Install Hardware Device Drivers<br>A device driver is a software program that enables a hardware device to work with<br>an operating system. |
|----------------------------------------------------------------------------------------------------|
| This wizard upgrades drivers for the following hardware device:                                                                              |
| Upgrading to a newer version of a device driver may add functionality to or improve the<br>performance of this device.                       |
| What do you want the wizard to do?                                                                                                    |
| <ul> <li>Search for a suitable driver for my device (recommended)</li> </ul>                                                                 |
| Display a list of the known drivers for this device so that I can choose a specific driver                                                   |
|                                                                                                    |
| < Back Next > Cancel                                                                                                    |

Click "Next" to choose a suitable driver for your WLAN card.

| Found New Hardware Wizard                                                                                                    |  |  |  |
|----------------------------------------------------------------------------------------------------|--|--|--|
| Locate Driver Files<br>Where do you want Windows to search for driver files?                                                                                |  |  |  |
| Search for driver files for the following hardware device:                                                                                                  |  |  |  |
|                                                                                                    |  |  |  |
| The wizard searches for suitable drivers in its driver database on your computer and in<br>any of the following optional search locations that you specify. |  |  |  |
| To start the search, click Next. If you are searching on a floppy disk or CD-ROM drive,<br>insert the floppy disk or CD before clicking Next.               |  |  |  |
| Optional search locations:                                                                                                    |  |  |  |
| Floppy disk drives                                                                                                    |  |  |  |
| CD-ROM drives                                                                                                    |  |  |  |
| Specify a location                                                                                                    |  |  |  |
| Microsoft Windows Update                                                                                                    |  |  |  |
| < Back Next > Cancel                                                                                                    |  |  |  |

Check *Specify a location* check box and click "Next" **Note**: Please make sure that your driver CD is in your CD-ROM.

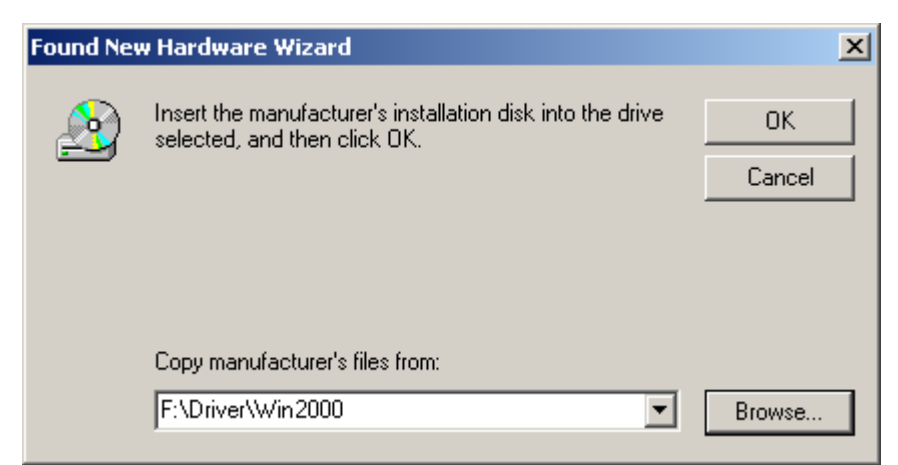

Type in the location:

F:\Driver\Win2000

and click "OK"

| <b>Driver File</b><br>The wiz | s Search Results<br>ard has finished searching for driver files for your hardware device. |
|-------------------------------|-------------------------------------------------------------------------------------------|
| The wiz                       | ard found a driver for the following device:                                              |
| <b>}</b>                      | USB Device                                                                                |
| Window                        | s found a driver for this device. To install the driver Windows found, click Next.        |
| W                             | f:\driver\win2000\netvusba.inf                                                            |
|                               |                                                                                           |
|                               |                                                                                           |
|                               | < Back Next > Cancel                                                                      |

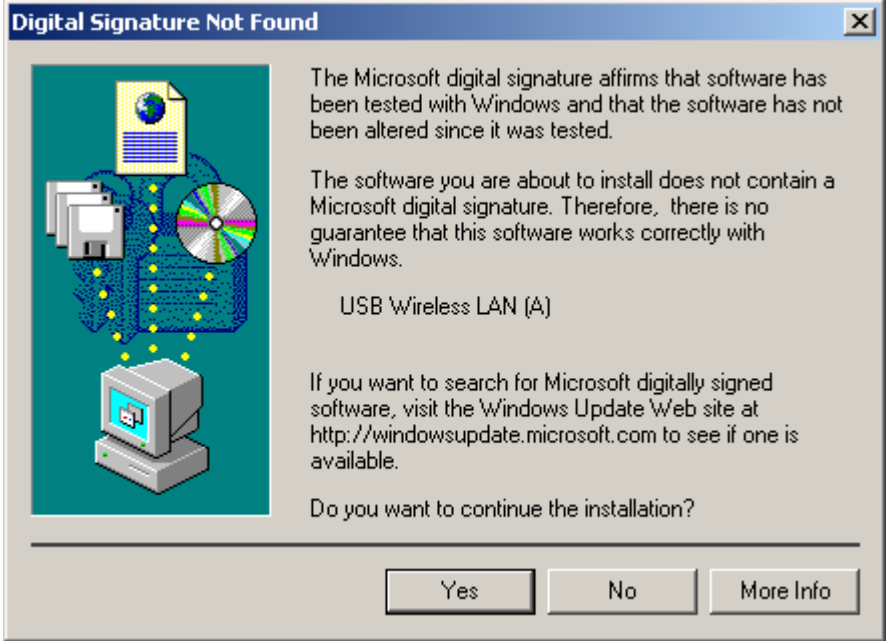

Click "Yes" to continue with installation when the digital signature screen appears.

| Found New Hardware Wizard                                                |
|--------------------------------------------------------------------------|
| Hardware Install<br>Windows is installing drivers for your new hardware. |
| USB Wireless LAN (A)                                                     |
| Installing software necessary to support your hardware                   |
|                                                                          |
|                                                                          |
|                                                                          |
|                                                                          |
|                                                                          |
|                                                                          |
| < Back Next > Cancel                                                     |

Window is installing the necessary software to support your hardware.

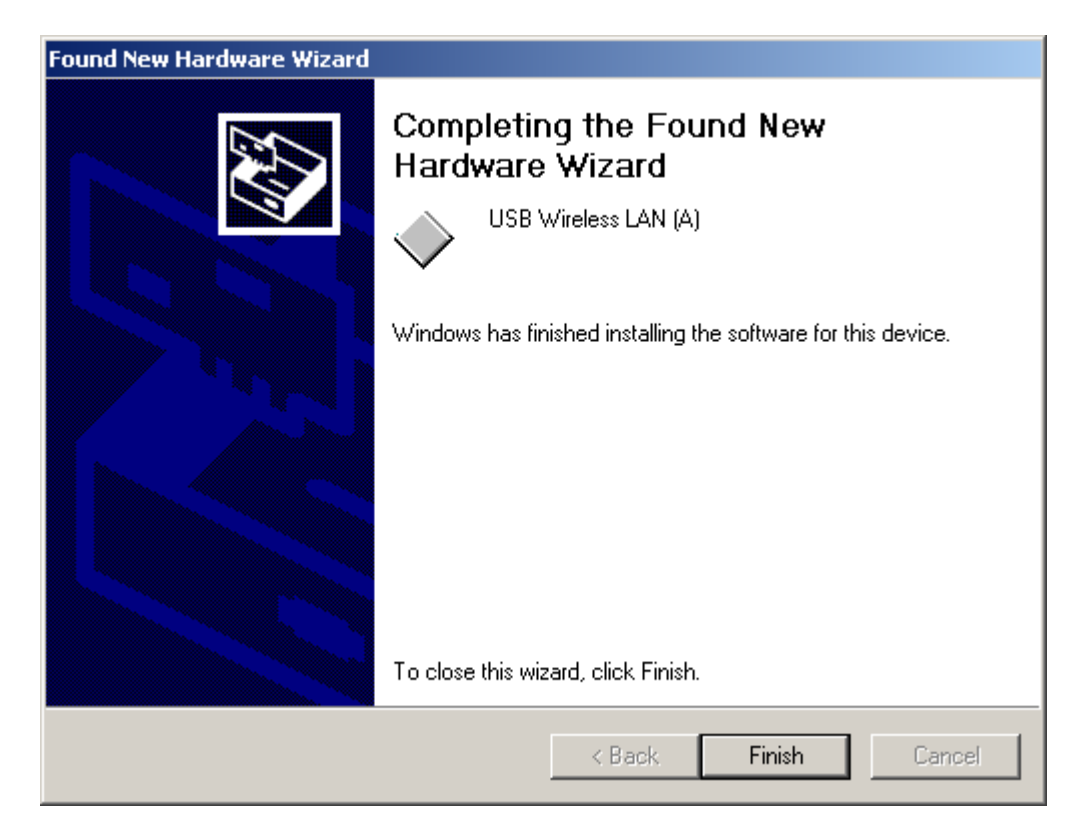

Window has finished installing. Click "Finish" to close this window.

# Hardware Re-installation for Windows ME

This section describes the procedure for re-install or updating your WLAN driver.

From "Device Manager", right click on "USB Device" and click on "Properties" as illustrated below.

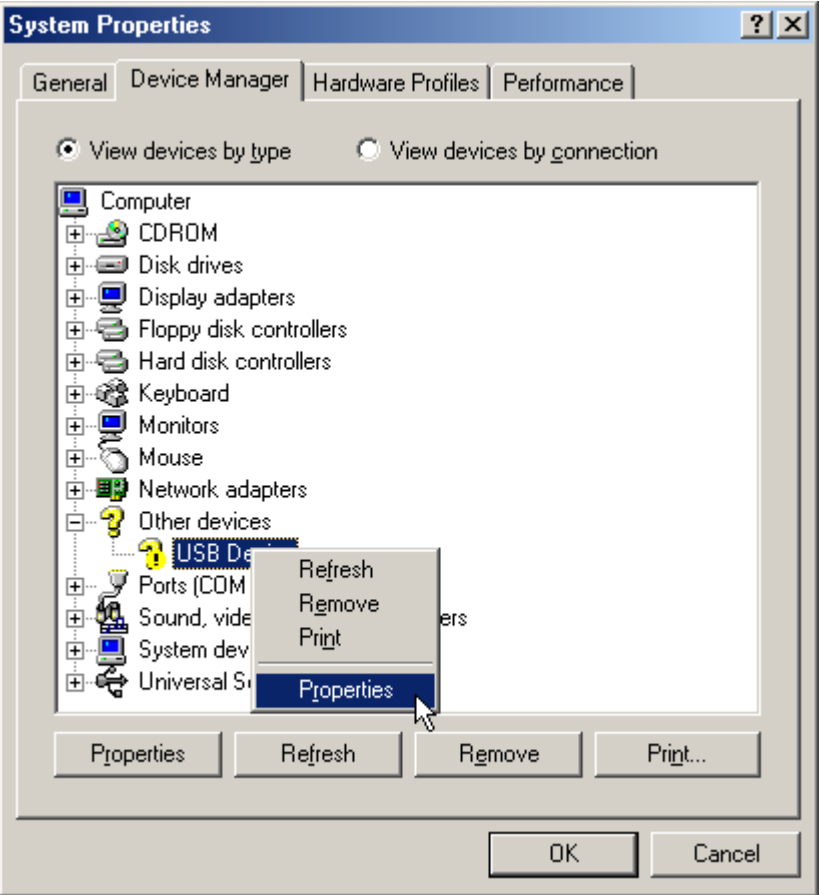

**Note**: You do not need to re-install driver if there is no exclamation mark ('!') next to your USB device

| USB Device Properties                                                                                                    | ? × |
|----------------------------------------------------------------------------------------------------|-----|
| General Driver                                                                                                    |     |
|                                                                                                    |     |
| Device type: Other devices                                                                                                   |     |
| Manufacturer: None specified.                                                                                                |     |
| Hardware version: Not available                                                                                              |     |
| Device status                                                                                                    |     |
| The drivers for this device are not installed (Code 28.).To<br>reinstall the drivers for this device, click Reinstall Driver |     |
| Reinstall Driver                                                                                                    |     |
| Device usage                                                                                                    |     |
| Disable in this hardware profile                                                                                             |     |
| Exists in all hardware profiles                                                                                              |     |
|                                                                                                    |     |
|                                                                                                    |     |
| OK Canc                                                                                                    | el  |

To re-install and update the driver, click on "Reinstall Driver".

| Update Device Driver Wizard |                                                                                                    |  |  |  |
|-----------------------------|----------------------------------------------------------------------------------------------------|--|--|--|
|                             | This wizard searches for updated drivers for:<br>USB Device<br>Windows can search for and install an updated driver to<br>replace the one currently being used by your hardware. Or,<br>you can specify the location of another driver.<br>What would you like to do?<br>Material Antiperson (Recommended)<br>Specify the location of the driver (Recommended)<br>Specify the location of the driver (Advanced) |  |  |  |
|                             | < <u>B</u> ack Next > Cancel                                                                                                    |  |  |  |

Click "Next" to search for the WLAN driver.

**Note**: Make sure that your driver CD is in your CD-ROM.

| Update Device Driver Wizard |                                                              |  |  |  |
|-----------------------------|--------------------------------------------------------------|--|--|--|
|                             | Windows driver file search for the device:                   |  |  |  |
|                             | USB Wireless LAN (A)                                         |  |  |  |
|                             | Windows is now installing the best software for this device. |  |  |  |
|                             | Location of driver:<br>F:\DRIVER\WIN2000\NETVUSBA.INF        |  |  |  |
|                             | < Back Next > Cancel                                         |  |  |  |

Window will automatically locate the location of your driver and will automatically begin installation.

| System Settings Change |                                                                                                    |  |  |  |
|------------------------|----------------------------------------------------------------------------------------------------|--|--|--|
| ?                      | To finish setting up your new hardware, you must restart your computer.<br>Do you want to restart your computer now? |  |  |  |
|                        | Yes <u>N</u> o                                                                                                    |  |  |  |

Window has successfully installed your WLAN. Click "Yes" to restart.

# Hardware Re-installation for Windows XP

This section describes the procedure for re-install or updating your WLAN driver.

From "Device Manager", right click on "USB Device" and click on "Properties" as illustrated below.

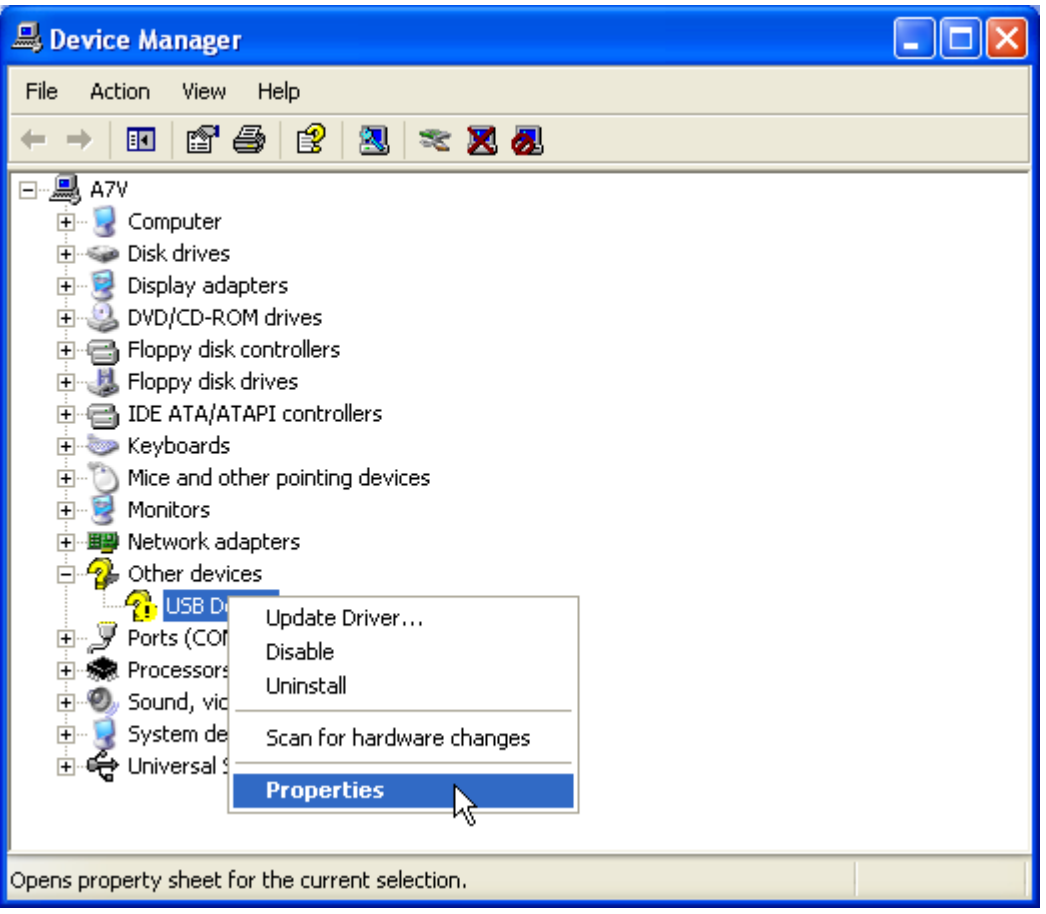

**Note**: You do not need to re-install driver if there is no exclamation mark ('!') next to your USB device

| USB Devi   | ice Properties                                                    |                          | ? 🗙  |  |
|------------|-------------------------------------------------------------------|--------------------------|------|--|
| General    | Driver                                                            |                          |      |  |
| $\diamond$ | USB Device                                                        |                          |      |  |
|            | Device type:                                                      | Other devices            |      |  |
|            | Manufacturer:                                                     | Unknown                  |      |  |
|            | Location:                                                         | USB Device               |      |  |
| Devic      | ce status                                                         |                          |      |  |
| This       | device is not config                                              | ured correctly. (Code 1) |      |  |
| n o T      | To reinstall the drivers for this device, click Reinstall Driver. |                          |      |  |
|            |                                                                   | Reinstal Driver          |      |  |
|            |                                                                   |                          |      |  |
| Device     | usage:                                                            |                          |      |  |
| Use th     | is device (enable)                                                |                          | ×    |  |
|            |                                                                   | OK Car                   | ncel |  |

To re-install and update the driver, click on "Reinstall Driver".

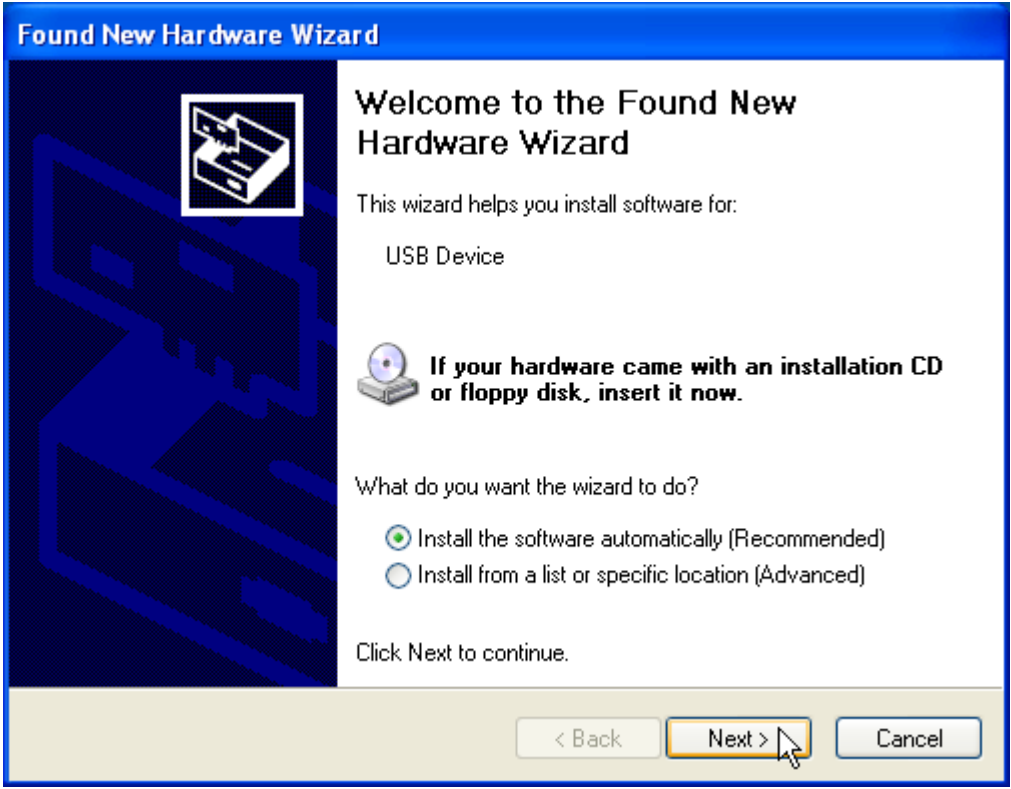

Click "Next" to install the software for your WLAN automatically. **Note**: Make sure WLAN software CD is in your CD-ROM

| Found | Found New Hardware Wizard                         |                            |                              |                              |        |
|-------|---------------------------------------------------|----------------------------|------------------------------|------------------------------|--------|
| Plea  | ase select the best mate                          | ch for you                 | ır hardware fro              | om the list below.           |        |
|       |                                                   | I (A)                      |                              |                              |        |
|       | Description                                       | Version                    | Manufacturer                 | Location                     | ~      |
|       | USB Wireless LAN (A)                              | 1.2.2.66                   | ATMEL                        | f:\utility\drivers\usb\winxp |        |
|       | USB Wireless LAN (A)                              | 1.2.2.66                   | ATMEL                        | f:\utility\drivers\usb\win98 |        |
|       | USB Wireless LAN (A)                              | 1.2.2.66                   | ATMEL                        | f:\driver\winxp\netvusba.i   |        |
|       | USB Wireless LAN (A)                              | 1.2.2.66                   | ATMEL                        | f:\driver\winme\netvusba.    | ~      |
|       | <                                                 |                            |                              | >                            |        |
|       | This driver is not di<br>Tell me why driver signi | gitally sig<br>ng is impor | <b>jned!</b><br>tant<br>Kack | Next >                       | Cancel |

3. Choose the path:

F:\driver\winxp\netvusba.inf and click "Next" to continue with installation.

| Hardwa | re Installation                                                                                                    |
|--------|----------------------------------------------------------------------------------------------------|
| 1      | The software you are installing for this hardware:<br>USB Wireless LAN (A)<br>has not passed Windows Logo testing to verify its compatibility<br>with Windows XP. (Tell me why this testing is important.)<br>Continuing your installation of this software may impair<br>or destabilize the correct operation of your system<br>either immediately or in the future. Microsoft strongly<br>recommends that you stop this installation now and<br>contact the hardware vendor for software that has<br>passed Windows Logo testing. |
|        | Continue Anyway                                                                                                    |

Click "Continue Anyway" when the Windows compatibility screen appears.

| Found New Hardware Wizard                          |                                                                                                    |  |
|----------------------------------------------------|----------------------------------------------------------------------------------------------------|--|
| Please wait while the wizard installs the software |                                                                                                    |  |
| ₩¥                                                 | USB Wireless LAN (A)                                                                                            |  |
|                                                    | Setting a system restore point and backing up old files in case your system needs to be restored in the future. |  |
|                                                    | < Back Next > Cancel                                                                                            |  |

Window is now backing up your current settings as a backup point. This can be restored if you encounter any problems with your WLAN card.

| Found New Hardware Wizard |                                                |  |
|---------------------------|------------------------------------------------|--|
| Please wa                 | it while the wizard installs the software      |  |
| E                         | USB Wireless LAN (A)                           |  |
|                           | vnetusba.sys<br>To C:\WINDOWS\System32\DRIVERS |  |
|                           | < Back Next > Cancel                           |  |

Window is now copying the necessary files into your system.

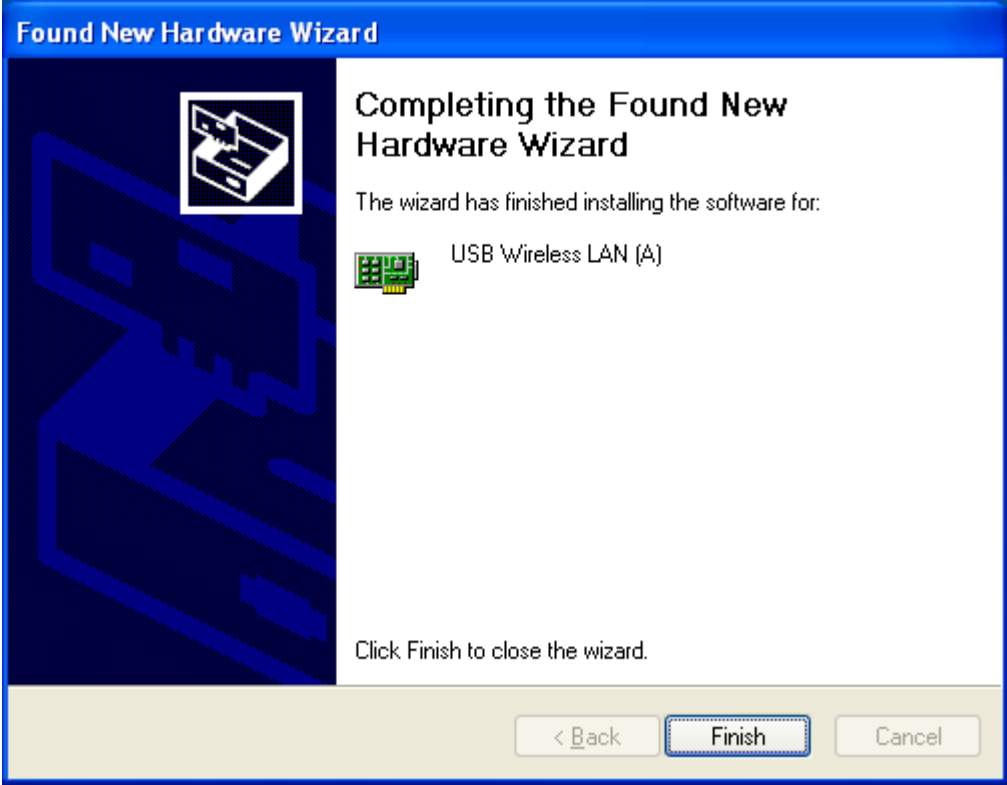

Your WLAN card has been installed successfully.

# FAQ

## What is an Access Point (AP)?

**Ans:** An AP is the bridge to connect two different protocols, Ethernet 802.3 and wireless 802.11b. It can be used as the center of a wireless infrastructure, providing connections to your wired networks. Or, it can act as a repeater, increasing wireless communication range. The maximum communication range is based on how you configure your wireless infrastructure. If your purpose is merely to transfer files between two nearby computers, you can connect these two PCs by two WLAN cards through ad-hoc mode (explained below) without using an AP.

#### What is the difference between *Infrastructure mode* and *Ad-hoc mode*?

**Ans:** The 802.11 standard defines two modes: infrastructure and ad-hoc. In the infrastructure mode, the wireless network consists of at least one access point connected to the wired network infrastructure and a set of wireless end stations. The ad-hoc mode is a peer-to-peer LAN. It is a set of 802.11 wireless stations that communicate directly with one another without using an access point or any connection to a wired network. This mode is useful for quickly and easily setting up a wireless network anywhere that a wired infrastructure does not exist or is not required for service.

#### What is the maximum transmission rate among WLAN cards?

**Ans:** In 802.11b, the maximum transmission rate is 11Mbps. It also supports 1Mbps, 2Mbps, and 5.5Mbps rates when the transmission condition is not very good. If you have more than two wireless stations connecting on the same channel, these stations would share the 11Mbps rate.

#### What is Channel Selection?

**Ans:** In 802.11 there is total of 14 channels within the 2.4GHz to 2.4835GHz bandwidth. If you are working under the "ad hoc" mode, you have to assign one of the channels. All PCs in this group should be configured to this assigned channel so your group could form up. If you are using the infrastructure mode, the system administrator would have set a specific channel for the AP, and the client stations can auto detect that channel to associate with it. In the latter case, the channel selection in the driver does not matter.

#### What OS can your driver support?

**Ans:** Our device driver uses NDIS 3 and NDIS 5, which support Windows 98SE/M/2000 and Windows XP.

# Does the radio wave emitted from WLAN card have any threat to human health?

**Ans:** To date, scientific studies have been unable to attribute adverse health effects to WLAN transmissions. As with other wireless technologies, WLANs must meet strict government and industry standards for safety. In addition, output power of WLAN system is limited by FCC regulations to under 100mW, much less than that of a mobile phone.

#### How can I remove the USB Wireless LAN Monitor Utility in Windows?

**Ans:** Use the following procedure to remove the monitor utility:

- i) Click on "Start" ⇔ "Settings" ⇔ "Control Panel"
- ii) Double click on "Add/Remove Programs"
- iii) Select "IEEE 802.11b USB Wireless LAN Monitor Utility"

#### How can I configure the USB Wireless LAN adapter in Windows XP?

**Ans:** Windows XP supports IEEE802.1x standard and allows easy to configure Wireless LAN. Further information can be found in Windows XP reference books.

#### Can I install USB Wireless LAN card via an USB hub?

**Ans:** Yes, but self-power mode (power adaptor) must be set on at the USB hub.

#### I don't have any free USB port left, what can I do?

**Ans:** USB is a *plug and play* device, which means you can temporarily unplug any devices that you are not currently using and then re-plug then if you need it again. There are two solutions if you don't have any spare USB port left. One is to unplug any other device you are not currently using. Second option is to buy an USB hub.

#### Why do I experience delay when I am using Ad-Hoc mode?

**Ans:** Maximum throughput of your WLAN is 11Mbps, but the 11Mbps bandwidth is *shared* if more than one hosts used the *same* channel to communicate with each other.

#### Where is my Monitor and Utility icon?

**Ans:** If you cannot find your monitor and utility in your taskbar, then you need to re-launch your program from the start menu. If you can't find the utility program, then you may have to re-install it. Refer to <u>installing utility</u> section for further details.

#### Why did the monitor and utility icon turn red?

**Ans:** Your utility icon turns red because of the connection between you and the host/AP has been broken. Try to connect to another host/AP or wait until connection between you and original host/AP can be re-established.

# Glossary

## Access Point (AP)

A device that transports data between a wireless network and a wired network (infrastructure).

#### Ad-hoc network

A wireless network composed only of stations (no access point). Also known as peer to peer network

#### Bandwidth

Specifies the amount of the frequency spectrum that is usable for data transfer. In other words, it identifies the maximum data rate that a signal can attain on the medium without encountering significant attenuation.

#### Baseband

A signal that has not undergone any shift in frequency. Normally with LANs, a baseband signal is purely digitals.

#### BSSID

A 6-byte address that distinguishes a particular AP from others. Also known as a network ID or the MAC address of the AP.

#### ICMP

Internet Control Message Protocol is used between hosts and routers for reporting routing and other problems. ICMP contains 13 different types of messages, 5 error reporting and 8 query messages. Example of ICMP message is PING, which uses two of the ICMP message types, type 8 (Echo Request) and type 0 (Echo Reply)

# Cyclic Redundancy Check (CRC)

An error-detection process that (at the transmitting station) divides the data being sent by a particular polynomial and appends the resulting remainder to the transmitted data.

#### Data link layer

The bottom second layer of the OSI layers. It provides synchronization and transmission error control to packets. In 802.11 LANs, it encompasses the logical link control (LLC) and medium access control (MAC) layers.

# Differential Quadrature Phase Shift Keying (DQPSK)

A modulation process that the IEEE 802.11 direct sequence physical layer uses to transmit data. It operates at a specific center frequency and varies the phase of the signal to represent double-bit symbols.

#### **Direct Sequence Spread Spectrum (DSSS)**

Combines a data signal at the sending station with a higher data rate bit sequence, which many refer to as a chip sequence (aka. processing gain). A high processing gain increases the signal's resistance to interference.

# **Extended Service Set (ESS)**

A collection of basic service sets tied together via a distribution system.

#### Frequency hopping spread spectrum (FHSS)

Takes the data signal and modulates it with a carrier signal that hops from frequency to frequency as a function of time over a wide band of frequencies.

#### **IEEE 802.X**

A set of specifications for Local Area Networks (LAN) from The Institute of Electrical and Electronic Engineers (IEEE). Most wired networks conform to 802.3, the specification for CSMA/CD based Ethernet networks. The 802.11 committee completed a standard for 1 and 2 Mbps wireless LANs in 1997 that has a single MAC layer for the following physical-layer technologies: Frequency Hopping Spread Spectrum, Direct Sequence Spread Spectrum, and Infrared. IEEE 802.11 b, an 11 Mbps version of the standard, was finalized at the end of 1999.

#### Independent Basic Service Set Network (IBSS Network)

An 802.11-based wireless network that has no backbone infrastructure and consists of at least two wireless stations. This type of network is often referred to as an ad-hoc network because it can be constructed quickly without much planning.

# Industrial, Scientific, and Medicine bands (ISM bands)

Radio frequency bands that the Federal Communications Commission (FCC) authorized for wireless LANs. The ISM bands are located at 902 MHz, 2.400 GHz, and 5.7 GHz.

#### Infrastructure network

A wireless network centered about an access point. In this environment, the access point not only provides communication with the wired network but also mediates wireless network traffic in the immediate neighborhood.

#### Logical Link Control (LLC) layer

The highest layer of the IEEE 802 reference model, providing similar functions of a traditional data link control protocol.

#### Medium Access Control (MAC) layer

Provides medium access services for IEEE 802 LANs.

#### Narrowband system

A wireless system that uses dedicated frequencies assigned by the FCC licenses. The advantage of narrowband system is that if interference occurs, the FCC will intervene and issue an order for the interfering source to cease operations.

#### **Open system authentication**

The IEEE 802.11 default authentication method, which is a very simple, two-step process. First the station wanting to authenticate with another station sends an authentication management frame containing the sending station's identity. The receiving station then sends back a frame alerting whether it recognizes the identity of the authenticating station.

# **Open System Interconnection (OSI)**

An ISO standard specifying an open system capable of enabling the communications between diverse systems. It has the following seven layers of distinction: physical, data link, network, transport, session, and application. These layers provide the functions necessary to allow standardized communications between two application processes.

#### **Peer-to-peer network**

A network where there are communications between a groups of equal devices. A peer-to-peer LAN does not depend on a dedicated server, but allows any node to be installed as a non-dedicated server and share its files and peripherals across the network.

#### **Point Coordination Function (PCF)**

An IEEE 802.11 mode that enables contention-free frame transfer based on a priority mechanism. Enables time-bounded services that support the transmission of voice and video.

#### Preamble

In Ethernet, a 64-bit pattern of alternating 1's and 0's, ending in two 1's, to synchronize transceivers and indicate the start of data.

#### Quadrature Phase Shift Keying (QPSK)

A modulation technique that changes the phase of a signal to represent different, four-bit binary words.

#### Radio Frequency (RF) Terms: GHz, MHz, Hz

The international unit for measuring frequency is Hertz (Hz), which is equivalent to the older unit of cycles per second. One Mega-Hertz (MHz) is one million Hertz. One Giga-Hertz (GHz) is one billion Hertz. For reference: the standard US electrical power frequency is 60 Hz, the AM broadcast radio frequency band is 0.55 -1.6 MHz, the FM broadcast radio frequency band is 88-108 MHz, and microwave ovens typically operate at 2.45 GHz.

#### Roaming

Movement of a wireless node between two micro cells. Roaming usually occurs in infrastructure networks built around multiple access points.

#### Shared key authentication

A type of authentication that assumes each station has received a secret shared key through a secure channel independent from an 802.11 network. Stations authenticate through shared knowledge of the secret key. Use of shared key authentication requires implementation of the 802.11 WEP algorithms.

# Wired Equivalent Privacy (WEP)

An optional IEEE 802.11 function that offers frame transmission similar to a wired network. The WEP generates secret shared encryption keys that both source and destination stations can use to alter frame bits to avoid disclosure to eavesdroppers.

# **Federal Communications Commission Interference Statement**

# FCC Class B Certification

The device complies with Part 15 of the FCC rules. Operation is subject to the following conditions:

- 1. This device may not cause harmful interference.
- 2. This device must accept any interference received, including interference that may cause undesired operation.

This equipment has been tested and found to comply with the limits for a Class B digital device, pursuant to Part 15 of the FCC Rules. These limits are designed to provide reasonable protection against harmful interference in a residential installation. This equipment generates, uses and can radiate radio frequency energy and, if not installed and used in accordance with the instructions, may cause harmful interference to radio communications. However, there is no guarantee that interference will not occur in a particular installation. If this equipment does cause harmful interference to radio or television reception, which can be determined by turning the equipment off and on, the user is encouraged to try to correct the interference by one or more of the following measures:

- Reorient or relocate the receiving antenna.
- Increase the separation between the equipment and receiver.
- Connect the equipment into an outlet on a circuit different from the one, which the receiver is connected.
- Consult the dealer or an experienced radio/TV technician for help.

# **CE Market Declaration of Conformance**

This is to certify that this product complies with ISO/IEC Guide 22 and EN45014. It conforms to the following specifications:

EMC: EN55022(1988)/CISPR-22(1985) IEC 61000-4-2(2000) IEC 61000-3-3(2000) IEC 61000-4-4(2000) IEC 61000-4-6(2000) IEC 61000-4-11(2000) Class B 4kVCD/8k VAD 3V/m 1kV-(power line) 3Vrms 3Vrms

The product complies with the requirements of the Low Voltage Directive 73/23/EEC and the EMC Directive 89/336/EEC, and carries the CE Mark accordingly.